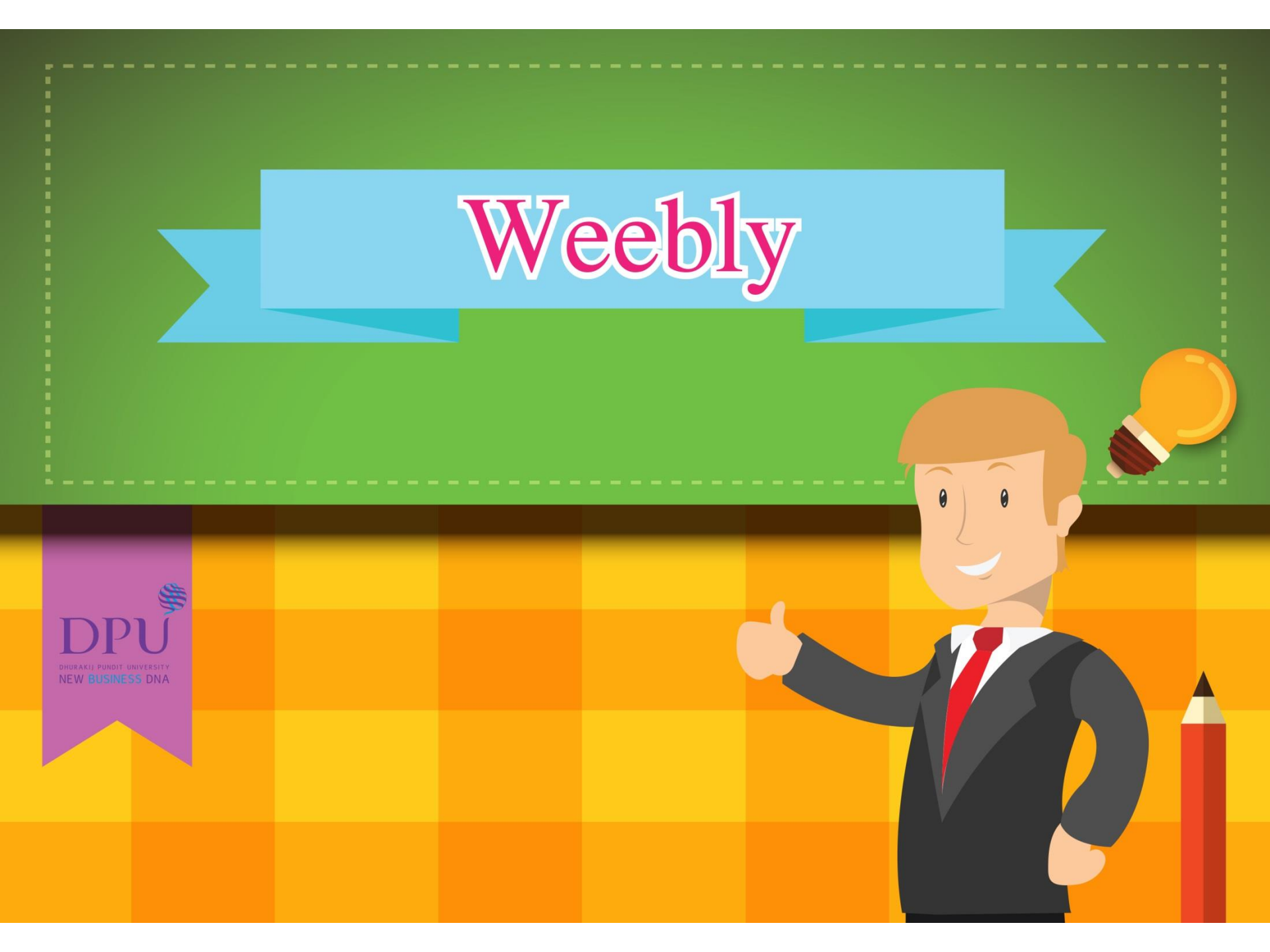

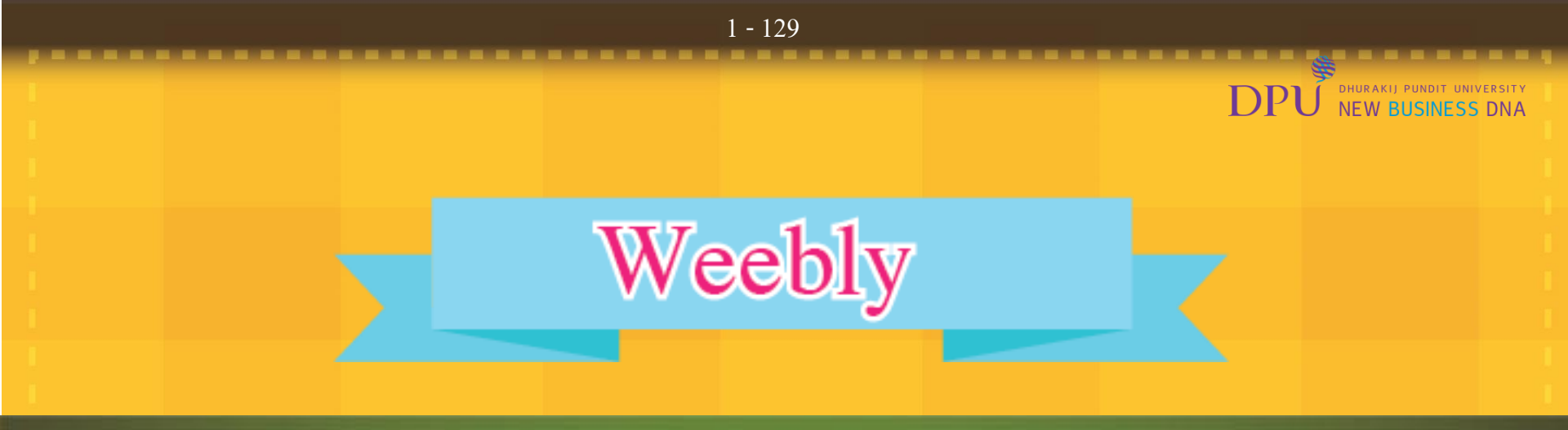

Weebly เป็น Web Tool สำหรับสร้าง Web โดยไม่ต้องมีความรู้พื้นฐานในการสร้าง Web

- แบบฟรี ได้พื้นที่ 500 MB
- ชื่อ Web เป็น Subdomain ของ Weebly
- เครื่องมือสร้าง ใช้วิธีลากวาง (Drag and Drop Editor)
- ใส่เนื้อหาแบบ Text

| Photo |
|-------|
| Мар   |
| Video |

- มี App บน ios และ Google play สามารถแก้ไข Web บนโทรศัพท์ได้

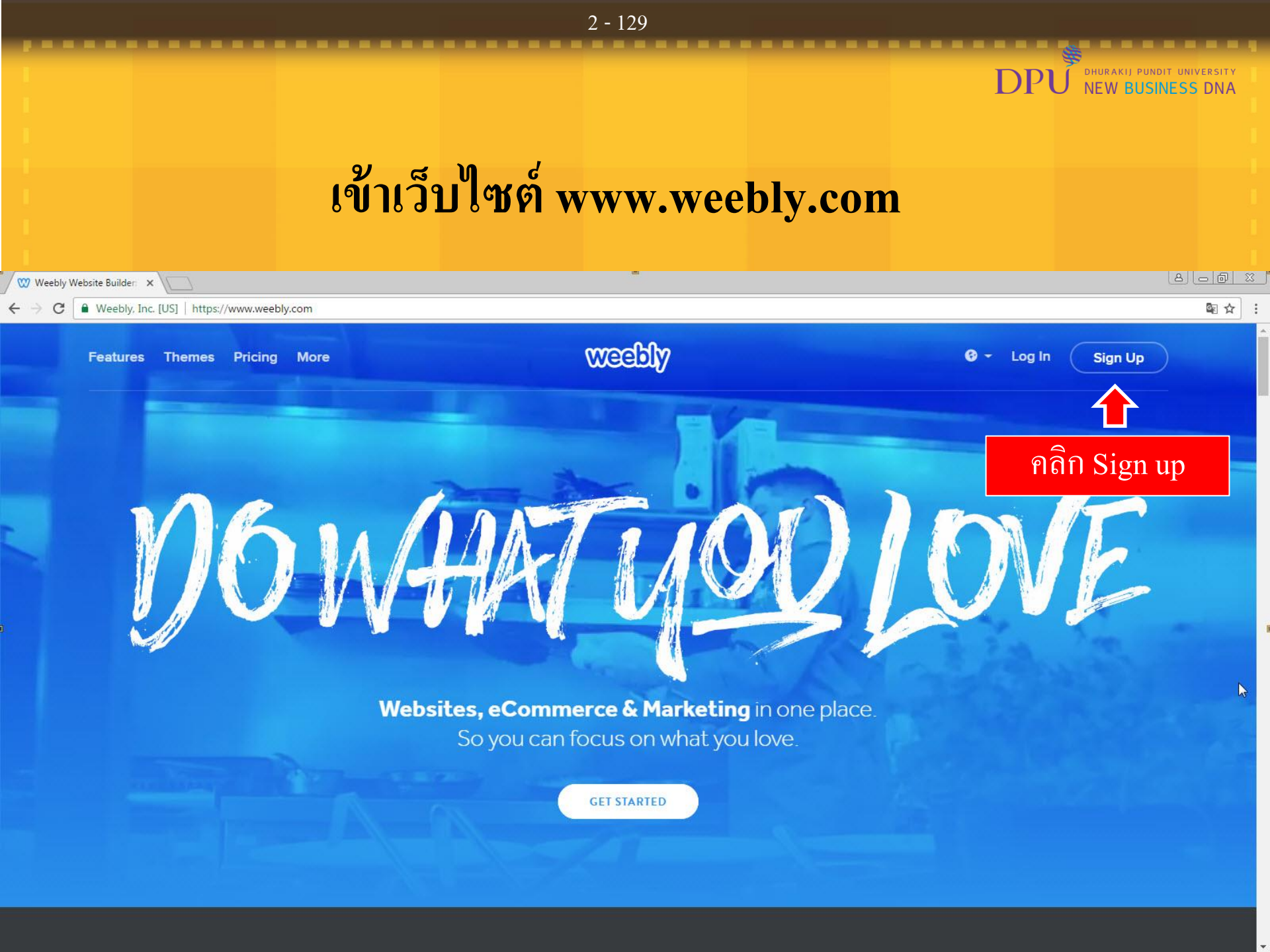

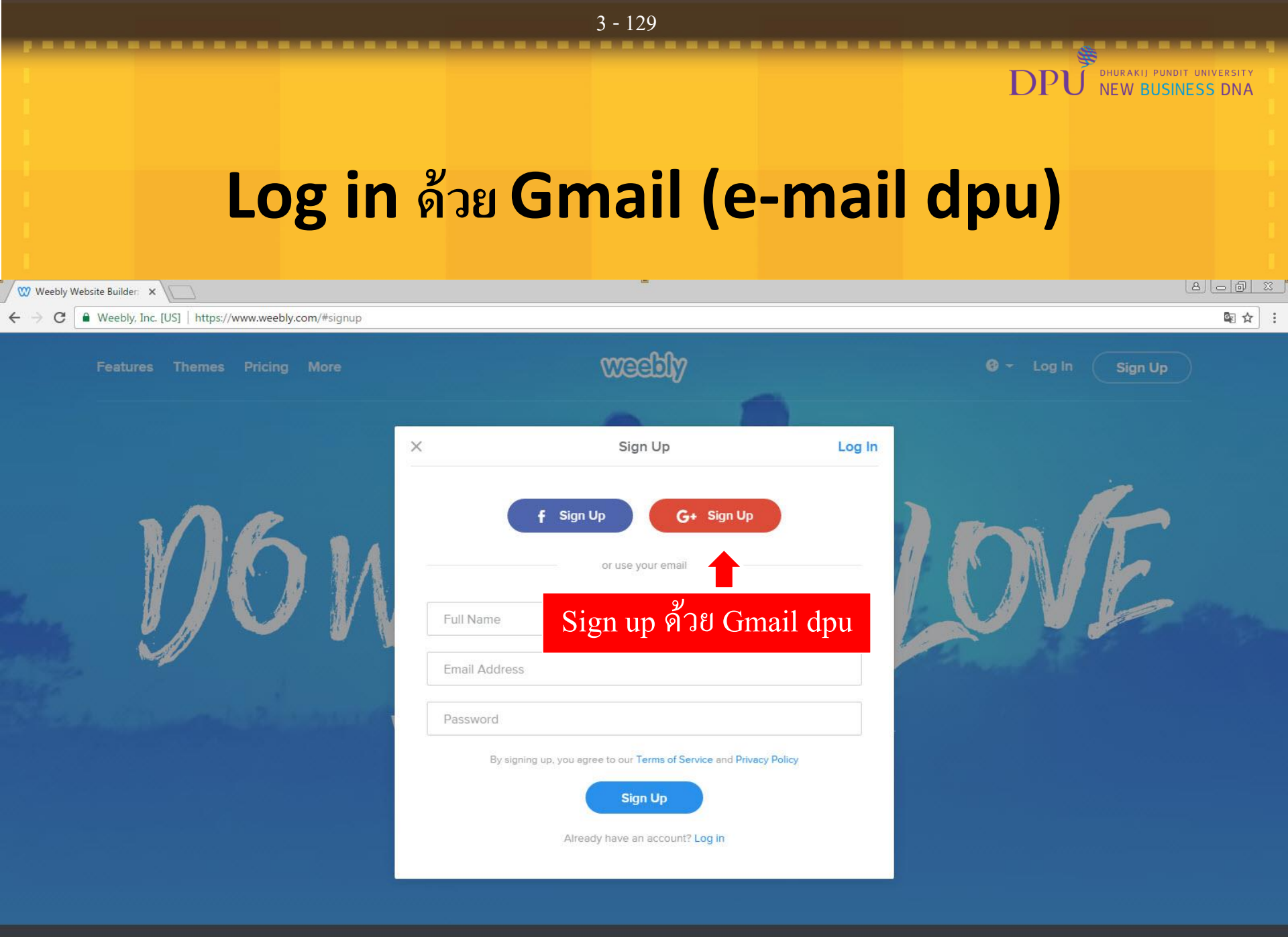

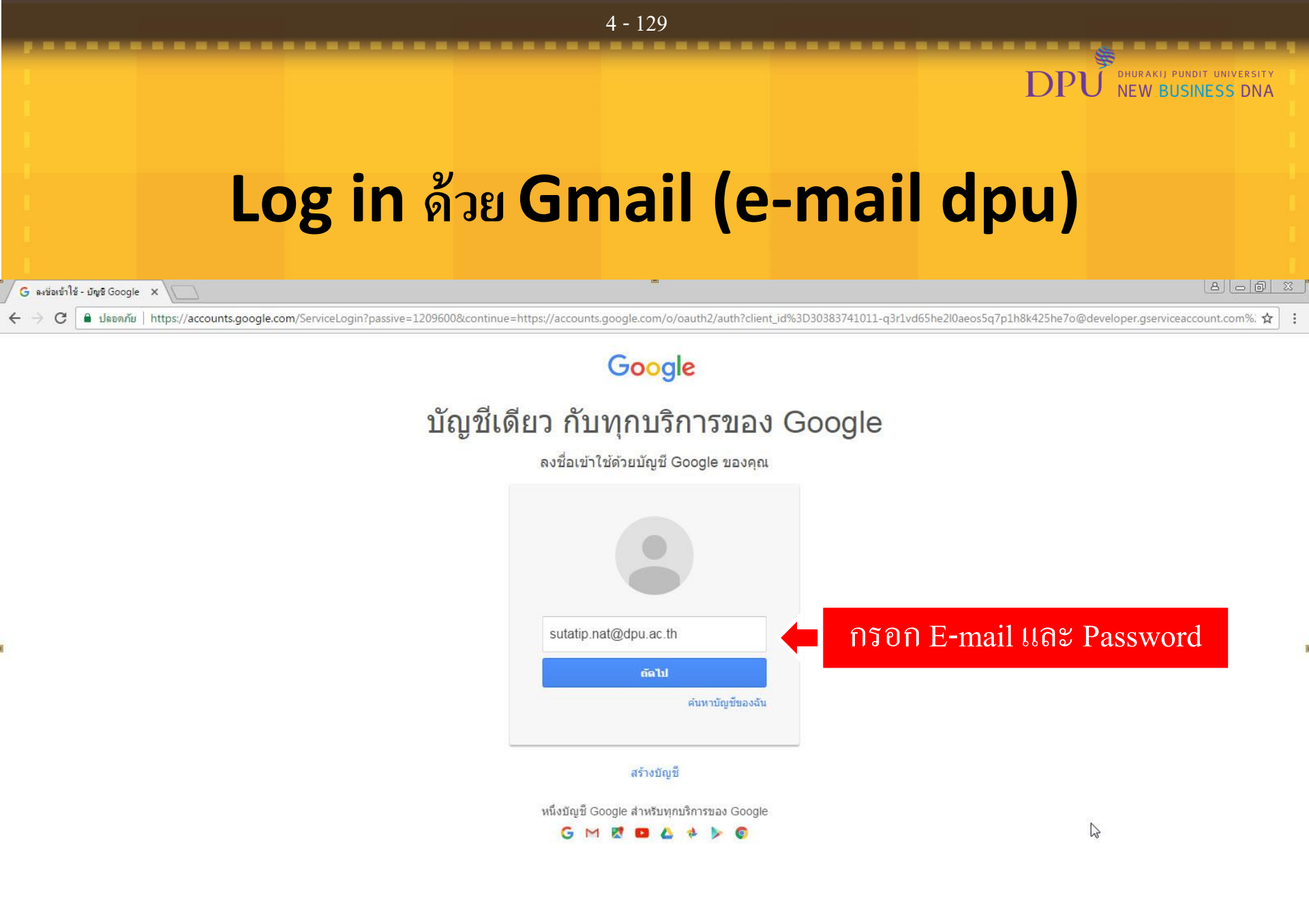

.

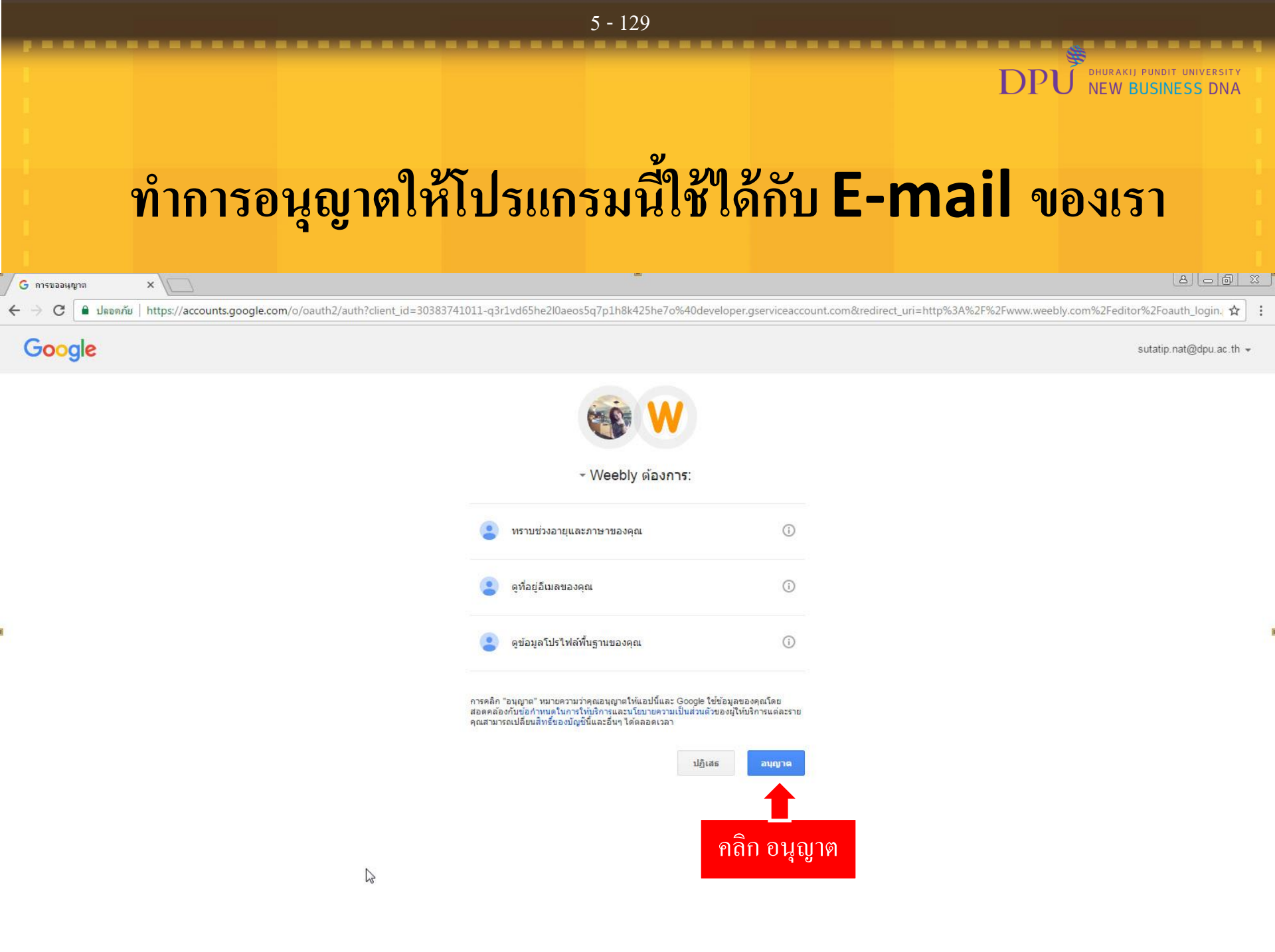

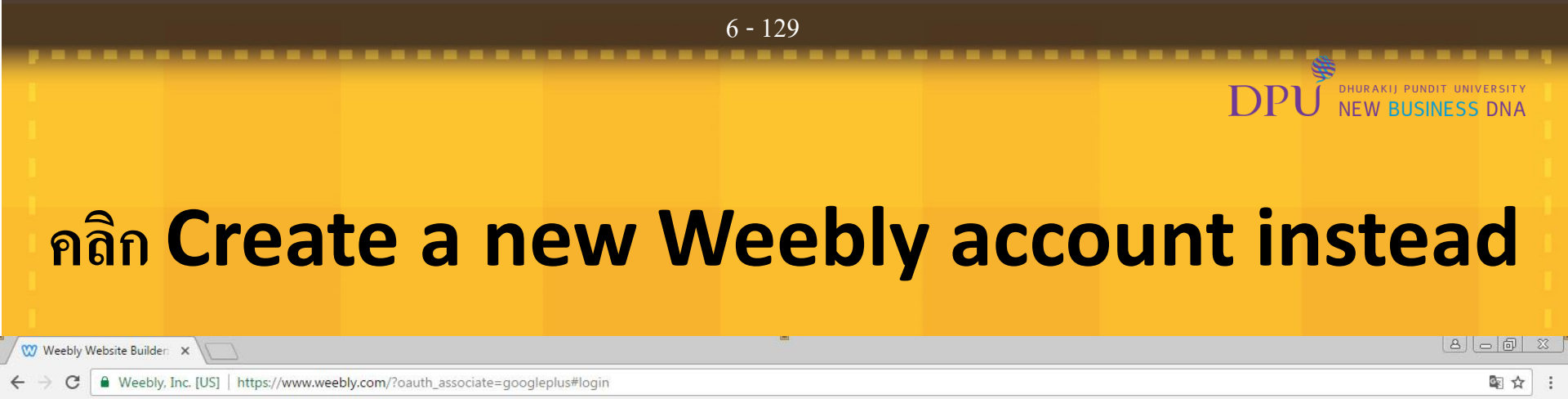

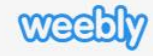

X

## Link Weebly Account

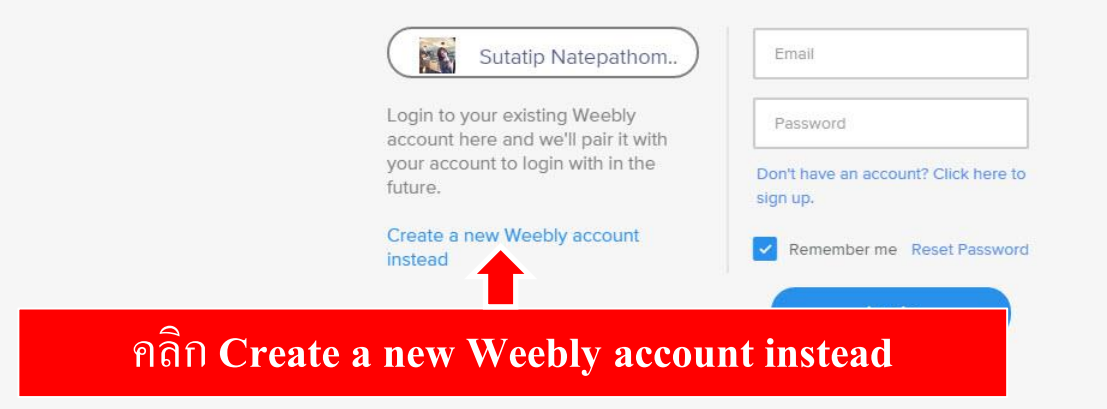

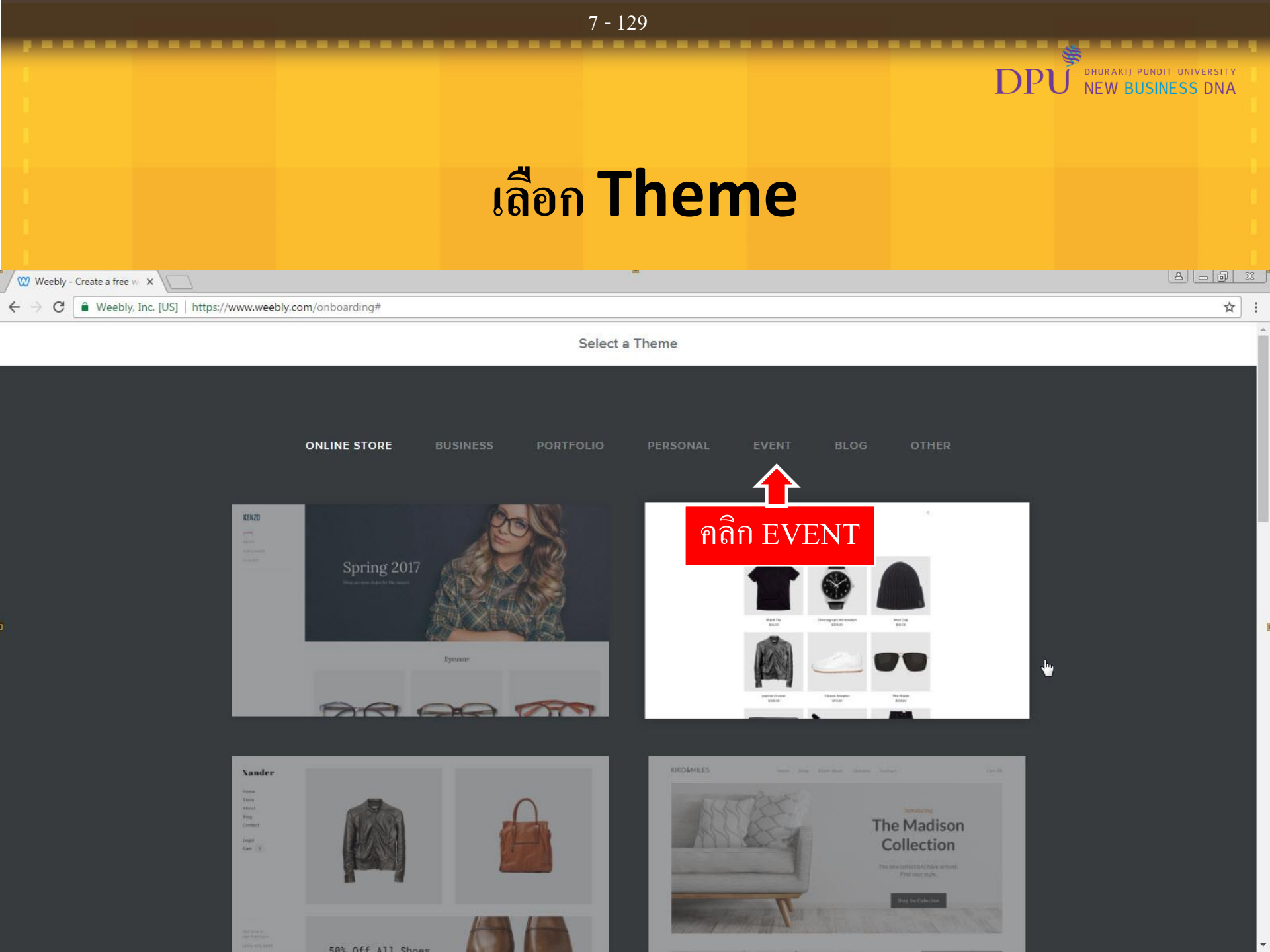

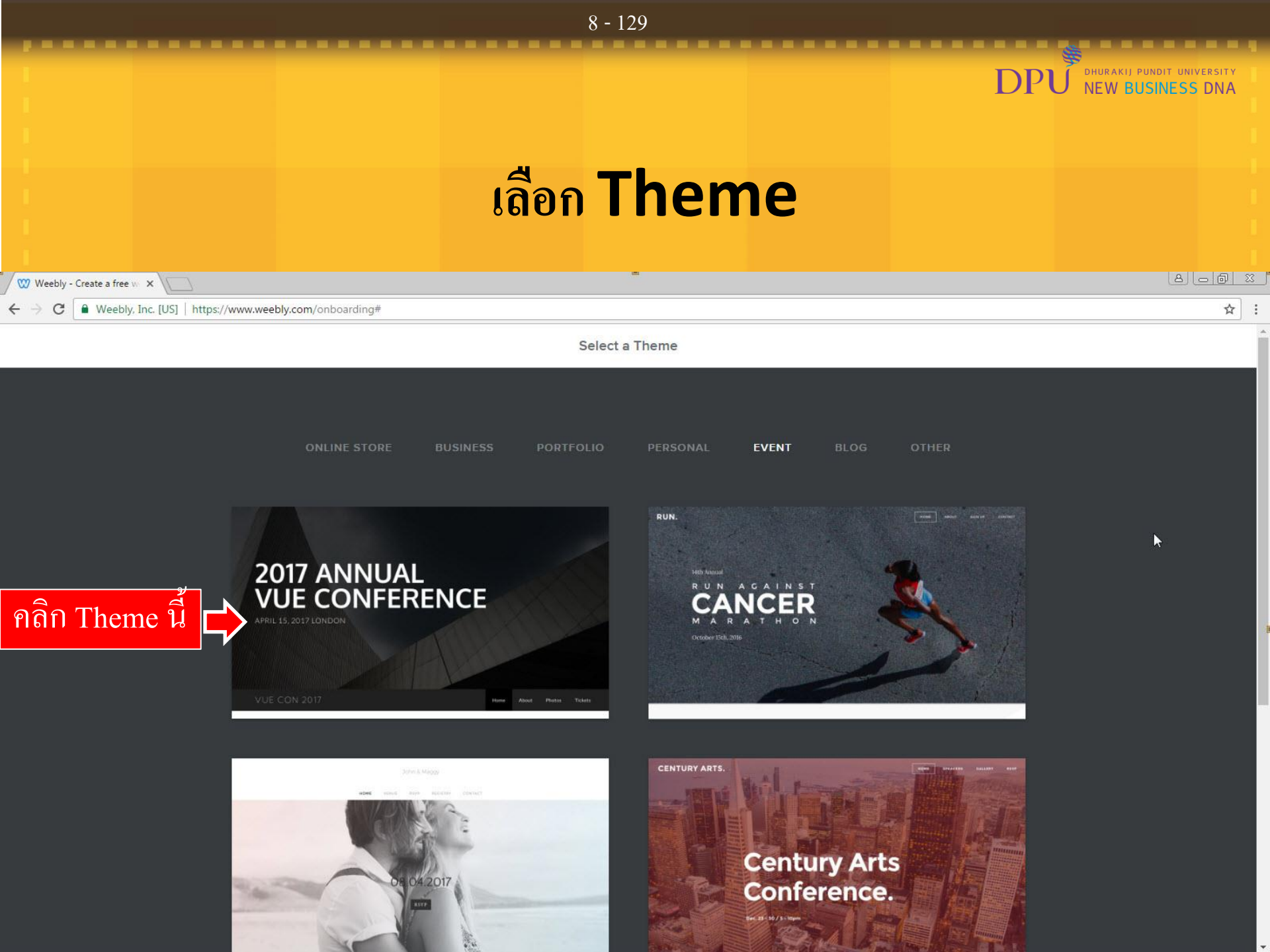

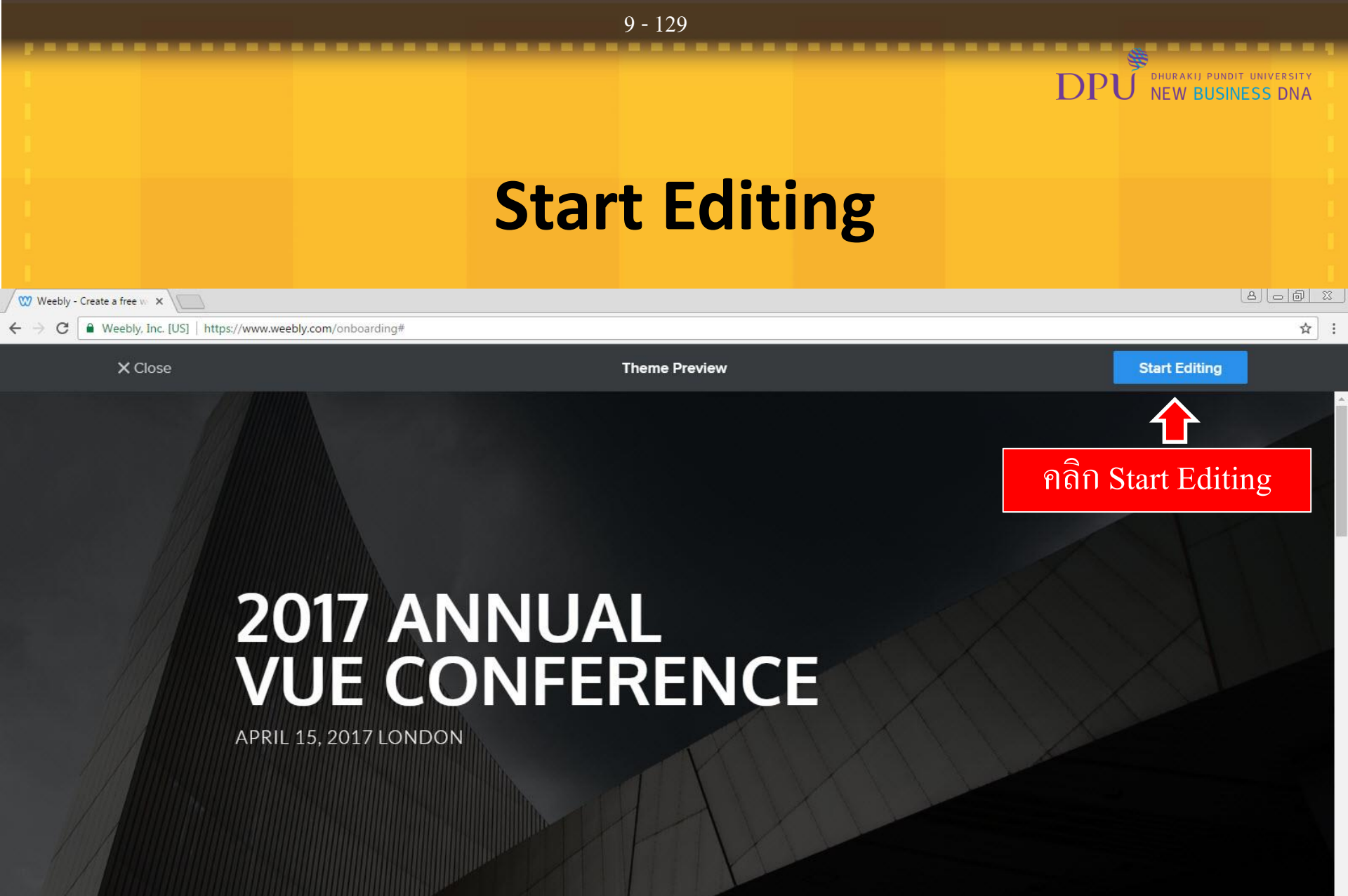

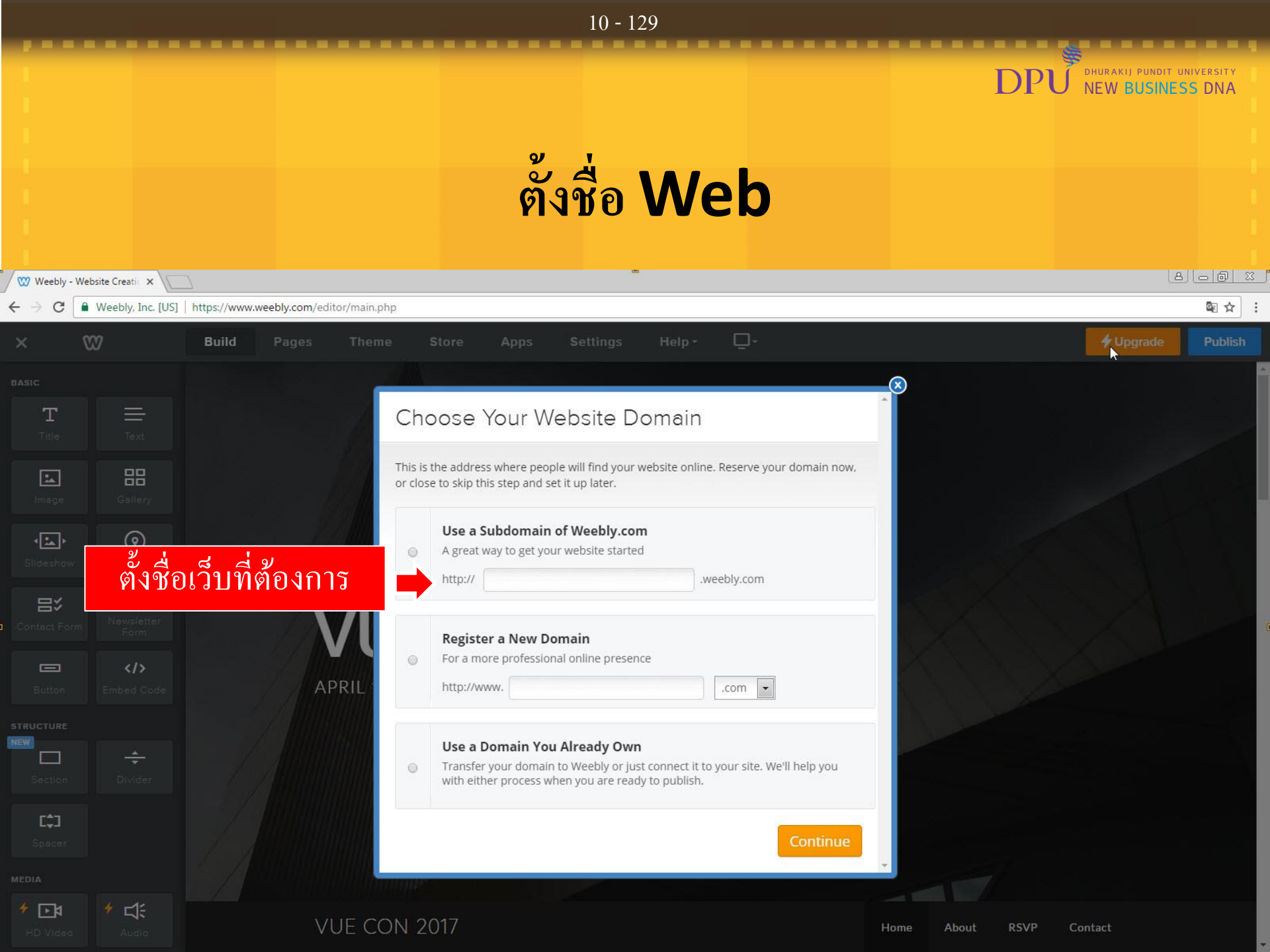

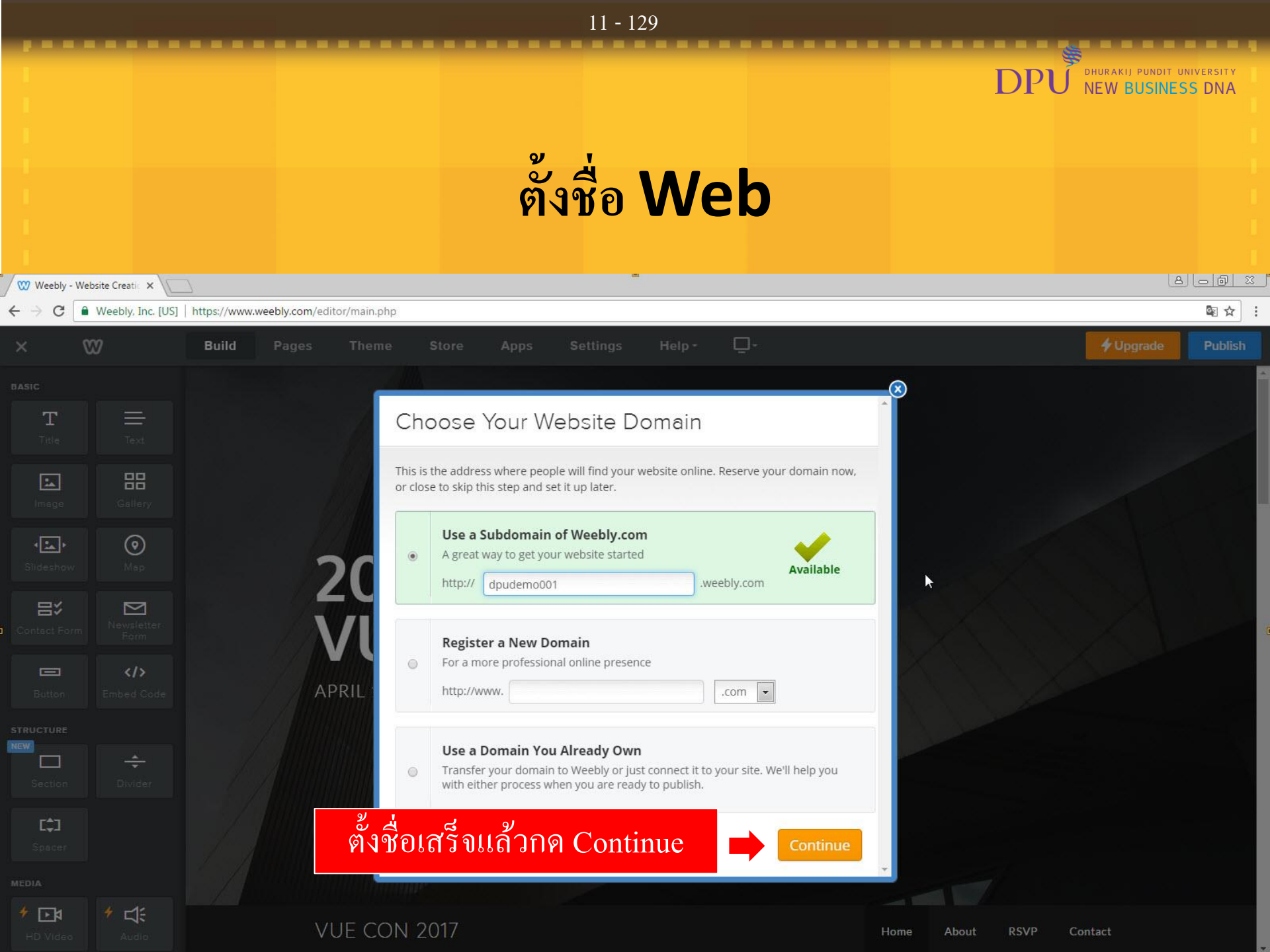

## 12 - 129 DHURAKIJ PUNDIT UNIVERSITY NEW BUSINESS DNA แนะนำหน้าจอการทำงาน 💓 Weebly - Website Creatic 🗙 Weebly, Inc. [US] https://www.weebly.com/editor/main.php 1 C 827 Build Help -4 Upgrade Publish Pages Theme Store Apps Settings BASIC Т 88 \* • $\odot$ **2017 ANNUAL** 記 $\mathbf{\nabla}$ **VUE CONFERENCE** </>> APRIL 15, 2017 LONDON STRUCTURE ÷

MEDIA

∲ ⊡≬

\* に

**VUE CON 2017** 

Home About RSVP Contact

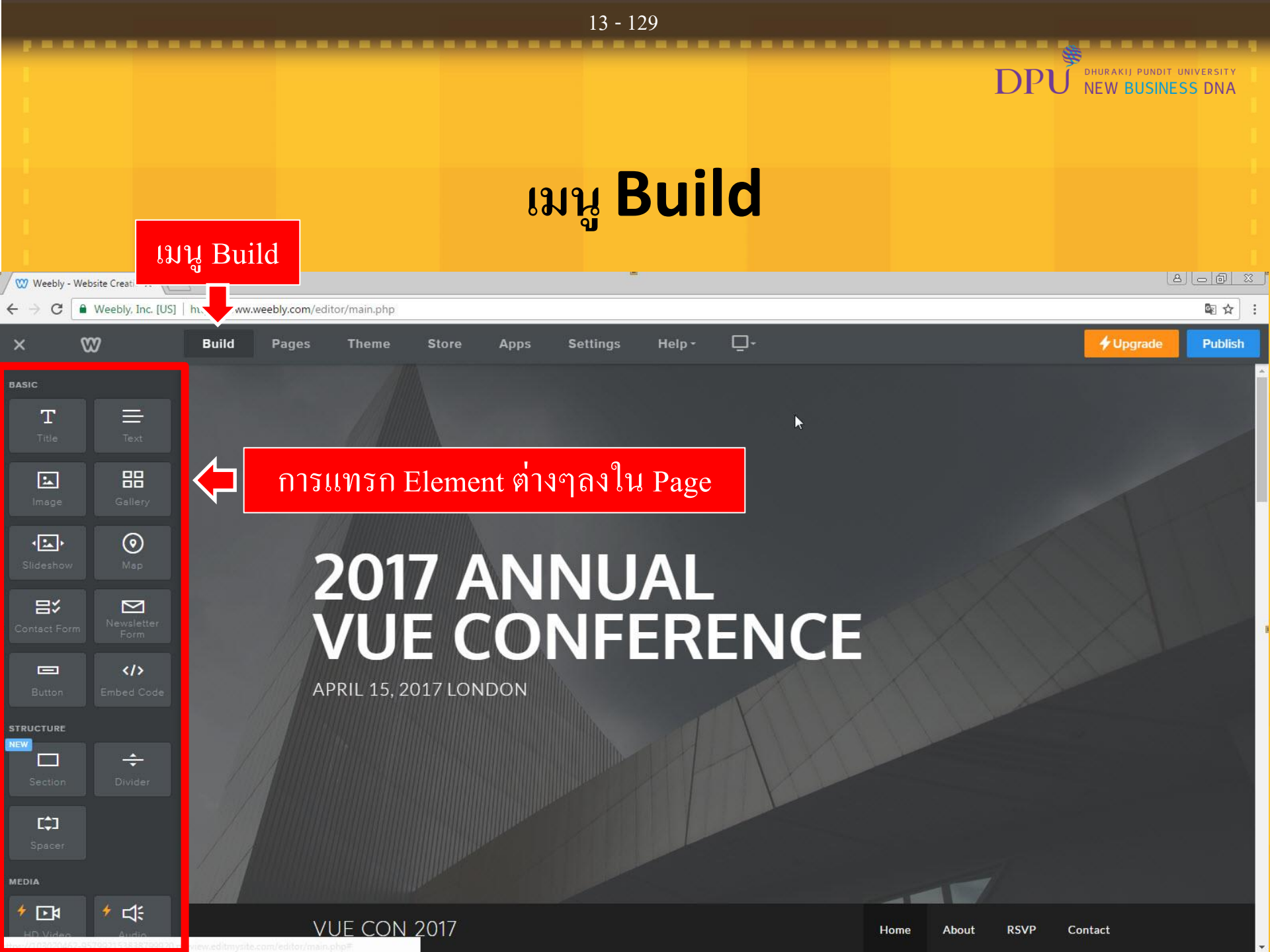

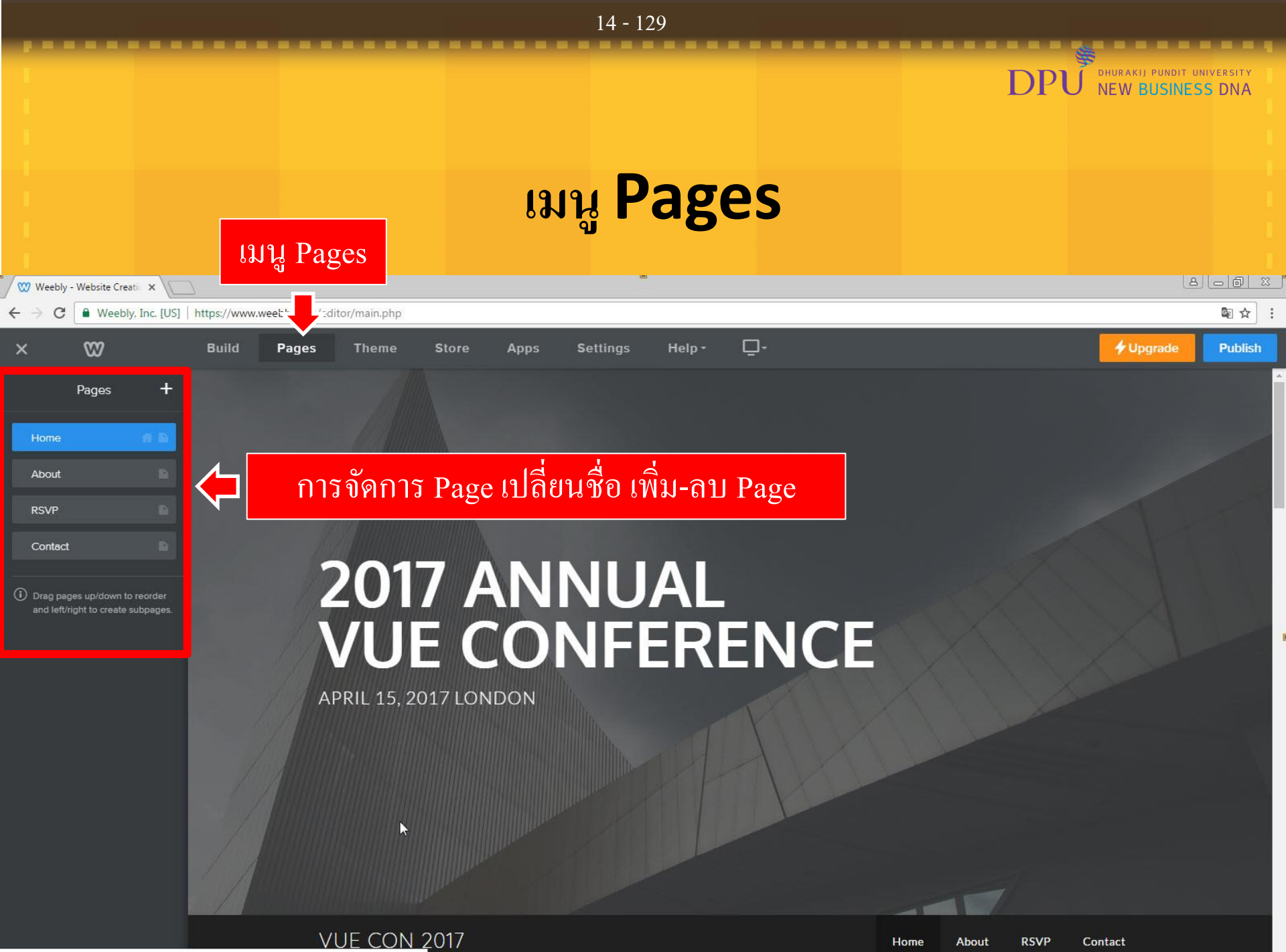

https://www.weebly.com/editor/main.php4

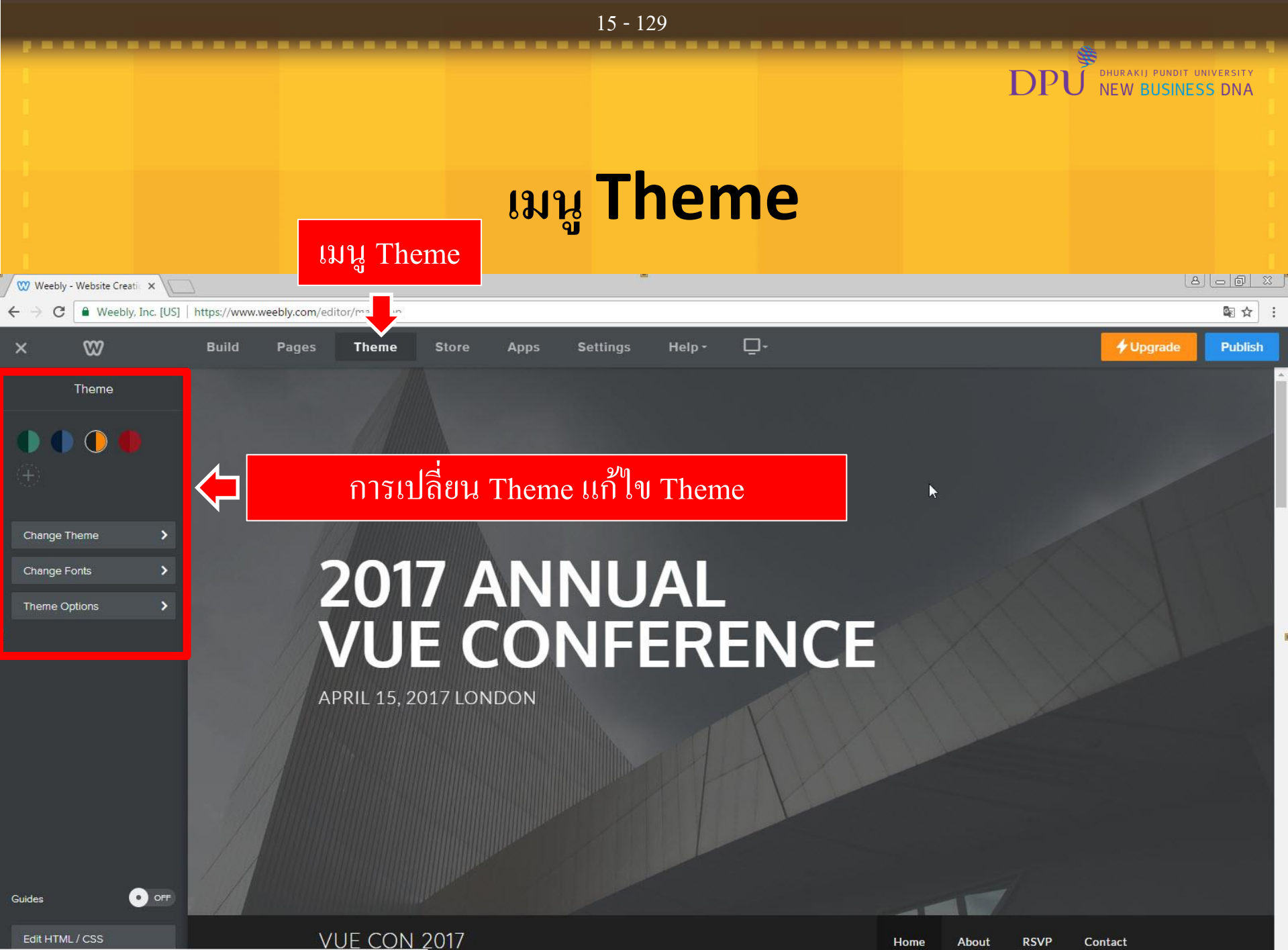

| 16 - 129                                                                                                  |                                                                                                    |                                                    |  |  |  |  |  |
|----------------------------------------------------------------------------------------------------|----------------------------------------------------------------------------------------------------|----------------------------------------------------|--|--|--|--|--|
|                                                                                                    | เมนู Setting                                                                                                    | DPU DHURAKIJ PUNDIT UNIVERSITY<br>NEW BUSINESS DNA |  |  |  |  |  |
| ✓ W Weebly - Website Creatic × ← → C ■ Weebly, Inc.                                                       | มกัโข URL เปลี่ยน Site IItle<br>×                                                                                          | (a) – @ %<br>@ ☆] :                                |  |  |  |  |  |
| ×                                                                                                    | Build Pages Theme Store Apps Settings Help-<br>General                                                                     | <b>∲</b> Upgrade Publish                           |  |  |  |  |  |
| <ul> <li>General</li> <li>SEO</li> <li>Editors</li> <li>Members</li> <li>My Apps</li> <li>Blog</li> </ul> | Site Address<br>dpudemo001.weebly.com<br>Site Title<br>Vue Con 2017                                                        | Change<br>Inange เพื่อแก้ไข                        |  |  |  |  |  |
|                                                                                                    | Show title on the top of your pages  Site Category  Event  This allows us to provide suggestions and personalization.  SSL | Save                                               |  |  |  |  |  |

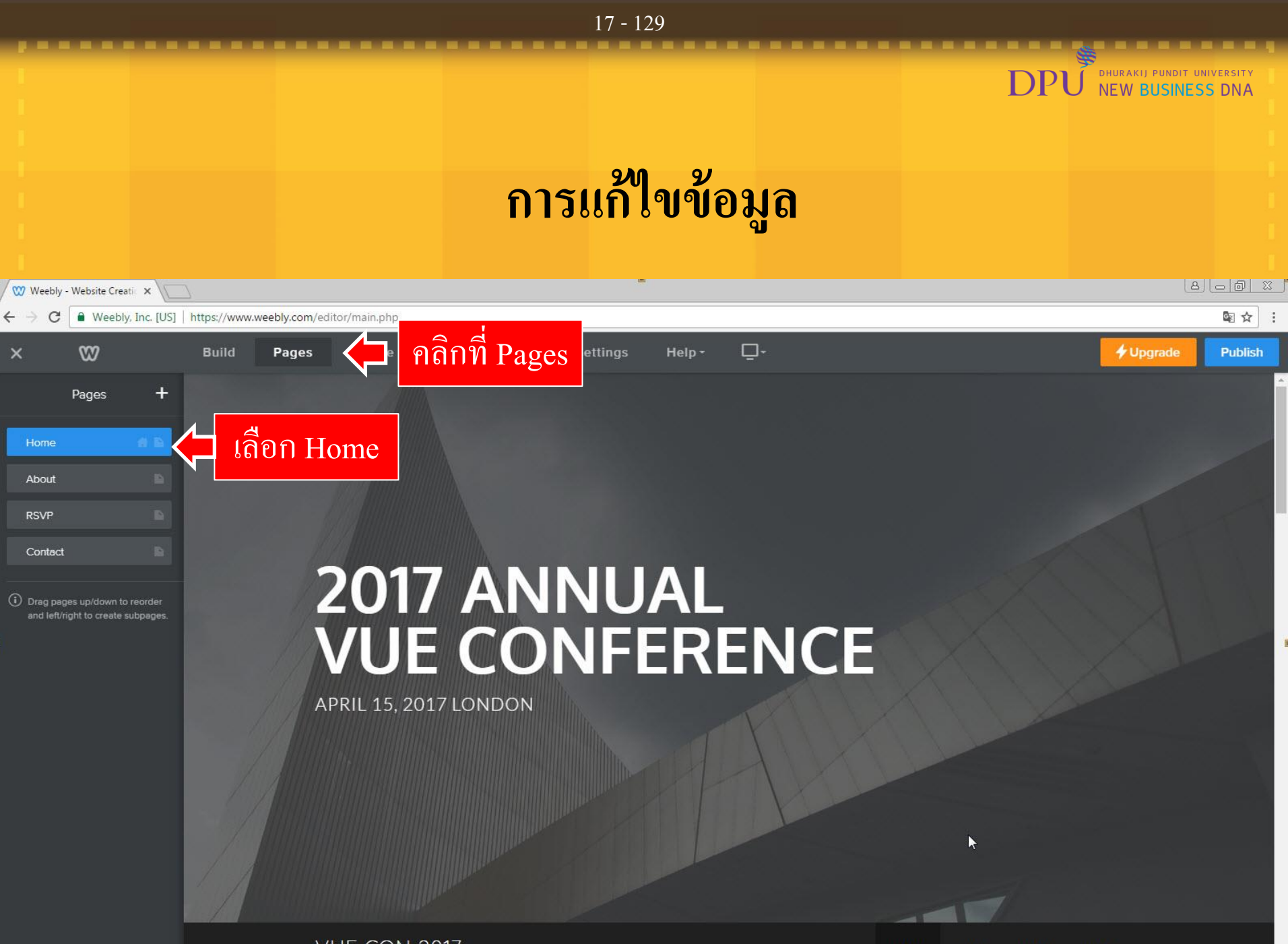

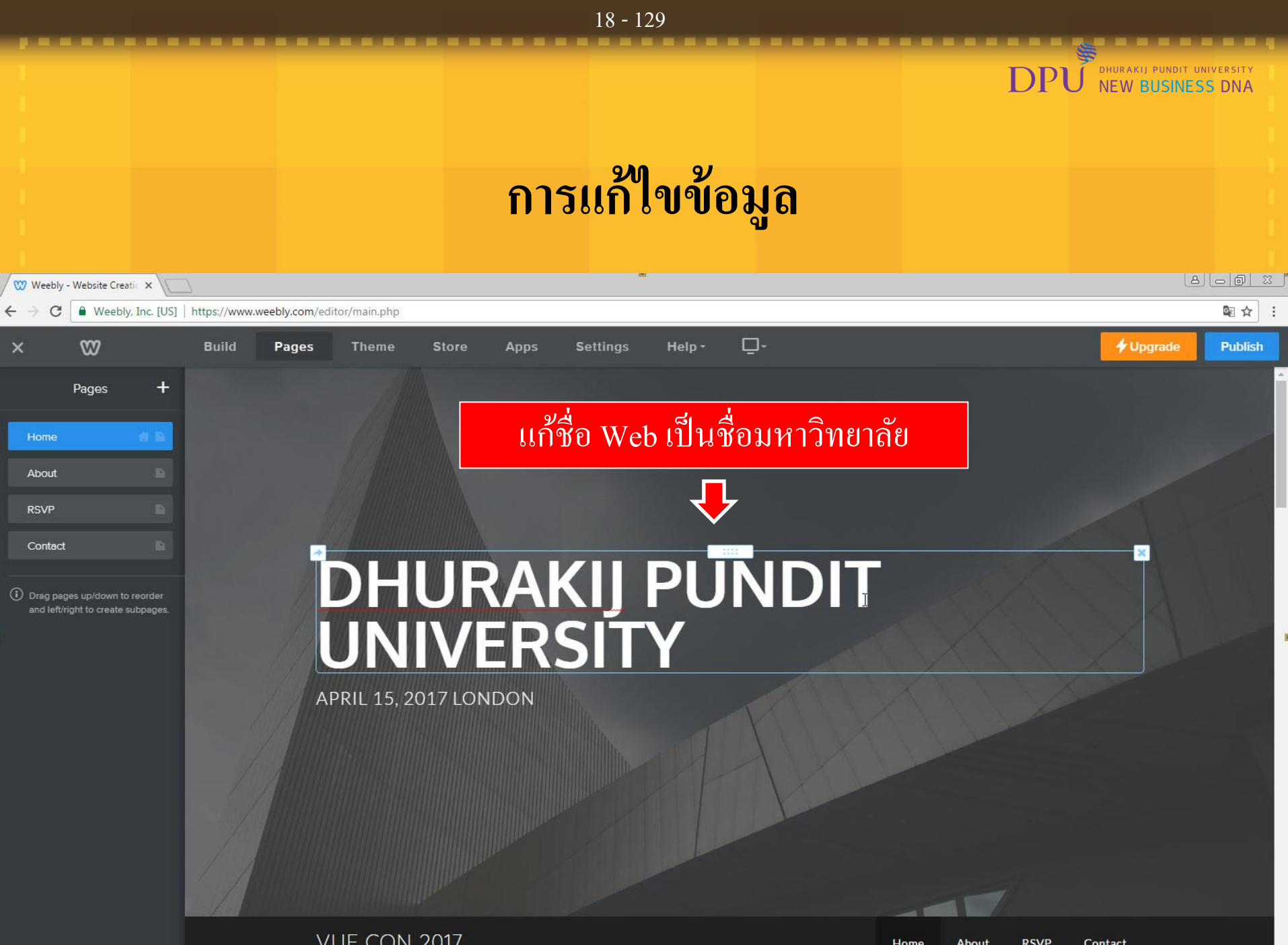

**VUE CON 2017** 

RSVP Contact Home About

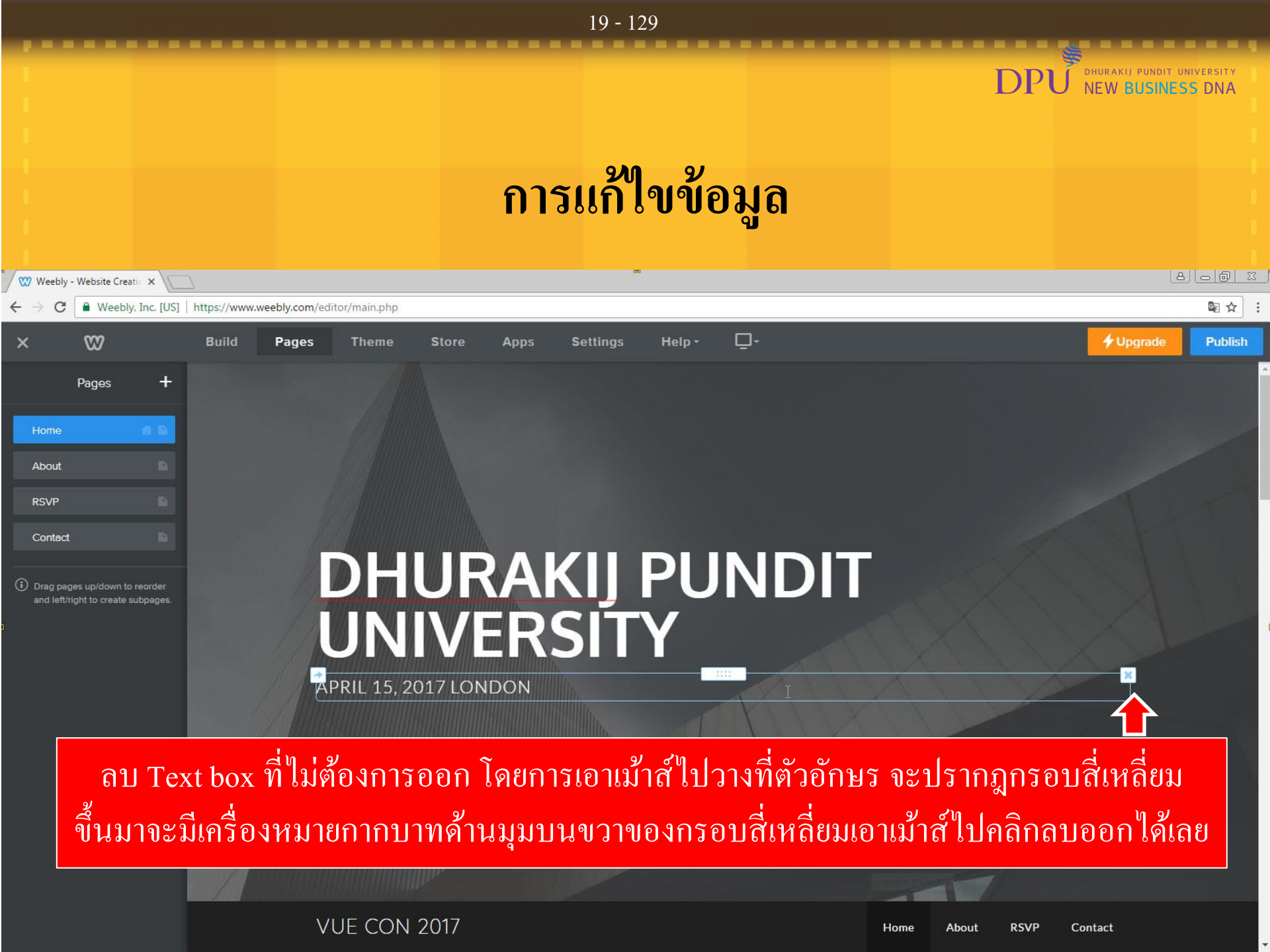

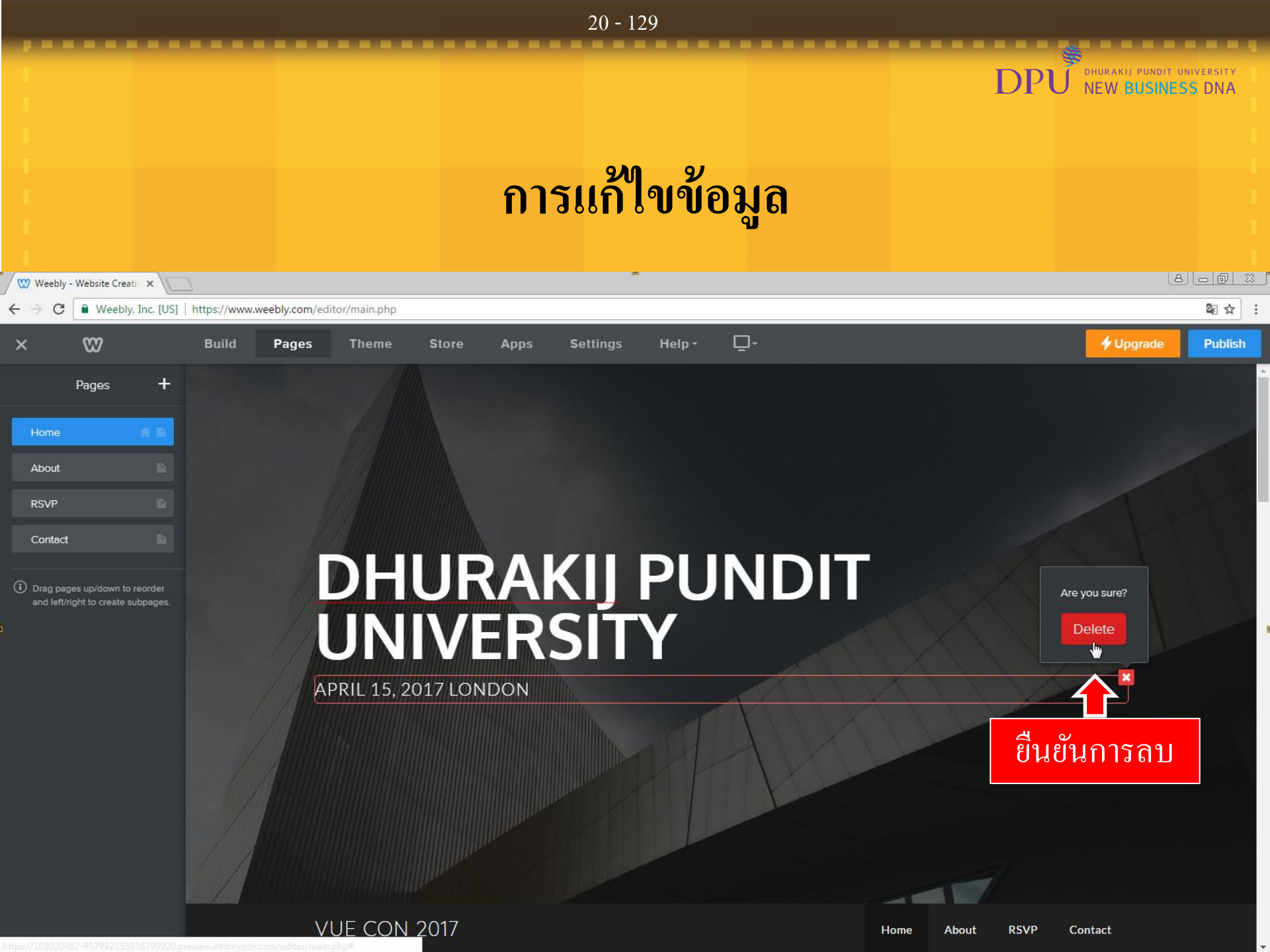

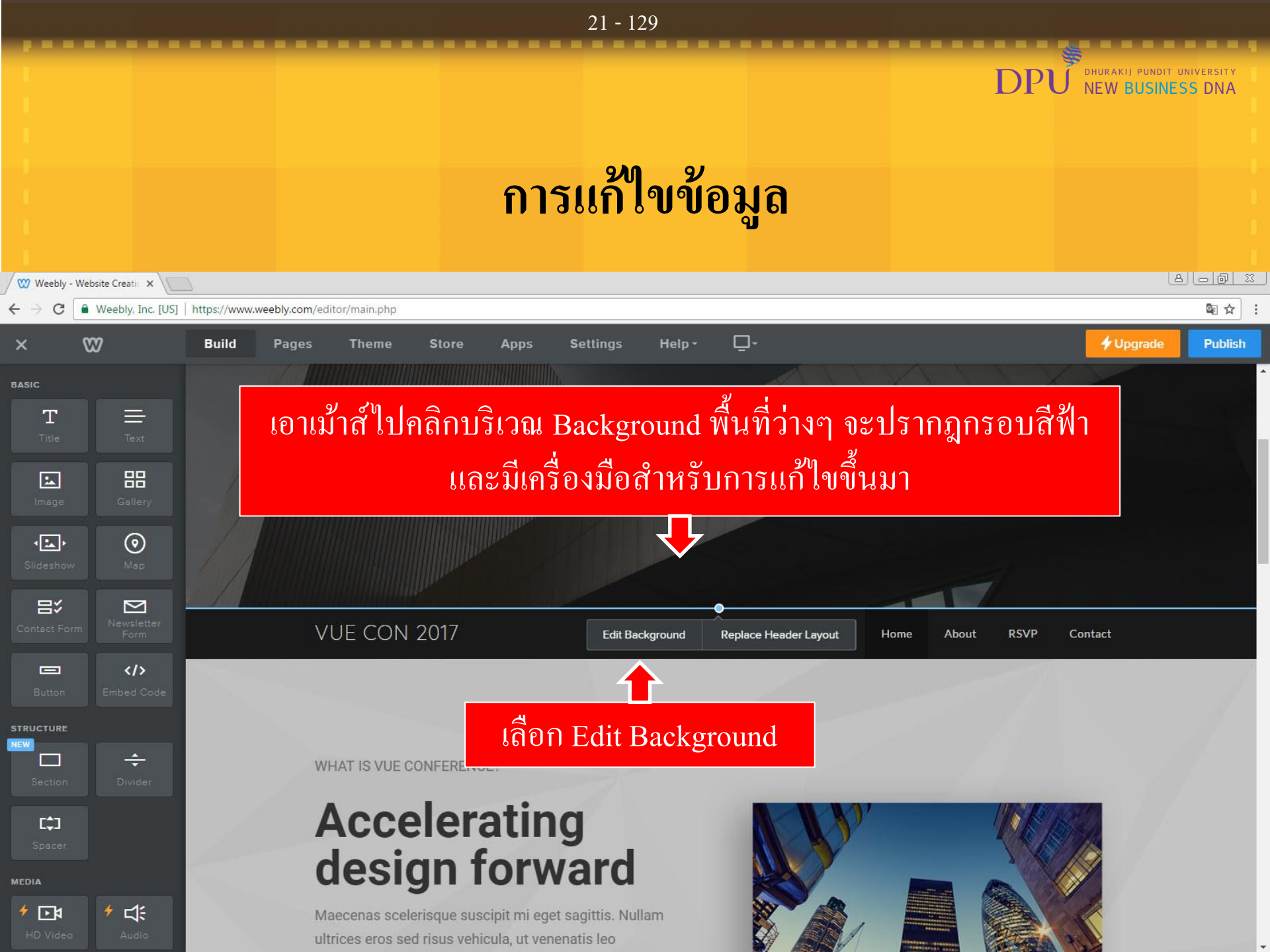

|                                       |                                 |                                                                                         | 22 - 129                  |                         |                   |
|---------------------------------------|---------------------------------|-----------------------------------------------------------------------------------------|---------------------------|-------------------------|-------------------|
|                                       |                                 |                                                                                         |                           |                         | PUNDIT UNIVERSITY |
|                                       |                                 | การเ                                                                                    | แก้ไขข้อมูล               |                         |                   |
| 🤍 Weebly - We                         | ebsite Creatic 🗙 🔪              | 2                                                                                       |                           |                         |                   |
| < → G [                               | Weebly, Inc. [US]               | https://www.weebly.com/editor/main.php                                                  | nation Managari 🗖 a       |                         | े दि दे           |
| ×                                     | ₩                               | Build Pages Theme Store Apps S                                                          | ettings Help - 니-         | <mark>≁ U</mark> P      | grade Publish     |
| Title<br>Image                        | Text<br>Gallery<br>Map          |                                                                                         |                           |                         |                   |
|                                       |                                 | VUE CON 2017                                                                            | Background                | Home About RSVP Contact |                   |
| Button<br>STRUCTURE<br>NEW<br>Section | ≻<br Embed Code<br>€<br>Divider | WHAT IS VUE CONFERENCE?                                                                 | Replace Edit              |                         |                   |
| C)<br>Spacer<br>MEDIA                 |                                 | Acceleratin<br>design forwa                                                             | เลือก Replace             |                         |                   |
| The Video                             | Audio                           | Maecenas scelerisque suscipit mi eget sa<br>ultrices eros sed risus vehicula, ut venena | gittis. Nullam<br>tis leo |                         |                   |

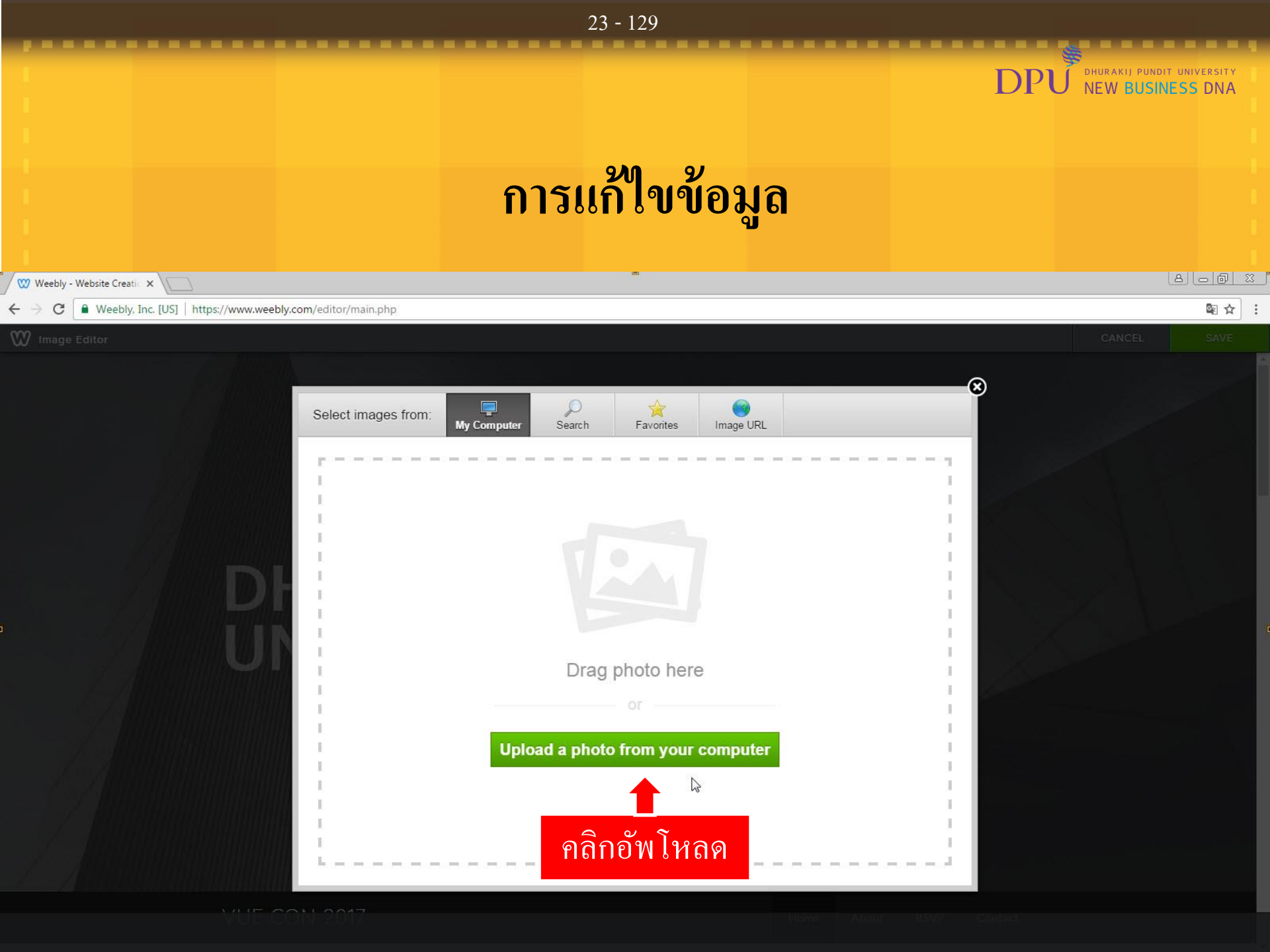

## C Open

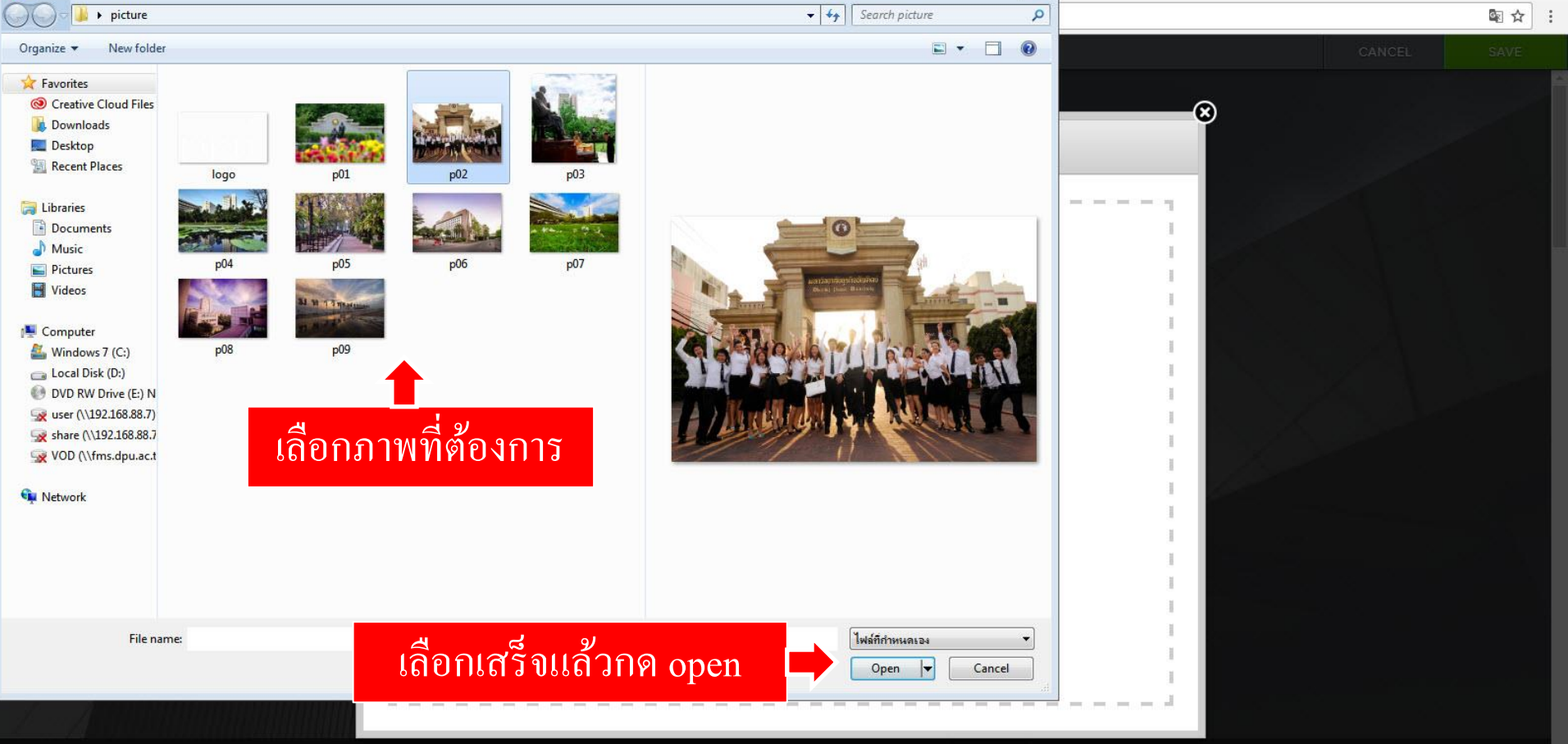

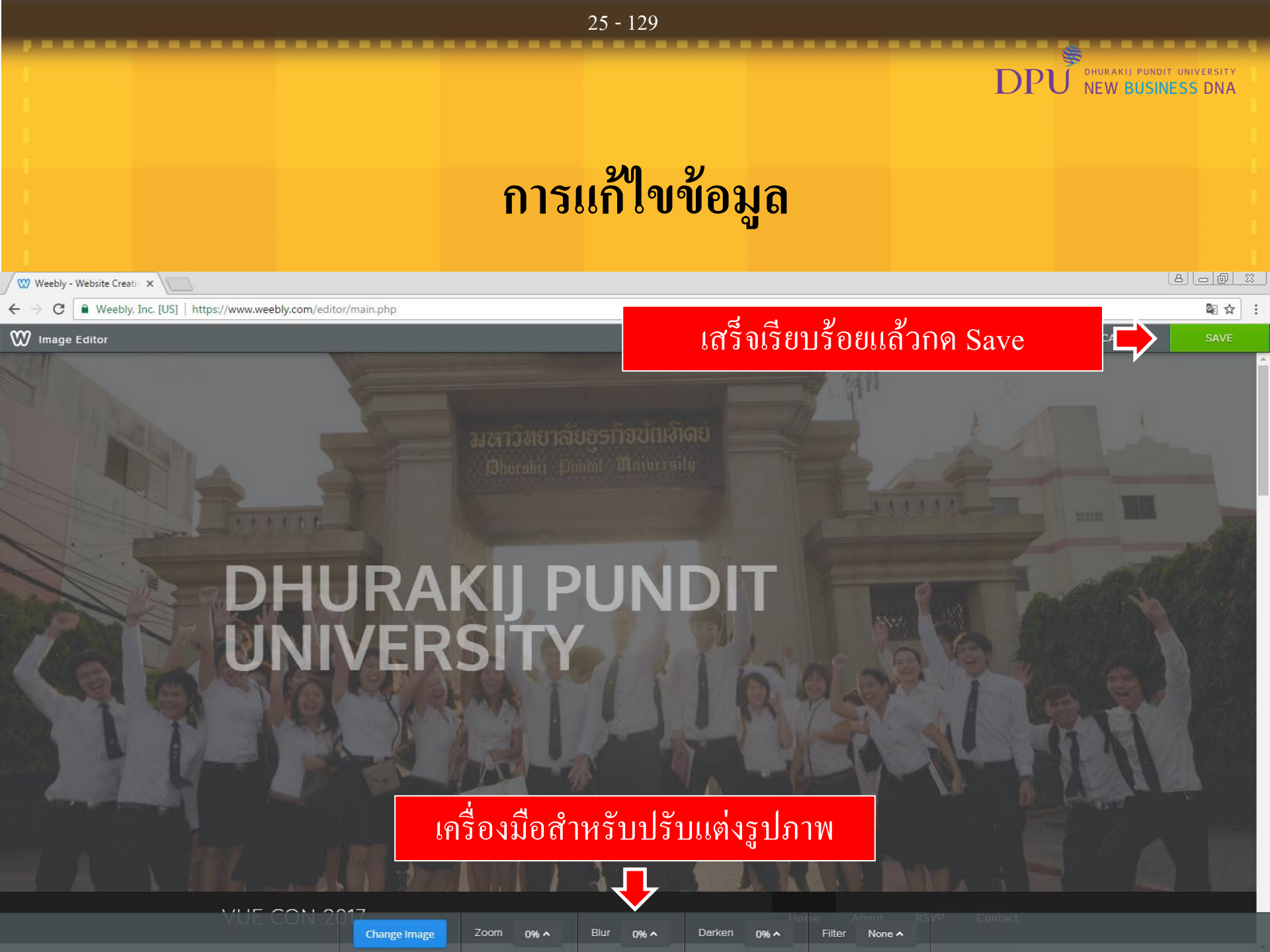

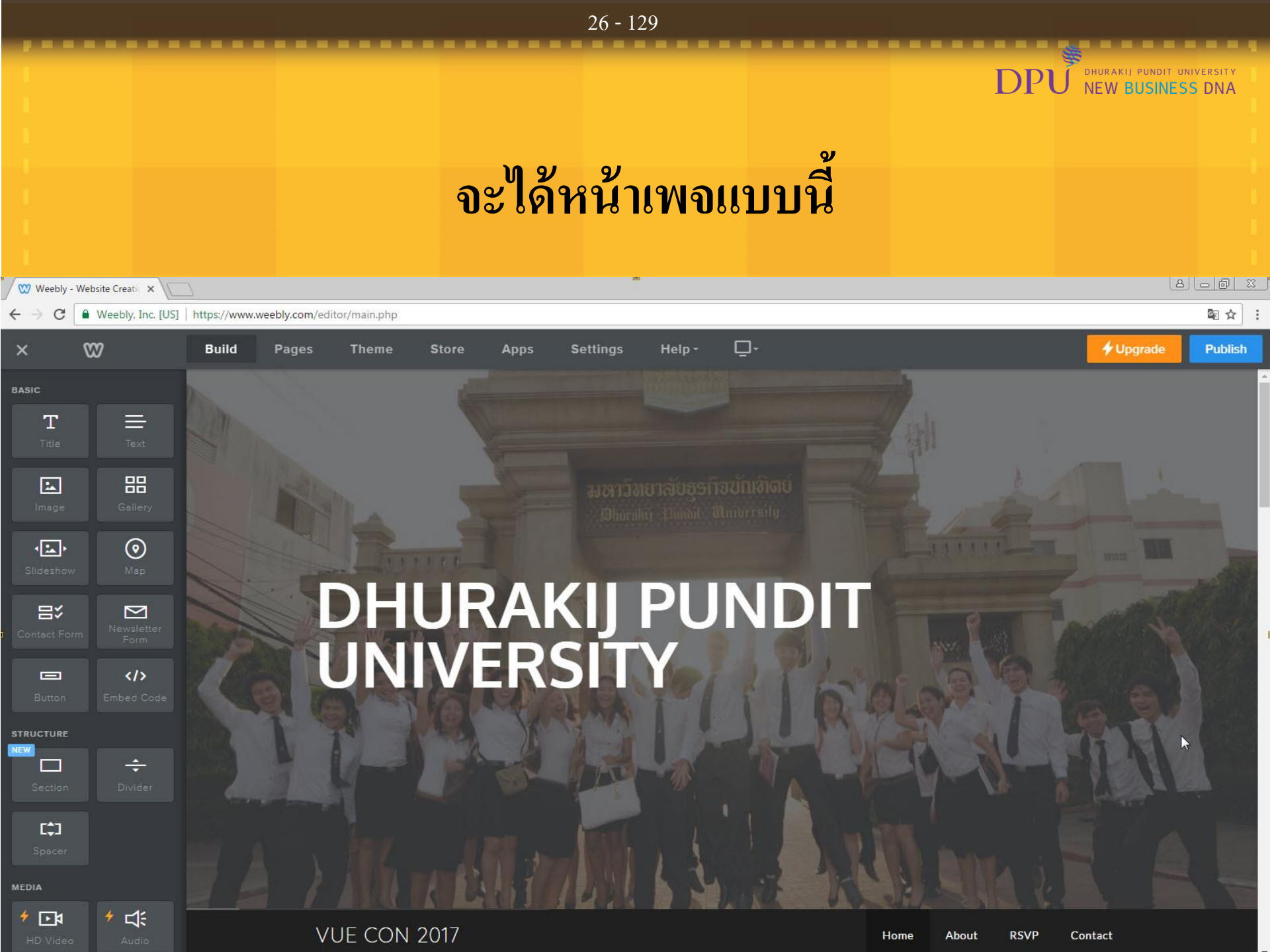

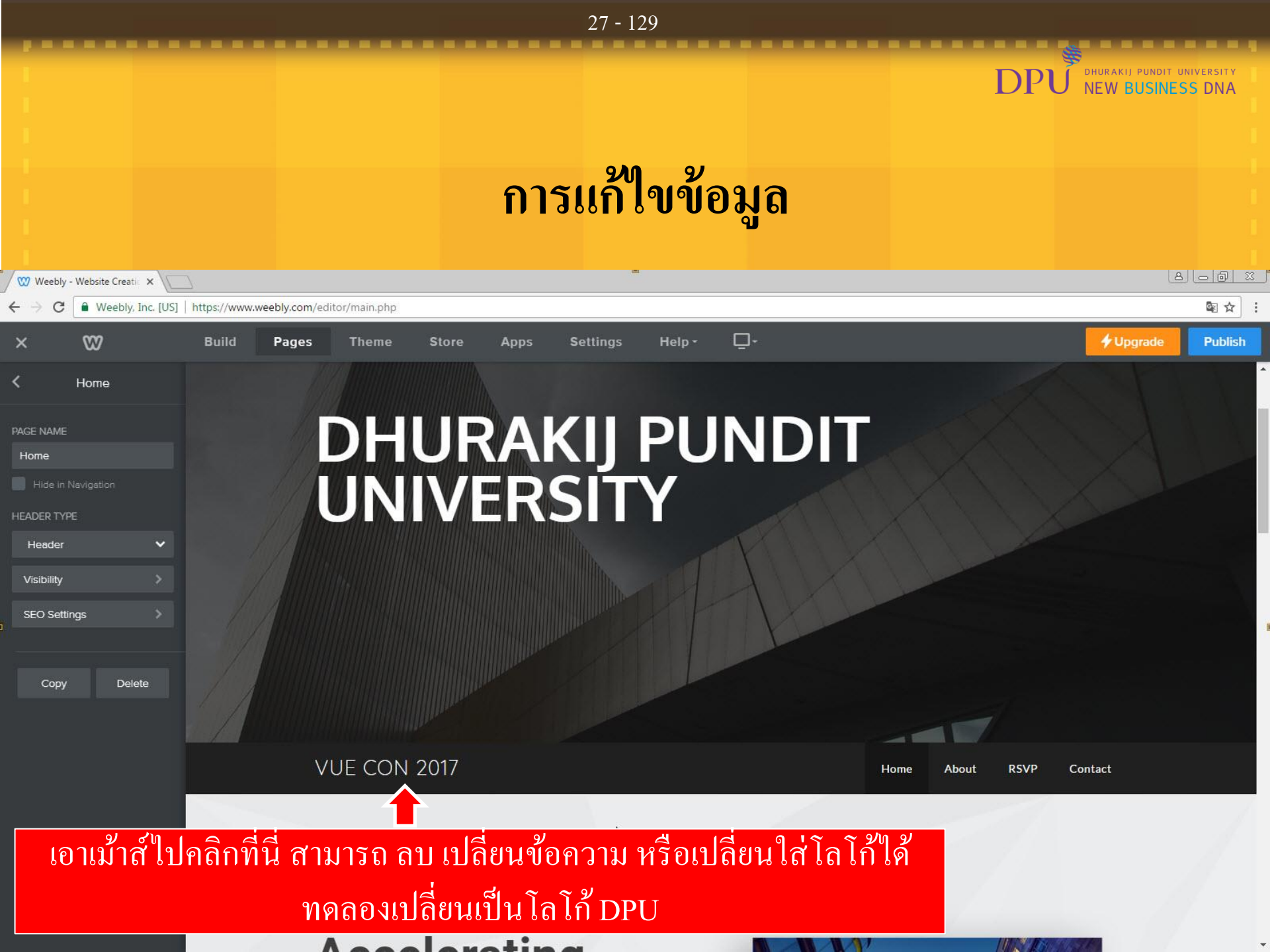

|                                                                                                    |                                        | 28 - 129                  |                 |                                                |
|----------------------------------------------------------------------------------------------------|----------------------------------------|---------------------------|-----------------|------------------------------------------------|
|                                                                                                    |                                        |                           | DPU             | DHURAKIJ PUNDIT UNIVERSITY<br>NEW BUSINESS DNA |
|                                                                                                    |                                        | การแก้ไขข้อมุ             | ດ               |                                                |
| Weebly - Website Creatic 🗙                                                                         |                                        | -                         |                 |                                                |
| ← → C                                                                                              | https://www.weebly.com/editor/main.php | A C-Ni U-I 🗖              |                 |                                                |
| AGE NAME  PAGE NAME Home Hide in Navigation HEADER TYPE Header Visibility SEO Settings Copy Delete | DHUUNI                                 | RAKIJ PUN<br>JERSITY      | DIT             |                                                |
|                                                                                                    | VUE CON 20                             | 17<br>17<br>10g0<br>2.0g0 | Home About RSVP | Contact                                        |

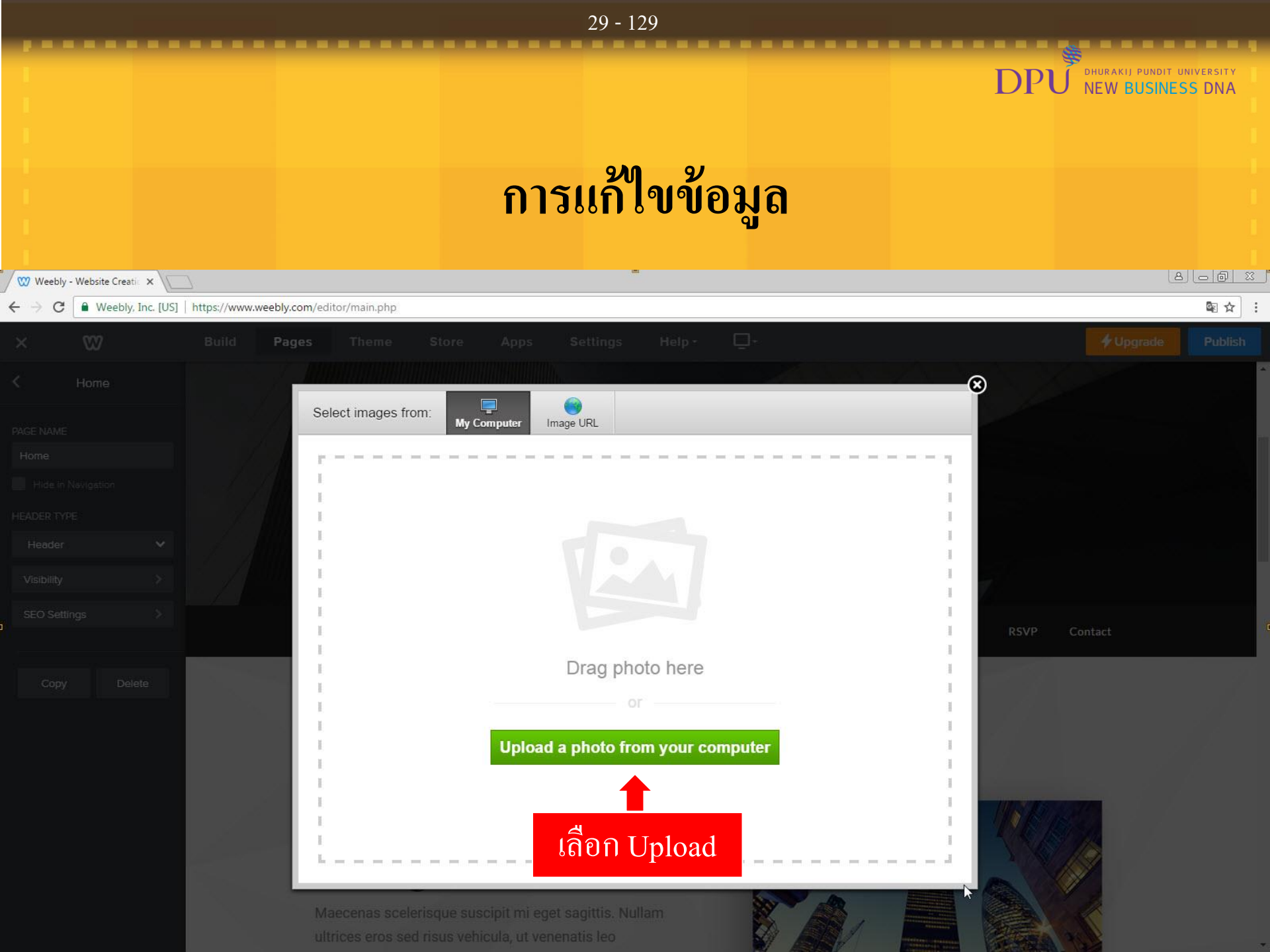

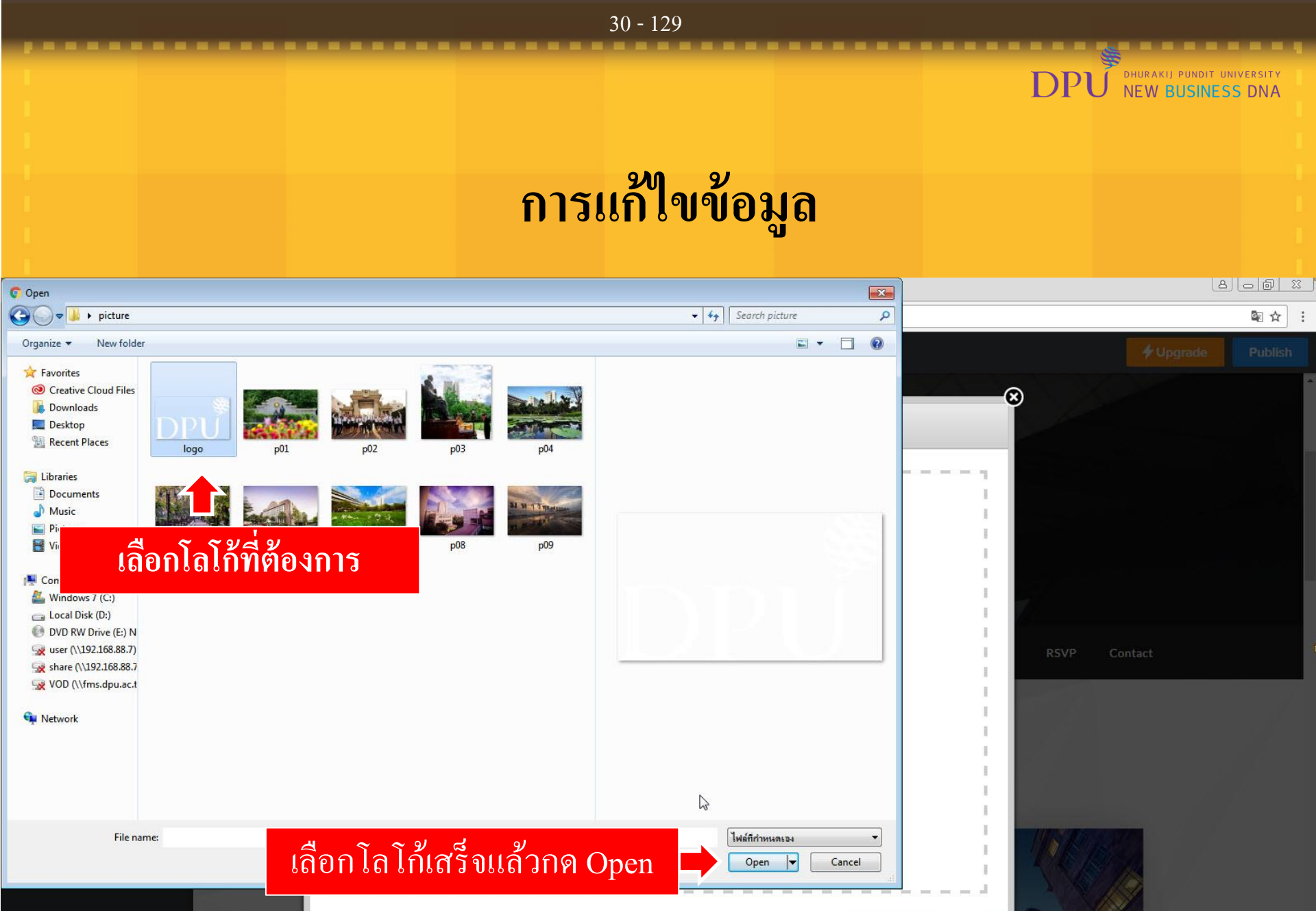

Aaecenas scelerisque suscipit mi eget sagittis. Nullam Itrices eros sed risus vehicula, ut venenatis leo

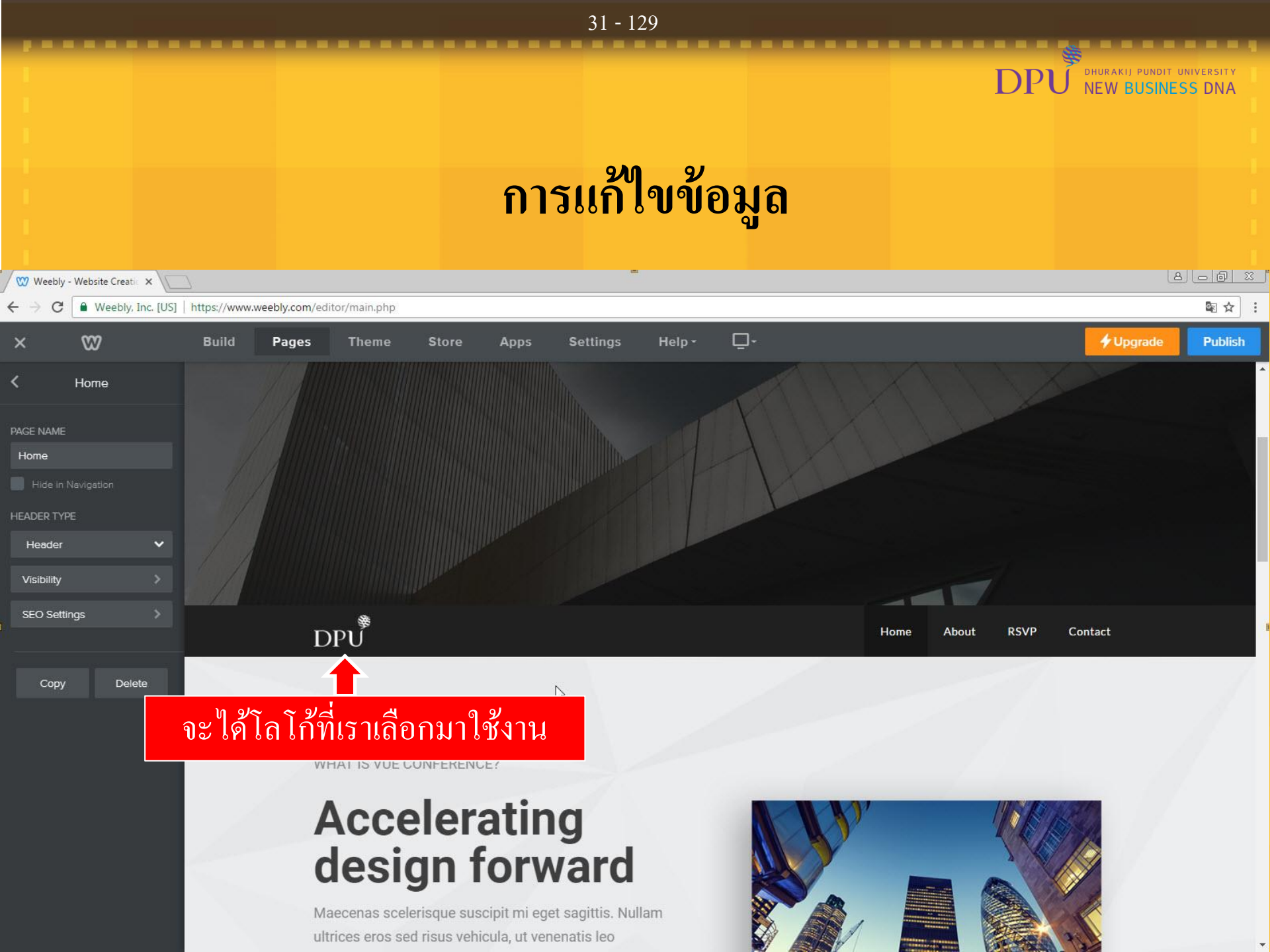

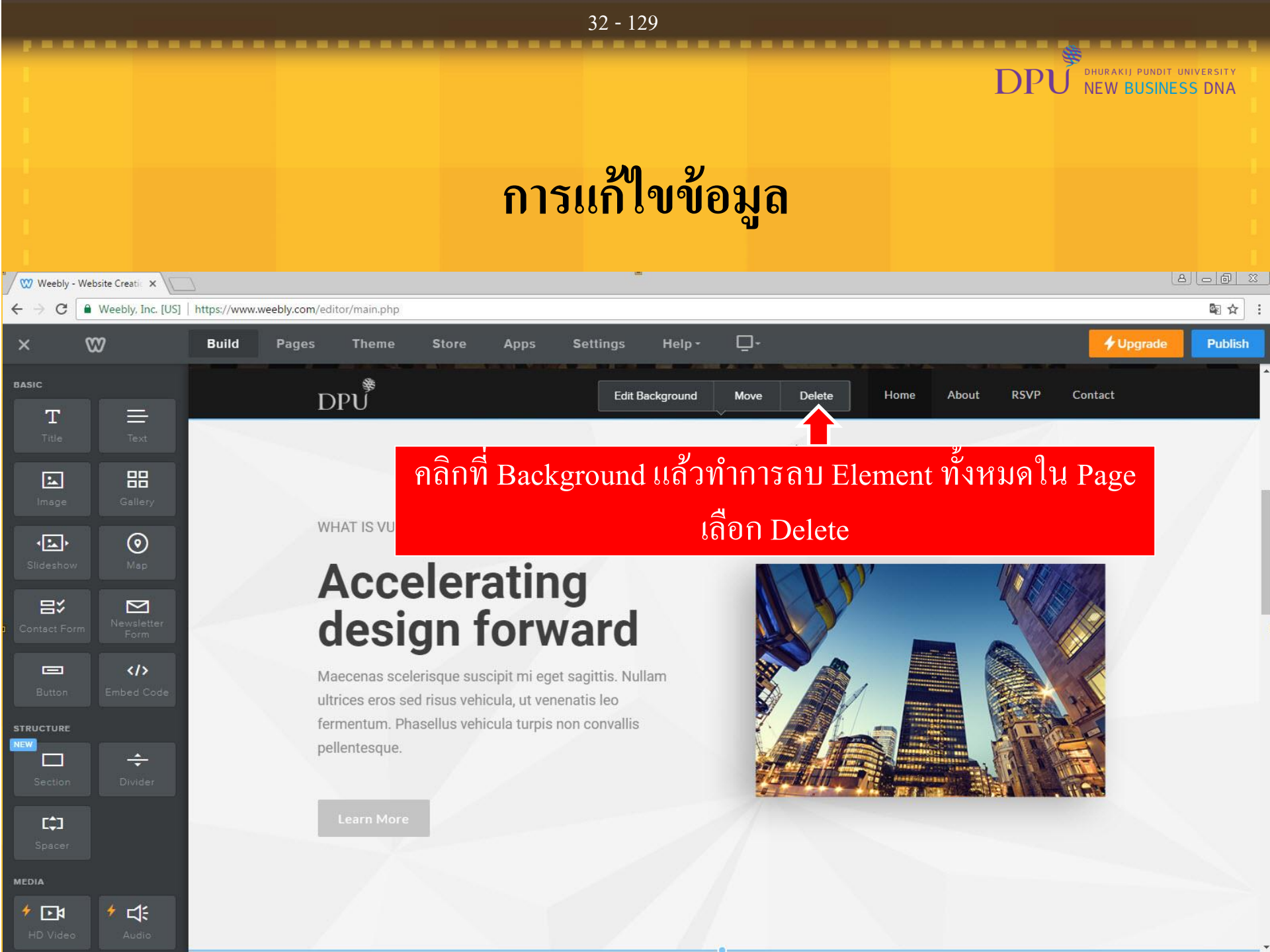

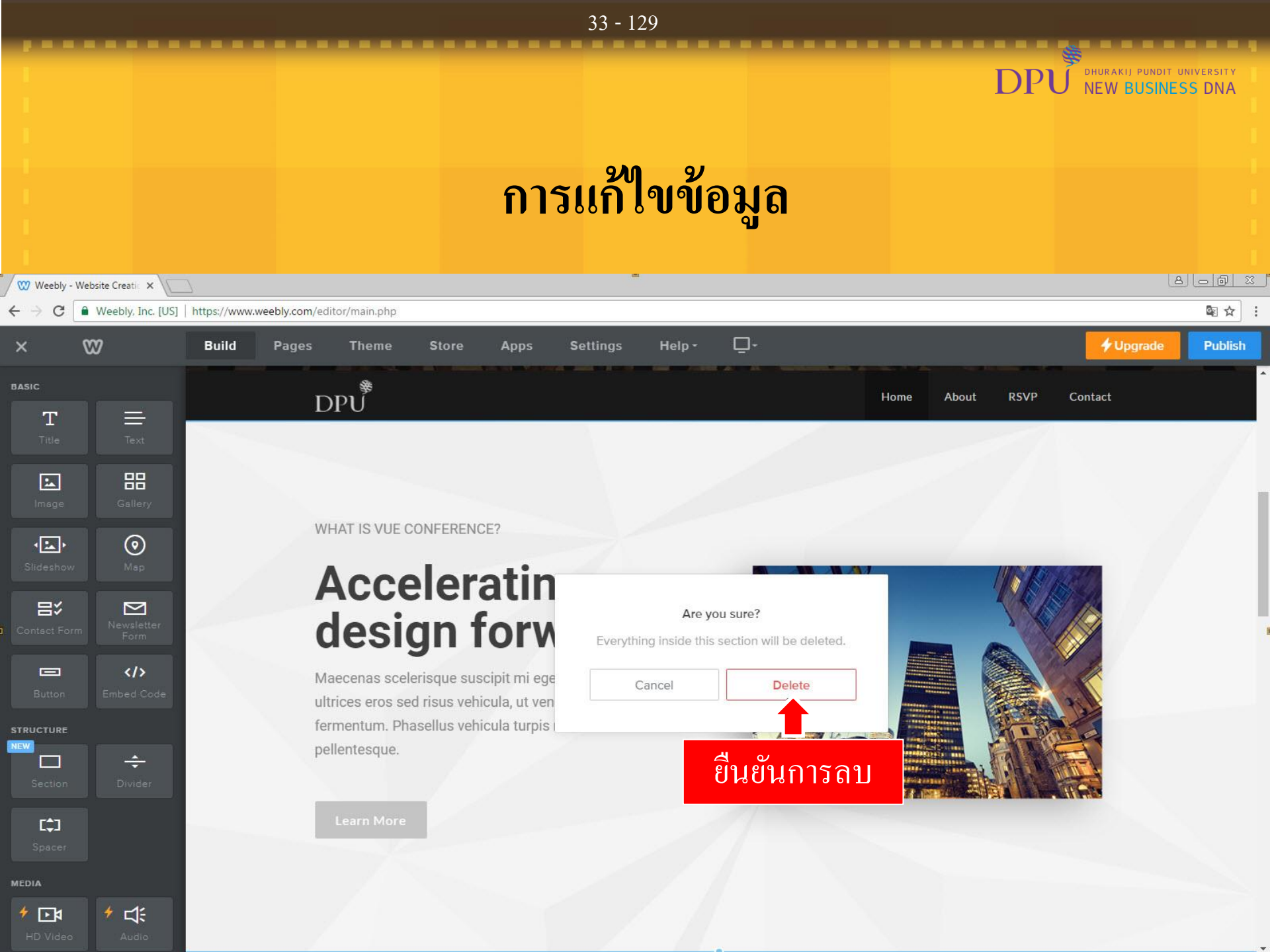

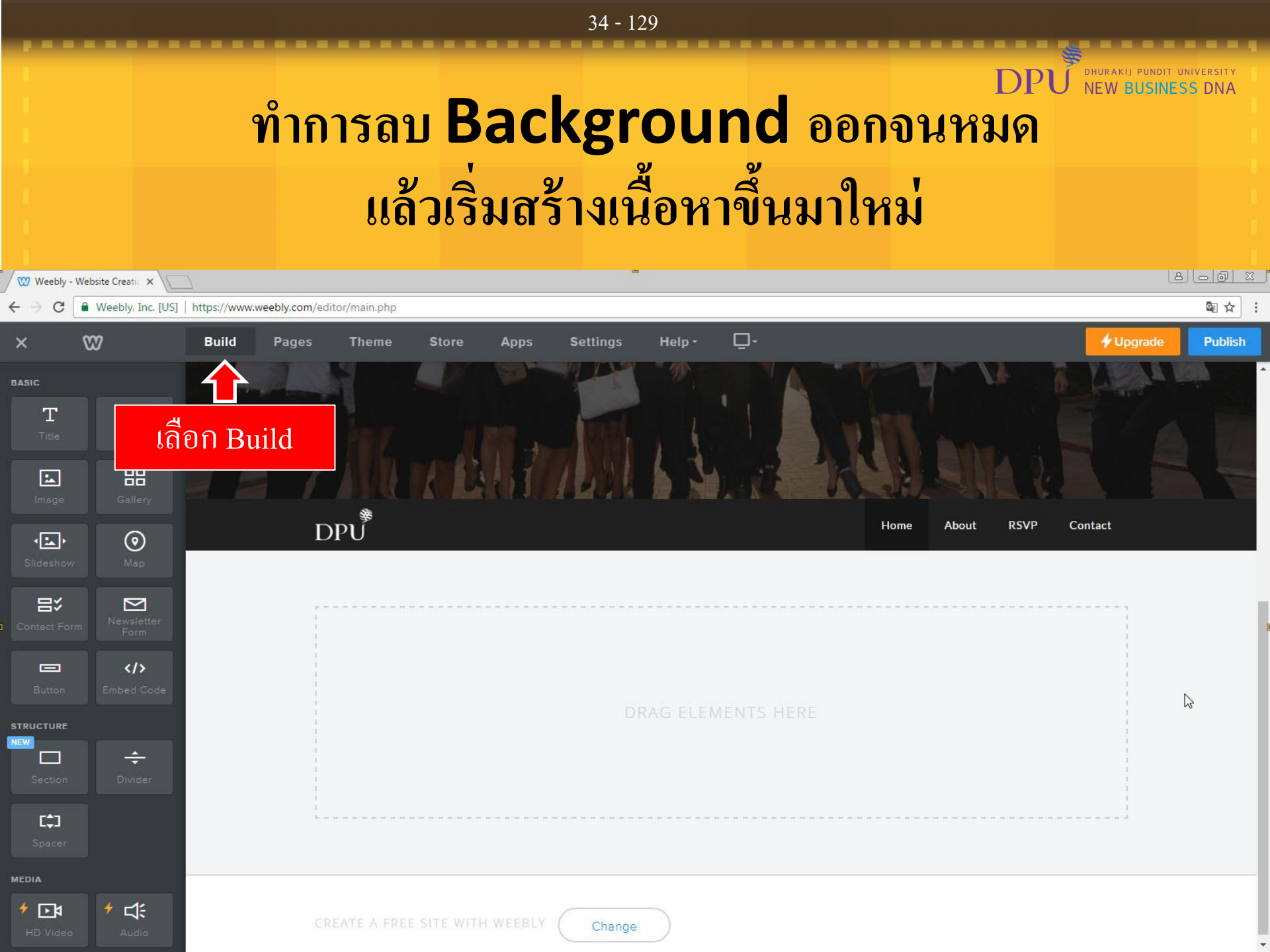

## 35 - 129 DHURAKIJ PUNDIT UNIVERSITY NEW BUSINESS DNA การเพิ่ม VDO จาก Youtube 1 Weebly - Website Creatic X Weebly, Inc. [US] https://www.weebly.com/editor/main.php 82 □-Settings 4 Upgrade Publish × Build Pages Theme Store Apps Help -</>> DHURAKIJ PUNDIT UNIVERSITY ÷ [1] MEDIA ≁ ವ: 4 FA เลือก Youtube แล้วจับลากมาวาง ไว้ที่ช่อง Drage Element Here $(\mathcal{S})$ ⊡ Home About RSVP Contact ECOMMERCE 2 BB 副 MORE "
#### 36 - 129 DHURAKIJ PUNDIT UNIVERSITY Р NEW BUSINESS DNA การเพิ่ม VDO จาก Youtube 🖤 Weebly - Website Creatic 🗙 Weebly, Inc. [US] https://www.weebly.com/editor/main.php 4 C ۵-3 + Upgrade Publish Build Pages Settings Help -Theme Apps </>> ÷ [‡] DPU คลิกที่ Youtube About **RSVP** Contact Home ≁ ⊈: ا≰\_ ا \* DUAdd a YouTube Video To Your Site Q Upload \* $\oslash$ $\Box$ GUIDE MORE RESULTS aurora borealis BB === Sign Up MORE Prime Instant Video amazon () " Princess Cruises® Alaska

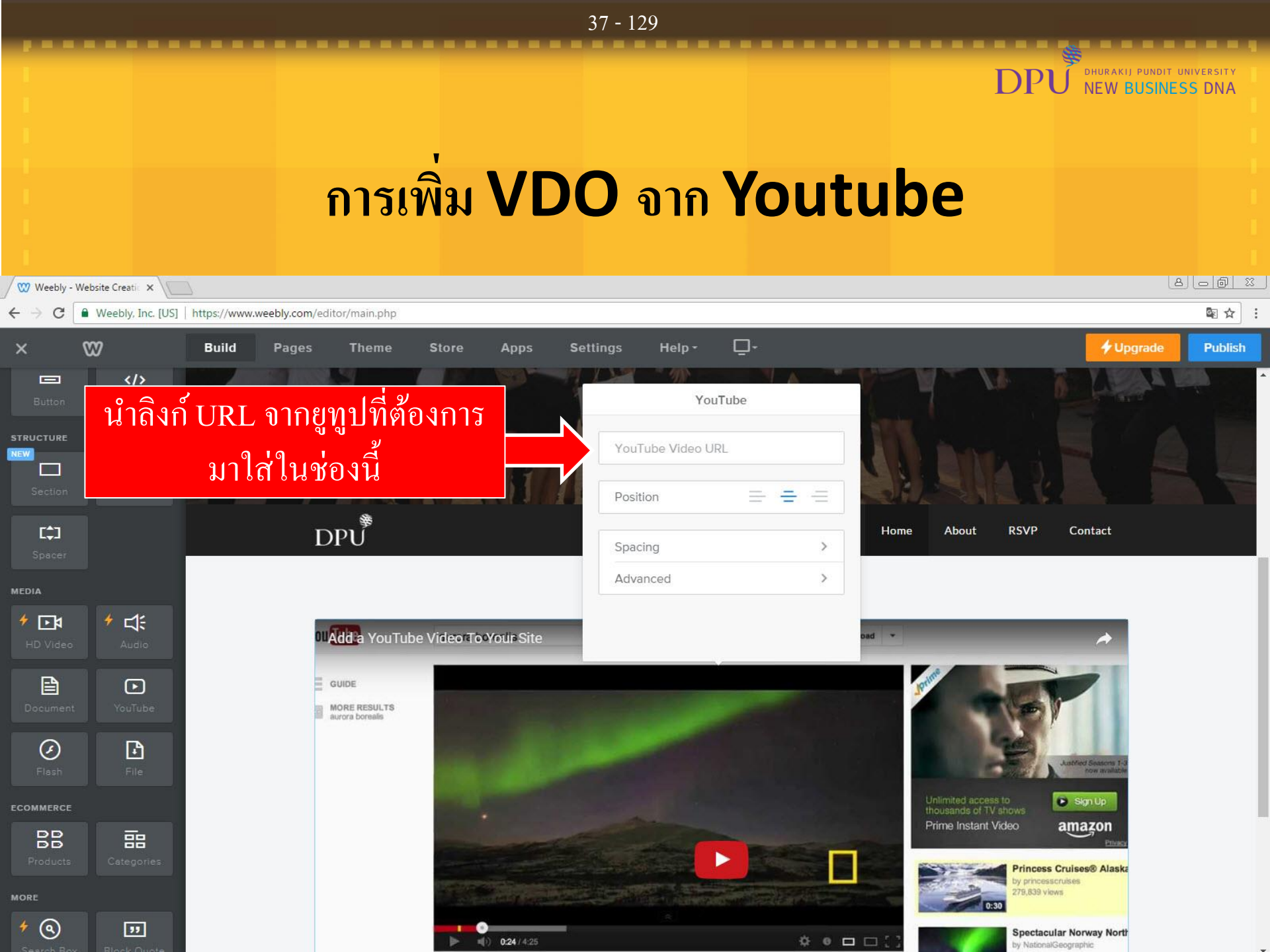

# การเพิ่ม VDO จาก Youtube

DHURAKIJ PUNDIT UNIVERSITY NEW BUSINESS DNA

DPI

| Weebly ·                         | - Website Creatic 🗙 🔪 | 2                         |                       |              |                     |                                               | ه                                        |         |
|----------------------------------|-----------------------|---------------------------|-----------------------|--------------|---------------------|-----------------------------------------------|------------------------------------------|---------|
| $\leftrightarrow \Rightarrow  G$ | Weebly, Inc. [US]     | https://www.weebly.com/ed | itor/main.php         |              |                     |                                               |                                          | ■☆:     |
| ×                                | 8                     | Build Pages               | Theme Store           | Apps Setting | s Help+             | ⊡.                                            | ✓ Upgrade                                | Publish |
| Button                           | Embed Code            |                           |                       | <b>1</b>     | You                 | uTube                                         | The stress                               |         |
| STRUCTURE                        | ÷<br>Divider          |                           | March                 |              | nttps://youtu.be/b  | GuWwfbeuK8                                    | ป<br>กำหนด Position ที่ต้องก             | าร      |
| [‡]<br>Spacer                    |                       | D                         | PU <sup>®</sup>       |              | Spacing<br>Advanced | >                                             | Home About RSVP Contact<br>คลิก Advanced |         |
|                                  | 4 -1-                 |                           |                       |              |                     |                                               | เพื่ออำหาเอไซส์                          |         |
| HD Video                         | Audio                 |                           | DPU Second Jobs (Full | Version)     |                     |                                               |                                          |         |
| Documen                          | t<br>YouTube          |                           |                       |              |                     | Autter<br>Smoked Turkey M<br>Turkey Bacon Clu | grände venh<br>Muffaletta<br>6 Wrap      |         |
| Ø<br>Flash                       | File                  |                           |                       |              |                     |                                               |                                          |         |
| ECOMMERCE                        |                       |                           |                       |              | 100 A               |                                               |                                          |         |
| Products                         | Categories            |                           | 0                     | 3            |                     |                                               |                                          |         |
| * (3)                            | Block Quote           |                           | H A                   | K            |                     |                                               |                                          | •       |

### 38 - 129

## การเพิ่ม VDO จาก Youtube

DHURAKIJ PUNDIT UNIVERSITY

NEW BUSINESS DNA

Р

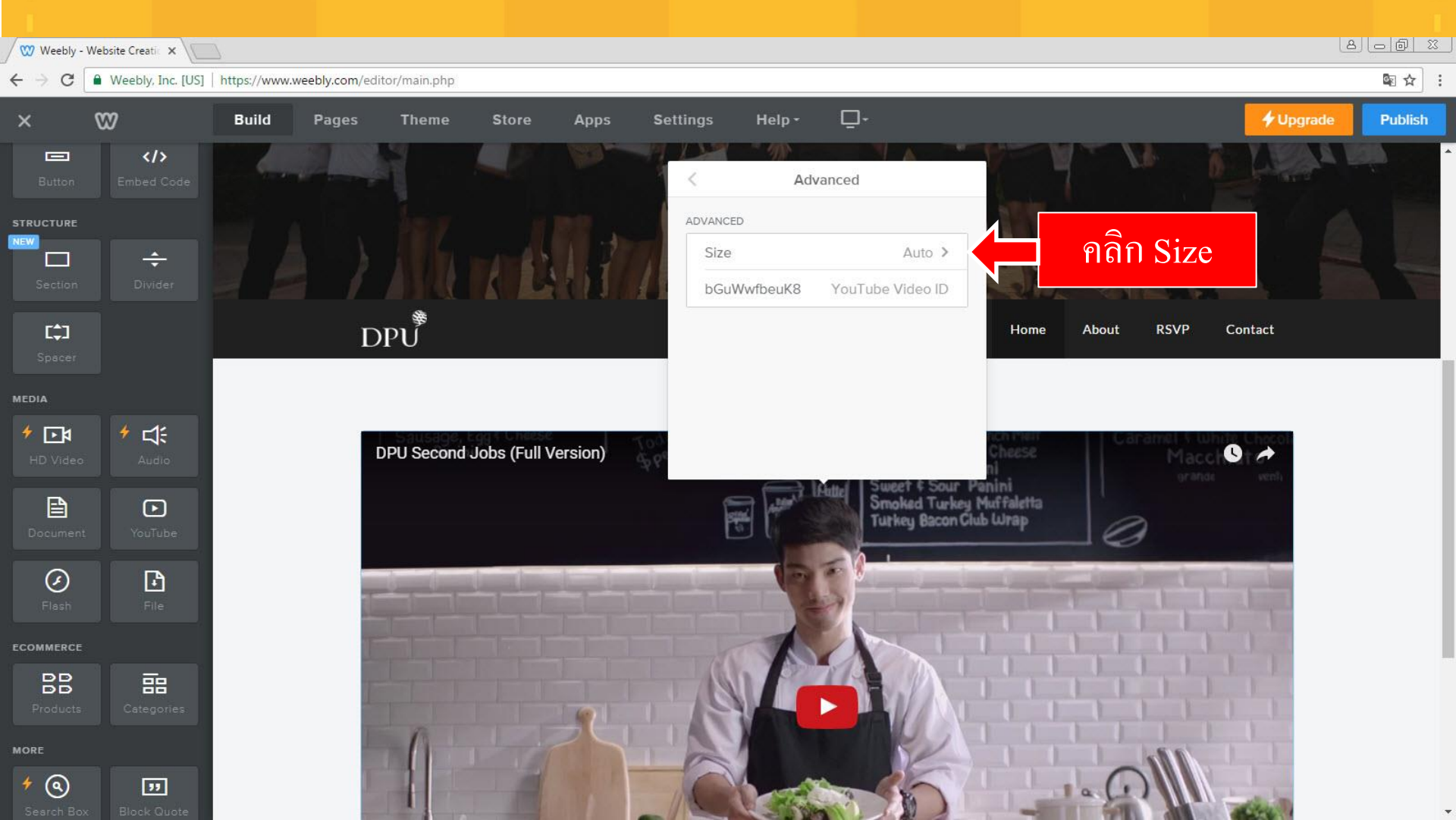

# การเพิ่ม VDO จาก Youtube

NEW BUSINESS DNA

DPI

40 - 129

| / 🖤 Weebly -                                            | Website Creatic 🗙 🔪 | 2                                                                                                    |               |                  |           |            |                                                                                                    |   |
|---------------------------------------------------------|---------------------|----------------------------------------------------------------------------------------------------|---------------|------------------|-----------|------------|----------------------------------------------------------------------------------------------------|---|
| $\boldsymbol{\varepsilon}  \rightarrow  \boldsymbol{G}$ | Weebly, Inc. [US]   | https://www.weebly.com/edi                                                                                                    | itor/main.php |                  |           |            | © ☆                                                                                                    | : |
| ×                                                       | 8                   | Build Pages                                                                                                    | Theme Store   | Apps Settings    | Help -    | <b>D</b> - | ✓ Upgrade Publish                                                                                                    |   |
| Eutton                                                  | Embed Code          | the participation of the participation of the parti |               |                  | Siz       | ze         | LA. M. Fritter                                                                                                    | * |
| STRUCTURE                                               | ÷<br>Divider        |                                                                                                    | ill mb        | SIZE<br>Sm<br>Me | all       |            |                                                                                                    |   |
| [‡]                                                     |                     | D                                                                                                    | ₽Ů            | Lar              | ge        | ~          | C เลือก Large                                                                                                    |   |
|                                                         |                     |                                                                                                    |               | Ext              | tra Large |            |                                                                                                    |   |
| MEDIA                                                   |                     |                                                                                                    |               | HD               | )         |            |                                                                                                    |   |
| 🔸 💽 🕯<br>HD Video                                       | Audio               |                                                                                                    |               | Au               | to        |            | (Full Version)                                                                                                    |   |
| Documen                                                 | t<br>YouTube        |                                                                                                    |               |                  |           | CR         | All and a second second |   |
| <b>Ø</b><br>Flash                                       | File                |                                                                                                    |               |                  |           | 1          |                                                                                                    |   |
| ECOMMERCE                                               |                     |                                                                                                    |               |                  |           | Rue -      |                                                                                                    |   |
| Products                                                | Categories          |                                                                                                    |               |                  |           |            |                                                                                                    |   |
| MORE                                                    |                     |                                                                                                    |               |                  |           |            |                                                                                                    |   |
| + (2)                                                   | yy<br>Block Quote   |                                                                                                    |               |                  |           |            |                                                                                                    |   |

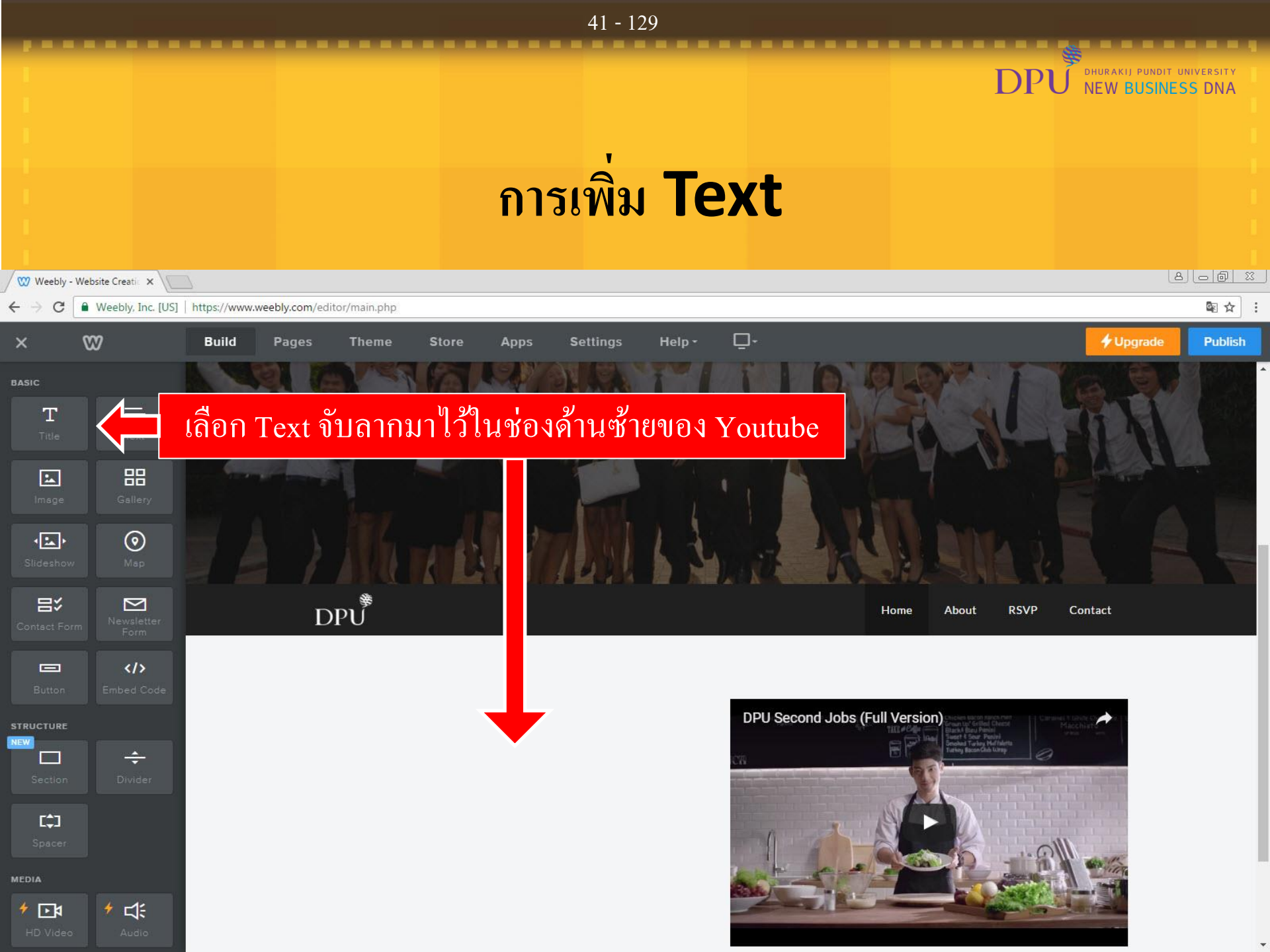

#### 42 - 129 DHURAKIJ PUNDIT UNIVERSITY NEW BUSINESS DNA การเพิ่ม VDO จาก Youtube 2 6 2 🖤 Weebly - Website Creatic 🗙 Weebly, Inc. [US] https://www.weebly.com/editor/main.php C 80 □-+ Upgrade Build Publish × Pages Theme Store Apps Settings Help -BASIC $\equiv$ DPU Т Home About RSVP Contact ้เครื่องมือปรับแต่งข้อความ 88 \* Tx œ DPU Second Jobs (Full Version) เพราะทุกอาชีพมีธุรกิจซ่อนอยู่ 0 1 • $\odot$ ที่มหาวิทยาลัยธุรกิจบัณฑิตย์สอนให้นักศึกษาเชี่ยวชาญในสาขาที่เรียน ⊟℃ $\sim$ DPUและเสริมความรู้ด้านธุรกิจให้นักศึกษาทุกคนสามารถประกอบอาชีพ </>> ที่ 2 ได้เพื่อสร้างความพร้อมที่จะออกไปสู่โลกแห่งค วามเป็นจริงของการ STRUCTURE ÷ ใช้ชีวิตอย่างมีคุณภาพ และก้าวทันไปพร้อมกับโลก

\* 🗱

Change

|                    |                      | 43 - 129                                                            |                                                    |
|--------------------|----------------------|---------------------------------------------------------------------|----------------------------------------------------|
|                    |                      |                                                                     | DPU DHURAKIJ PUNDIT UNIVERSITY<br>NEW BUSINESS DNA |
|                    |                      | การสร้างเพจย่อย <b>(S</b>                                           | ubpage)                                            |
| Weebly -           | Website Creati 🗙 🔪 🗌 |                                                                     |                                                    |
| ← → C              | Weebly, Inc. [US]    | https://www.weebly.com/editor/main.php                              | Q ☆ :                                              |
| ×                  | 82                   | Build Pages Theme Store Apps Settings Help-                         | □- <b>/</b> Upgrade Publish                        |
| BASIC              |                      |                                                                     |                                                    |
| T<br>Title         | Text                 | DPU                                                                 | Home About RSVP Contact                            |
| Image              | Gallery              |                                                                     |                                                    |
| Slideshow          | <b>⊘</b><br>Map      | เพราะทุกอาชีพมีธุรกิจซ่อนอยู่                                       | DPU Second Jobs เลือก About 💿 🏕                    |
| E:<br>Contact Form | Mewsletter<br>Form   | ที่มหาวิทยาลัยธุรกิจบัณฑิตย์สอนให้นักศึกษาเชี่ยวชาญในสาขาที่เรียน   |                                                    |
| Button             | Embed Code           | DPUและเสริมความรู้ด้านธุรกิจให้นักศึกษาทุกคนสามารถประกอบอาชีพ       |                                                    |
| STRUCTURE          |                      | ที่ 2 ได้เพื่อสร้างความพร้อมที่จะออกไปสู่โลกแห่งค วามเป็นจริงของการ |                                                    |
| Section            | ÷<br>Divider         | ใช้ชีวิตอย่างมีคุณภาพ และก้าวทันไปพร้อมกับโลก                       |                                                    |
| C‡3<br>Spacer      |                      |                                                                     |                                                    |
| MEDIA              |                      |                                                                     |                                                    |
| 4 <b>F</b> M       | ★ c1:                |                                                                     |                                                    |

TE A FREE SITE WITH WEEBLY (

Change

|            |                   | $DPV^{T} = DPV^{T} = DPV^$ | IIVERSITY<br>S DNA |
|------------|-------------------|----------------------------------------------------------------------------------------------------|--------------------|
|            |                   | ลบ ยายายาย ออกเหหมด                                                                                                    |                    |
| Weebly - W | Vebsite Creatic × |                                                                                                    |                    |
| € ⇒ G      | Weebly, Inc. [US] | https://www.weebly.com/editor/main.php                                                                                                    | ® ☆ :              |
| ×          | 82                | Build Pages Theme Store Apps Settings Help                                                                                                    | Publish            |
| BASIC      |                   |                                                                                                    | -                  |
| Т          |                   |                                                                                                    |                    |
|            |                   |                                                                                                    |                    |
| E.         | 88                | 參<br>Edit Background Move Delete Home About RSVP Contact                                                                                                    |                    |
| Image      | Gallery           |                                                                                                    |                    |
| • <b>5</b> | 0                 |                                                                                                    |                    |
|            | Мар               |                                                                                                    |                    |
| 日、         |                   | ลา Element โดย คลิกพื้นที่ว่างที่เป็นพื้นหลัง แล้วกด Delete                                                                                                    |                    |
|            |                   | VISIONS WARE TO KNOW THOSE about a company. Make this text focused, direct, and monitative. Ten the                                                                                                    |                    |
|            |                   | users how the company was started, what the team looks like, and some of your core values.                                                                                                    |                    |
|            |                   |                                                                                                    |                    |
| STRUCTURE  |                   | Edit this text and tell your site visitors who you are. To edit, simply click directly on the text and add                                                                                                    |                    |
|            | ÷                 | your own words. Use this text to go into more detail about your company. Make sure to include information                                                                                                    |                    |
|            |                   | about now your company came to be.                                                                                                    |                    |
| C\$3       |                   |                                                                                                    |                    |
|            |                   |                                                                                                    |                    |
| MEDIA      |                   |                                                                                                    |                    |
| ه⊡ ♦       | ★ 4:              |                                                                                                    |                    |
|            |                   | The Speakers                                                                                                    | •                  |

44 - 129

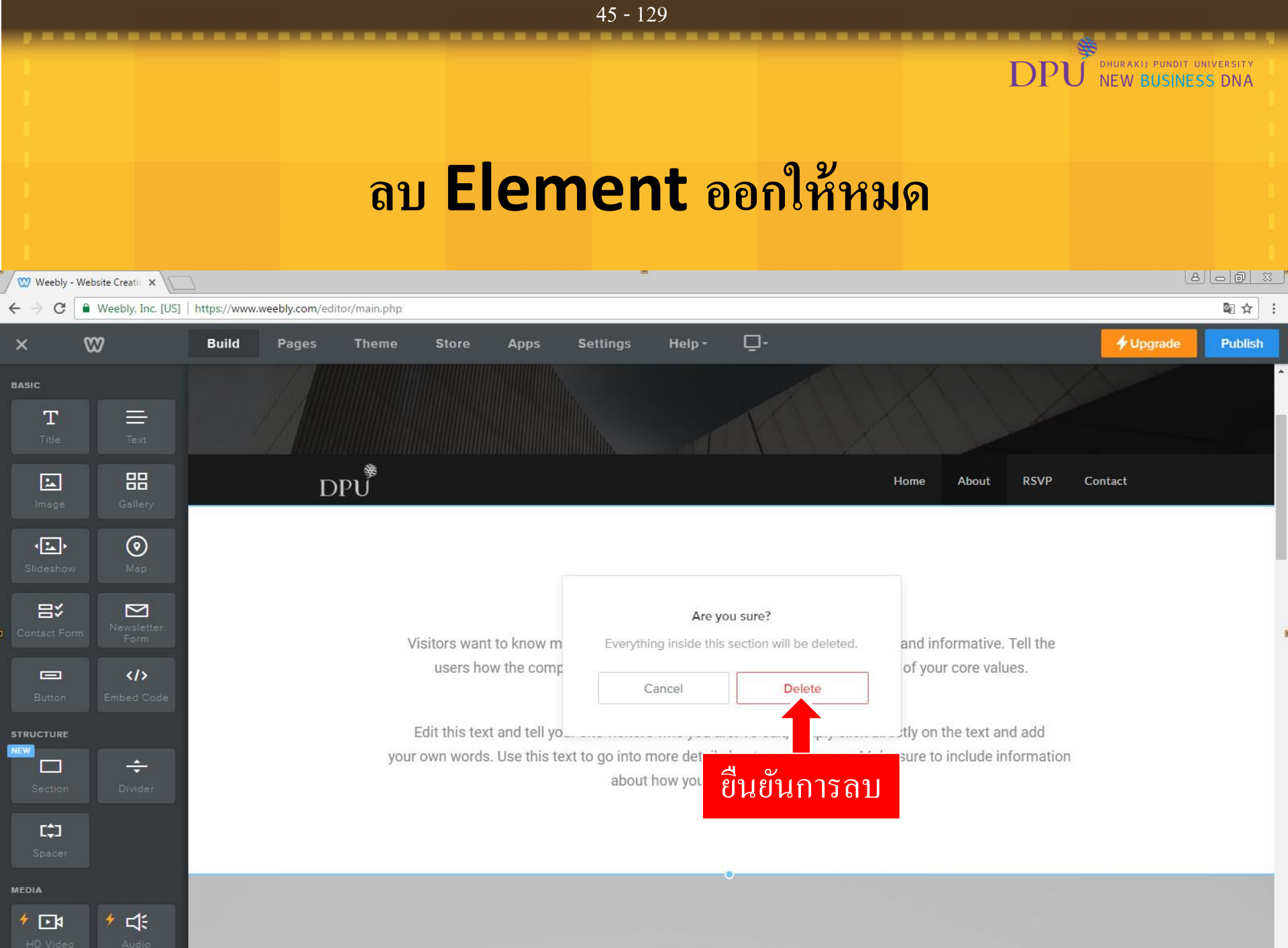

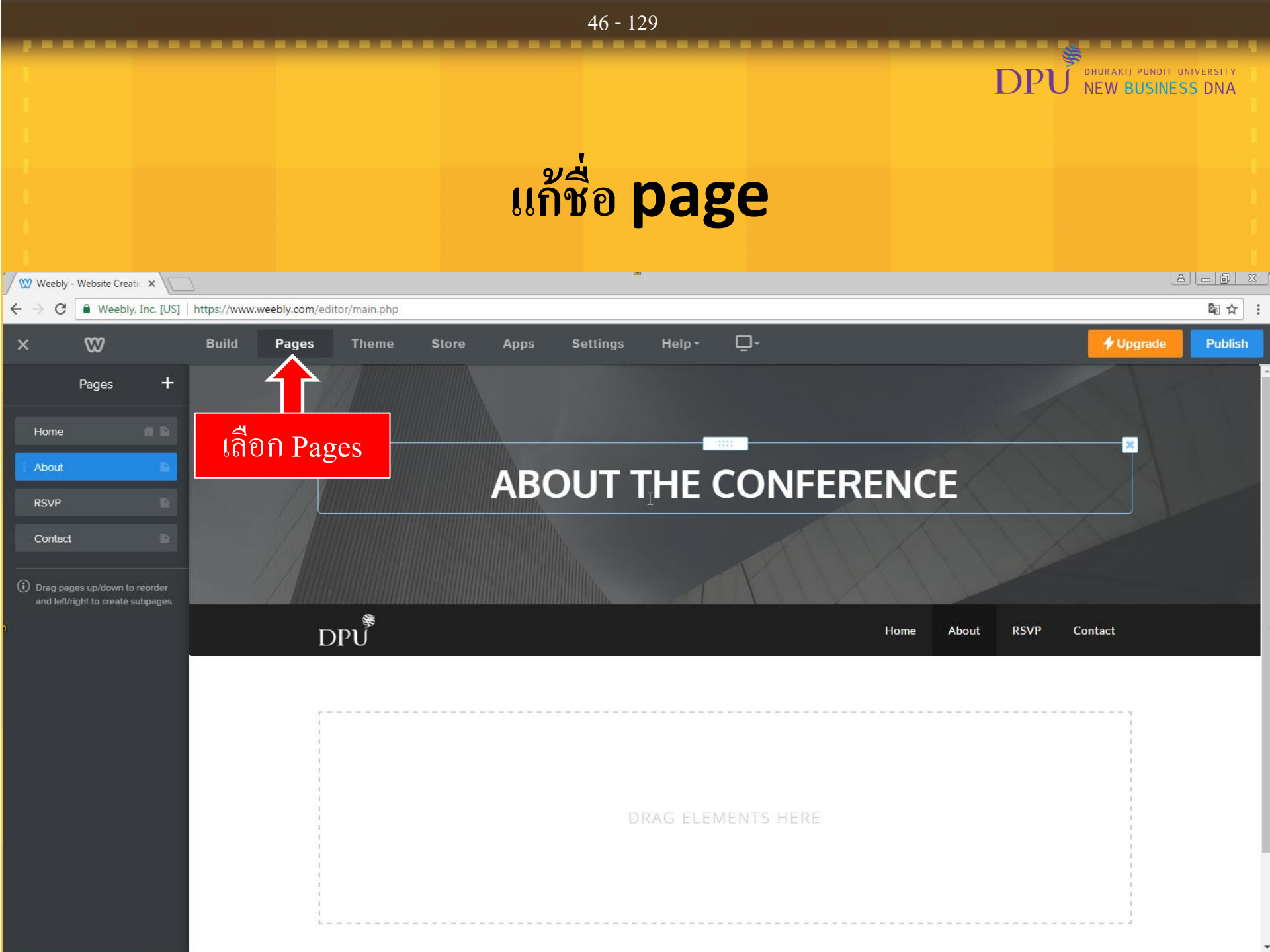

|                                             |                                       | 47 - 129                 |                            |                                                |
|---------------------------------------------|---------------------------------------|--------------------------|----------------------------|------------------------------------------------|
|                                             |                                       |                          |                            |                                                |
|                                             |                                       |                          | DPÚ                        | DHURAKIJ PUNDIT UNIVERSITY<br>NEW BUSINESS DNA |
|                                             |                                       | แก้ชื่อ page             |                            |                                                |
| W Weebly - Website Creati X                 |                                       |                          |                            | 8@X                                            |
| ← → C  Weebly, Inc. [US]   h                | ttps://www.weebly.com/editor/main.php |                          |                            | \$ \$                                          |
| × 🖾                                         | Build Pages Theme Store               | Apps Settings Help - 🖵 - |                            | ∲ Upgrade Publish                              |
| Pages +<br>Home<br>About<br>RSVP<br>Contact | คลิก About<br>DPบ้ั้                  |                          | FERENCE<br>Home About RSVP | Contact                                        |
|                                             |                                       | DRAG ELEMENTS HEF        | ξE                         |                                                |

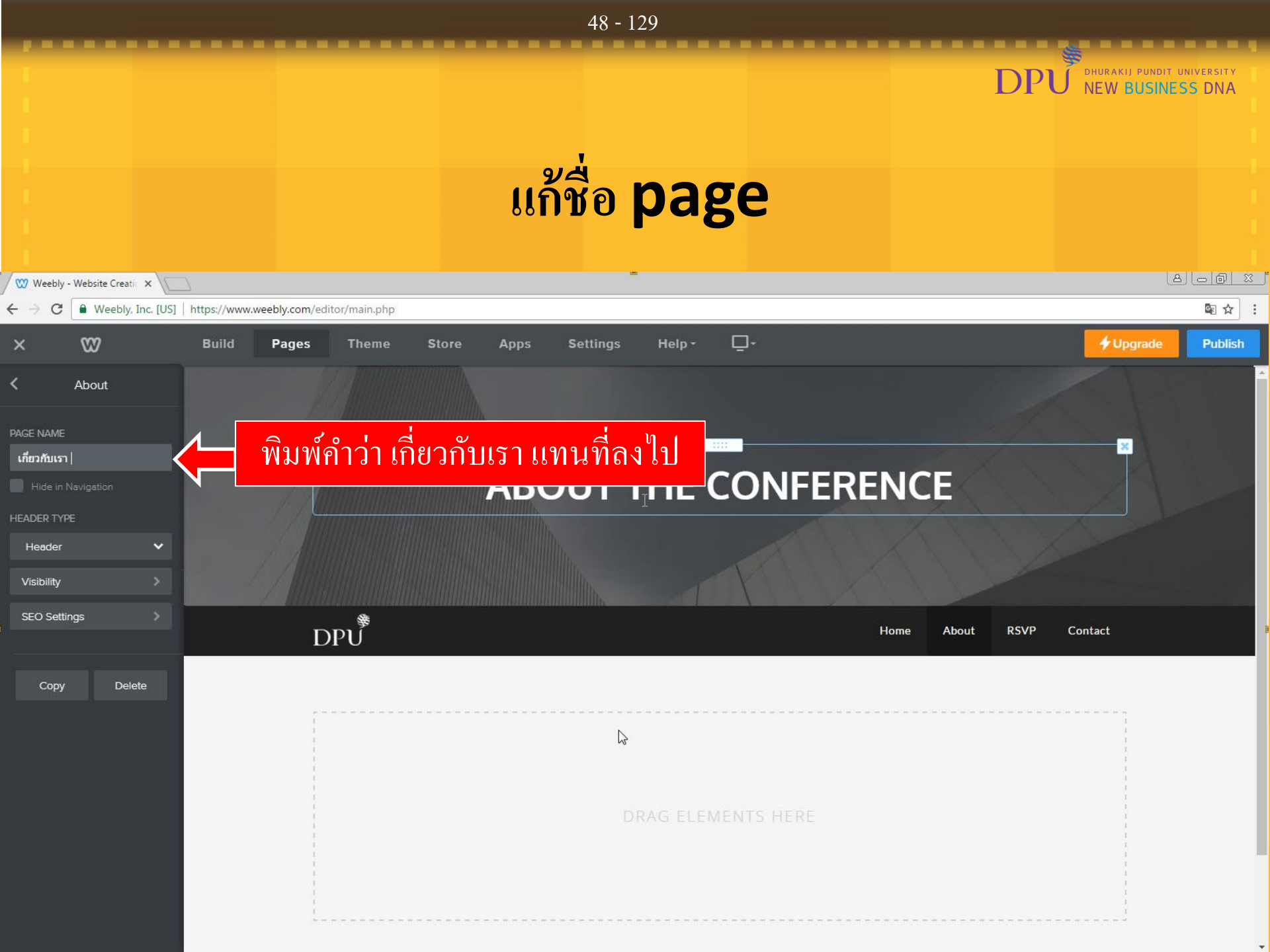

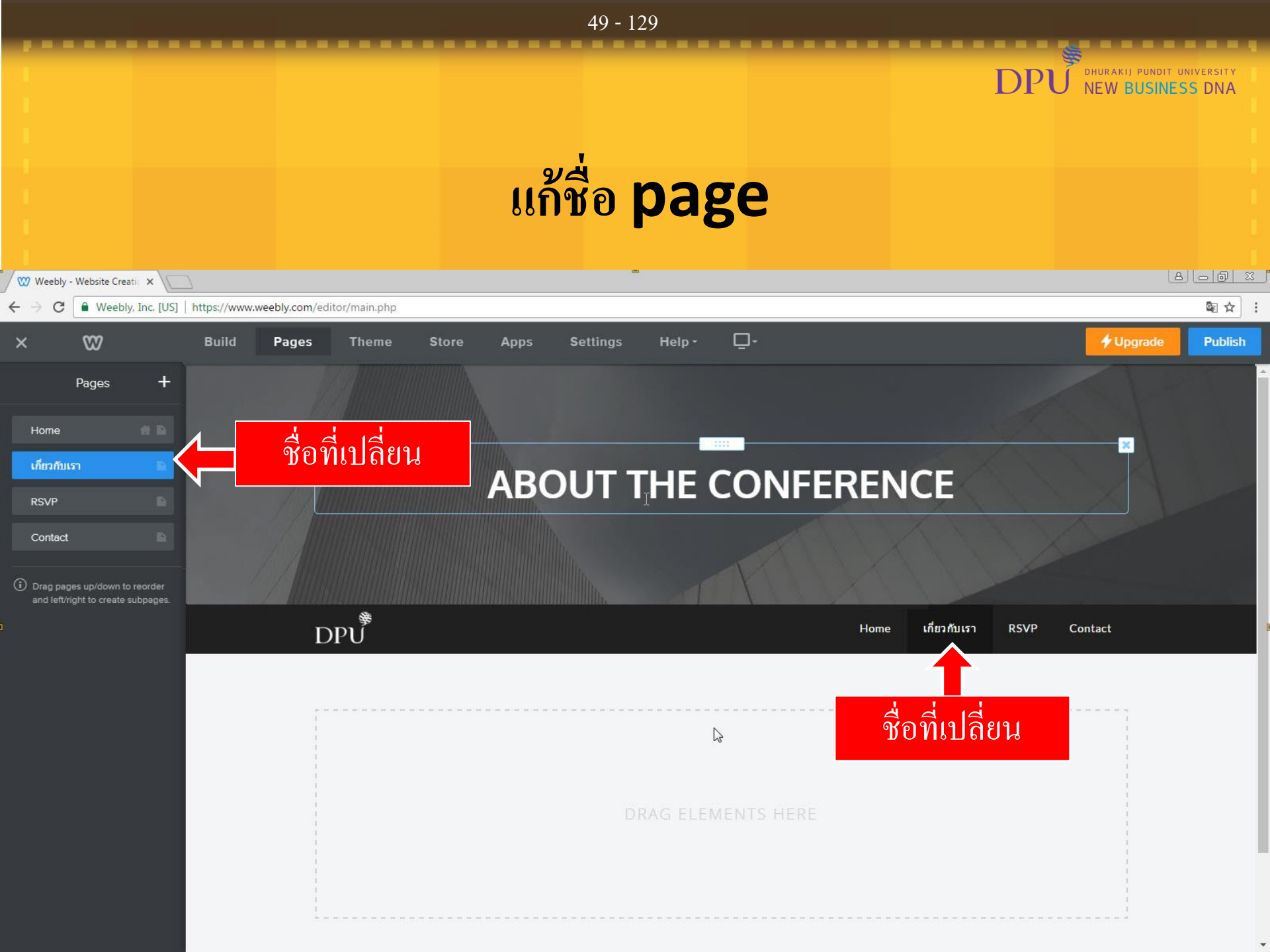

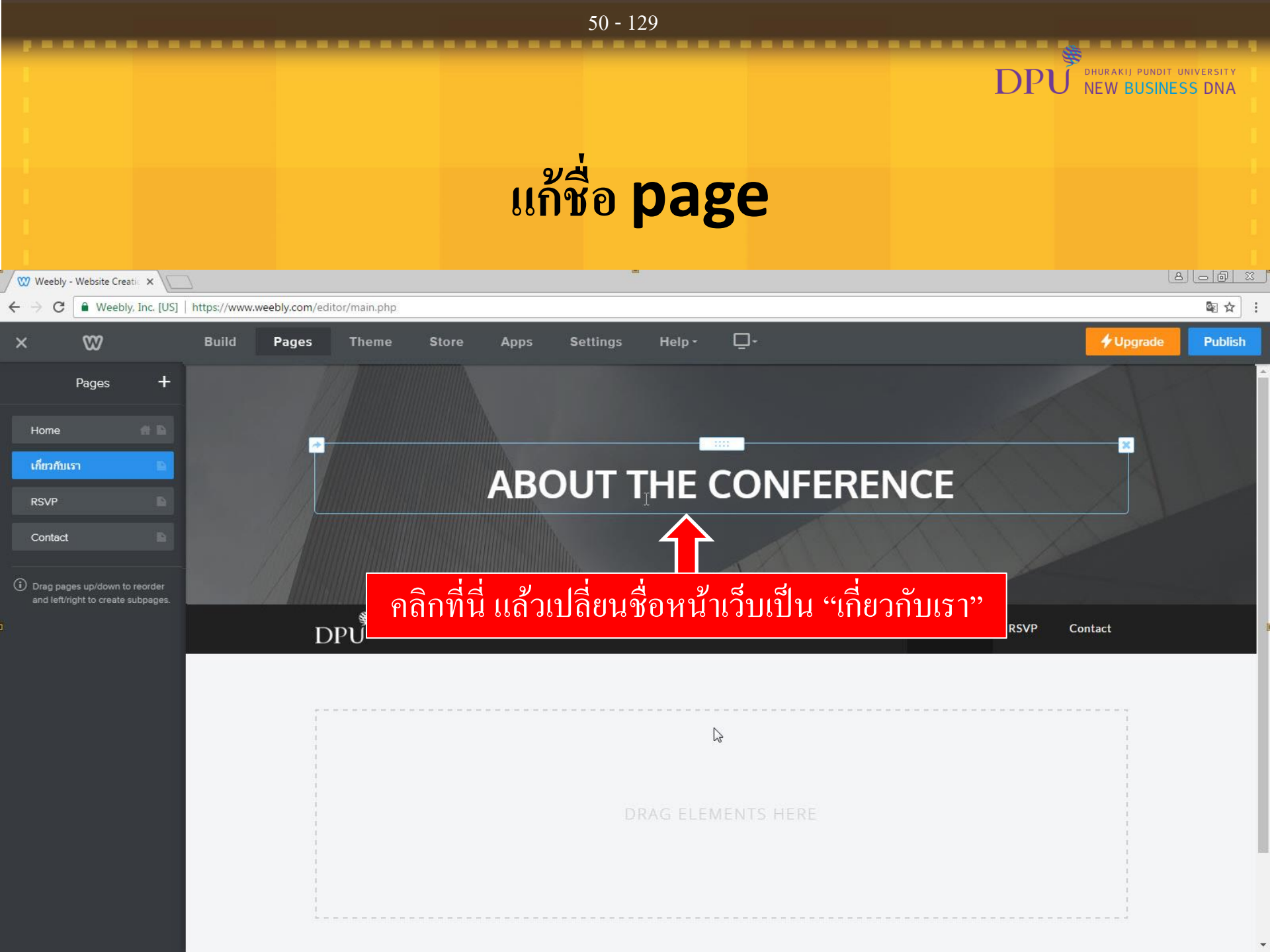

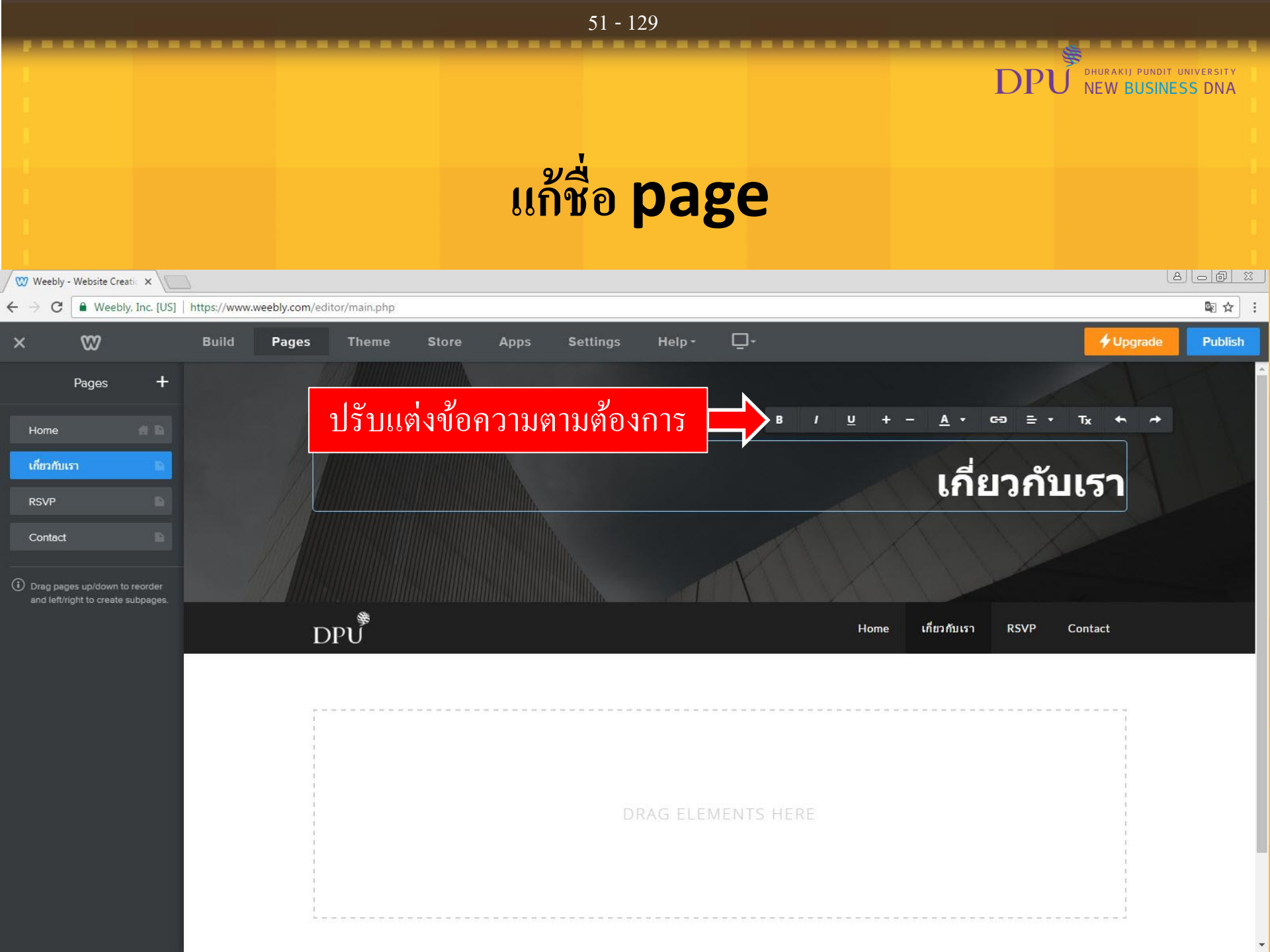

### 52 - 129 DHURAKIJ PUNDIT UNIVERSITY DPI NEW BUSINESS DNA การ Copy Page 8 0 0 % 🖤 Weebly - Website Creatic 🗙 ₫ ☆ ■ Weebly, Inc. [US] | https://www.weebly.com/editor/main.php ~ C 18 **-**3 Build Store Settings Help -+ Upgrade Publish Pages Theme Apps + Pages В U + <u>A</u> сэ = Тх + Home คลิก เกี่ยวกับเรา เกี่ยวกับเรา เกี่ยวกับเรา RSVP Contact DPU เกี่ยวกับเรา Home RSVP Contact

|                                |                                        | J - 2C              | . 29              |                                                                                                    |                                                                                                    |
|--------------------------------|----------------------------------------|---------------------|-------------------|----------------------------------------------------------------------------------------------------|----------------------------------------------------------------------------------------------------|
|                                |                                        | ຄາ <b>ຈ Cop</b>     | ov Page           | DPU DHURAKIJ PUNDIT U<br>NEW BUSINES                                                                                                    | NIVERSITY                                                                                                    |
|                                |                                        |                     | , 0               |                                                                                                    |                                                                                                    |
| 🥨 Weebly - Website Creatic 🗙 🔪 | <u>A</u>                               |                     |                   | 8                                                                                                    |                                                                                                    |
| ← → C                          | https://www.weebly.com/editor/main.php |                     |                   |                                                                                                    | ≊☆:                                                                                                    |
| × 🛛                            | Build Pages Theme                      | Store Apps Settings | Help- Q-          | 🗲 Upgrade                                                                                                    | Publish                                                                                                    |
| < เกี่ยวกับเรา                 |                                        |                     |                   | A MARTIN AND                                                                                                    | - The second second sec |
|                                |                                        |                     |                   |                                                                                                    |                                                                                                    |
| PAGE NAME<br>เกี่ยวกับเรา      |                                        |                     |                   |                                                                                                    |                                                                                                    |
|                                |                                        |                     |                   | เกี่ยวกับเรา                                                                                                    |                                                                                                    |
| HEADER TYPE                    |                                        |                     |                   |                                                                                                    |                                                                                                    |
| Header 🗸                       |                                        |                     |                   |                                                                                                    |                                                                                                    |
| Visibility                     |                                        |                     |                   |                                                                                                    |                                                                                                    |
| SEO Settings                   | ا رور مر<br>ا                          |                     |                   | Home เกี่ยวกับเรา RSVP Contact                                                                                                    |                                                                                                    |
|                                | DP0                                    |                     |                   | <ul> <li>Construction of the second second seco</li></ul> | _                                                                                                    |
| Copy Delete                    |                                        |                     |                   |                                                                                                    |                                                                                                    |
| $\mathbf{\uparrow}$            |                                        |                     |                   |                                                                                                    |                                                                                                    |
| ดลิก Cony                      |                                        |                     |                   |                                                                                                    |                                                                                                    |
| пын сору                       |                                        |                     | RAG ELEMENTS HERE |                                                                                                    |                                                                                                    |
|                                |                                        |                     |                   |                                                                                                    |                                                                                                    |
|                                |                                        |                     |                   |                                                                                                    |                                                                                                    |
|                                |                                        |                     |                   | 1                                                                                                    |                                                                                                    |

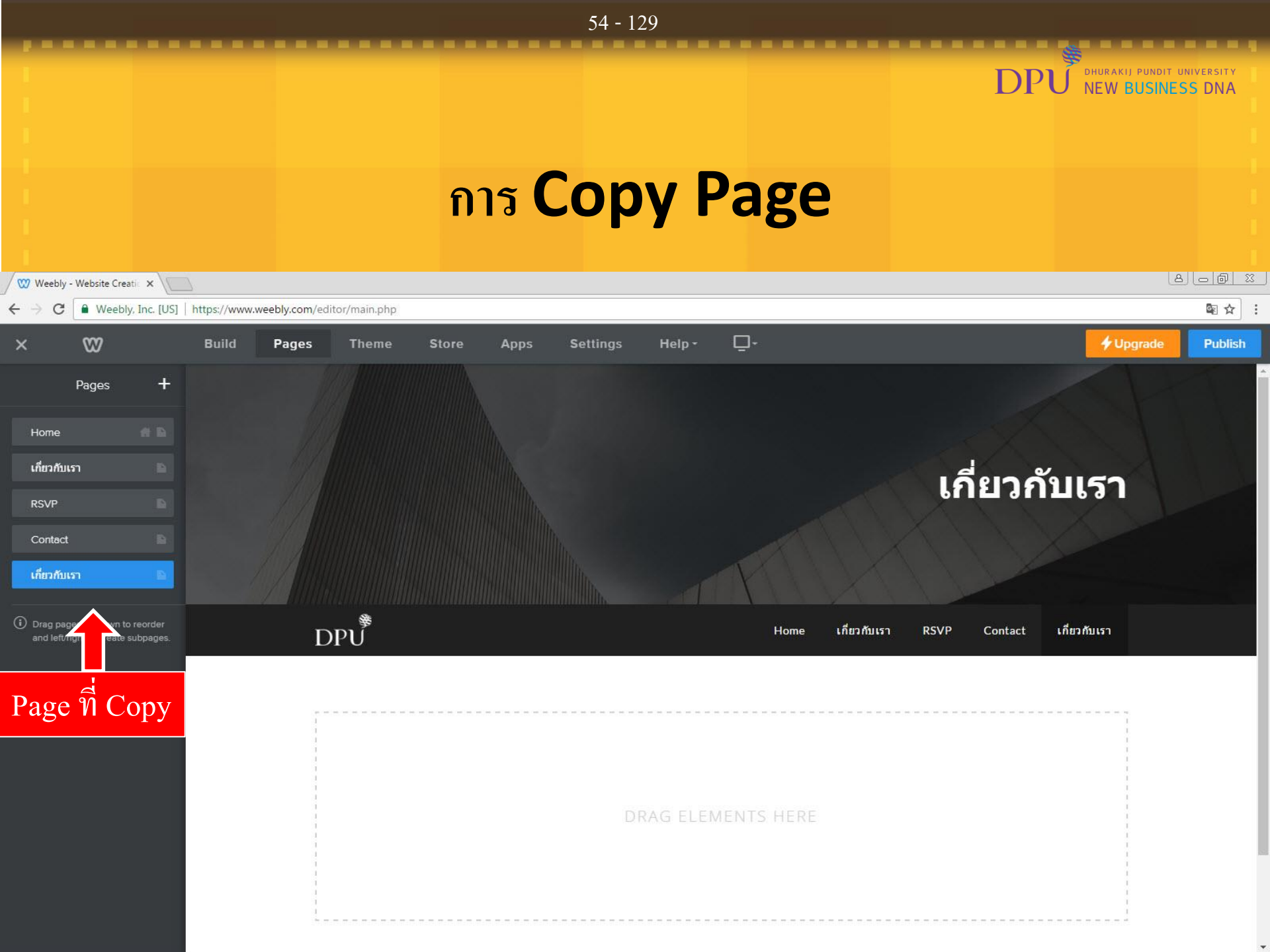

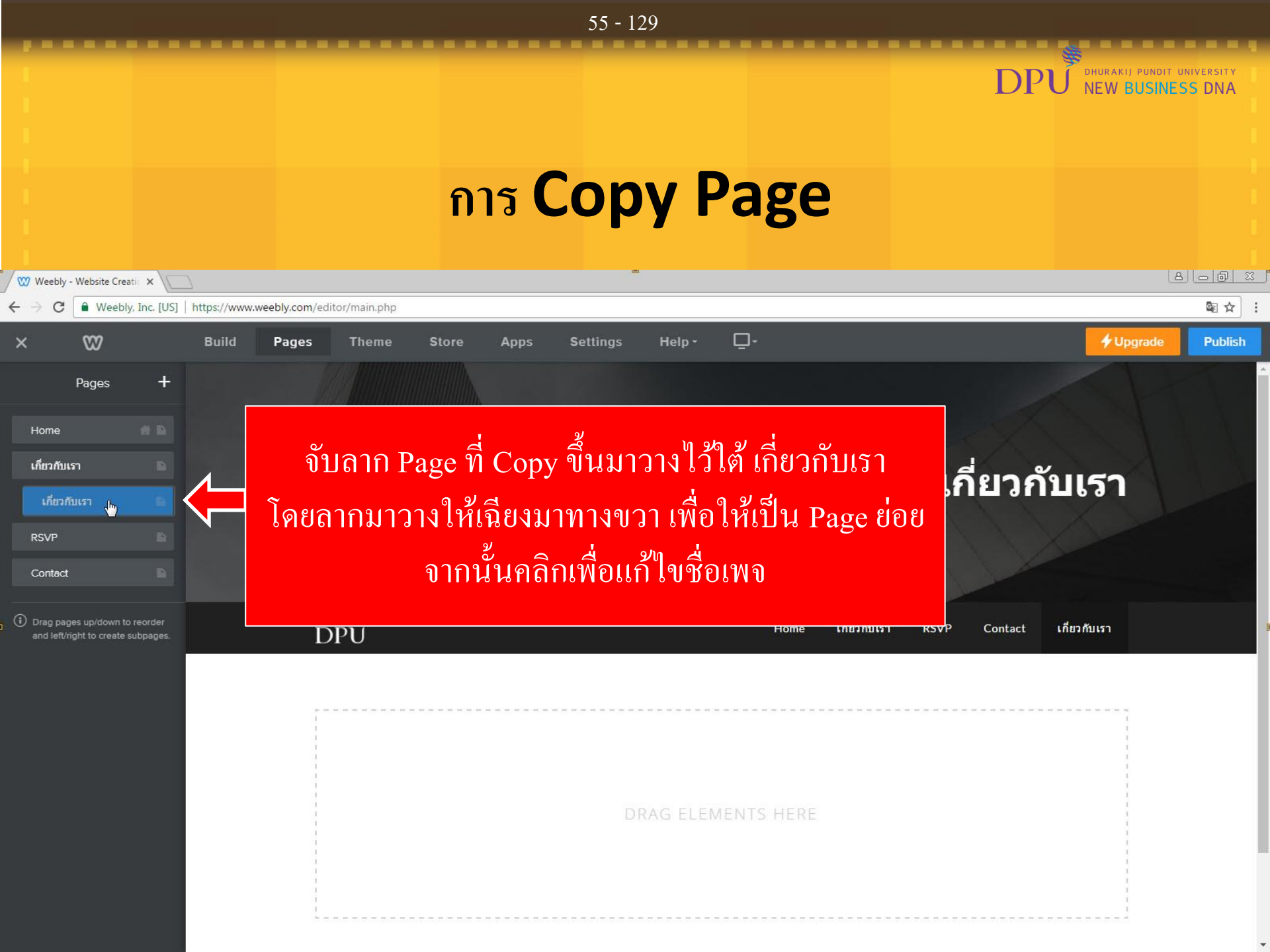

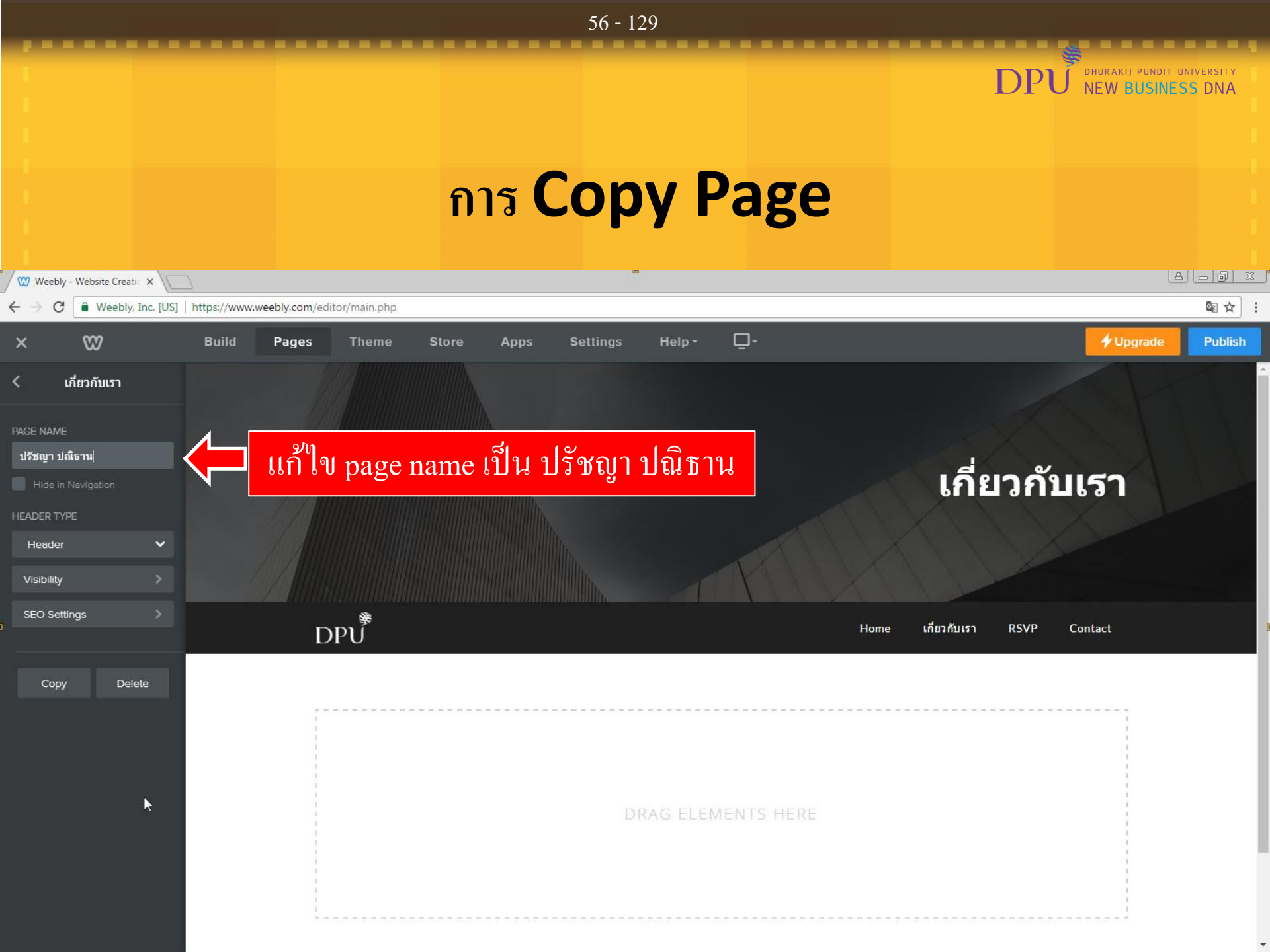

|                                                                                                    |                                        | 57 - 129                   |                      |                                                  |
|----------------------------------------------------------------------------------------------------|----------------------------------------|----------------------------|----------------------|--------------------------------------------------|
|                                                                                                    |                                        |                            | DP                   | U DHURAKIJ PUNDIT UNIVERSITY<br>NEW BUSINESS DNA |
|                                                                                                    |                                        | การ Copy F                 | <b>'age</b>          |                                                  |
| 🐨 Weebly - Website Creatic 🗙                                                                                                    | 7                                      |                            |                      | 8 <u>.</u> 8                                     |
| $\leftrightarrow$ $\rightarrow$ C $\blacksquare$ Weebly, Inc. [US]                                                                                                    | https://www.weebly.com/editor/main.php |                            |                      | © ☆ :                                            |
| × 🛛                                                                                                    | Build Pages Theme                      | Store Apps Settings Help - | <u> </u> -           | Upgrade     Publish                              |
| < เกี่ยวกับเรา                                                                                                    |                                        |                            |                      |                                                  |
| PAGE NAME<br>J524gr 1148srul<br>Hide in Navigation<br>HEADER TYPE<br>Header<br>Visibility<br>SEO Settings                                                                                                    |                                        |                            | เกี่ยวกั<br>เกี่ยวกั | ับเรา<br>Contact                                 |
| Copy Delete 1 1 < | DPU<br>Page อีกครั้ง                   | DRAG ELEN                  | MENTS HERE           |                                                  |
|                                                                                                    |                                        |                            |                      |                                                  |

|                        |                              |               |                            |            | 58 - 129                   |                                                      |                            |                  |
|------------------------|------------------------------|---------------|----------------------------|------------|----------------------------|------------------------------------------------------|----------------------------|------------------|
|                        |                              |               |                            |            |                            |                                                      |                            | UNDIT UNIVERSITY |
|                        |                              |               |                            | ຄາร C      | Copy P                     | age                                                  |                            |                  |
| 🥨 Weebly - Website Cre | eatic ×                      | 7             |                            |            | -                          |                                                      |                            |                  |
| ← → C 🔒 Weeb           | oly, <mark>I</mark> nc. [US] | https://www.w | veebly.com/editor/main.php |            |                            |                                                      |                            | \$ \$            |
| × 🖾                    |                              | Build         | Pages Theme                | Store Apps | Settings Help <del>-</del> | <b>_</b> -                                           | <b>≁</b> Upgr              | ade Publish      |
| Pages                  | +                            |               |                            |            |                            |                                                      |                            |                  |
| Home                   |                              |               |                            |            |                            |                                                      |                            |                  |
| เกี่ยวกับเรา           |                              |               |                            |            |                            |                                                      | d v                        |                  |
| ปรัชญา ปณิธาน          |                              |               |                            |            |                            |                                                      | เกี่ยวกับเรา               |                  |
| RSVP                   |                              |               |                            |            |                            |                                                      |                            |                  |
| Contact                |                              |               |                            |            |                            | PANY                                                 |                            |                  |
| ปรัชญา ปณิธาน          | B                            |               |                            |            |                            |                                                      |                            |                  |
|                        |                              |               | DPU                        |            |                            | Home เกี่ยวกับเรา                                    | RSVP Contact ปรัชญา ปณิธาน |                  |
| and left/right         | to reorder<br>subpages.      |               |                            |            |                            |                                                      |                            |                  |
| Page ที่ (             | Copy                         |               |                            |            |                            |                                                      |                            |                  |
| <b>⊳</b>               |                              |               |                            |            |                            |                                                      | 1<br>1<br>1                |                  |
|                        |                              |               |                            |            | DRAG ELEM                  | ENTS HERE                                            |                            |                  |
|                        |                              |               |                            |            |                            | energia (al como construinte de la como de la ferra) |                            |                  |
|                        |                              |               |                            |            |                            |                                                      |                            |                  |
|                        |                              |               |                            |            |                            |                                                      |                            |                  |
|                        |                              |               |                            |            |                            |                                                      |                            |                  |

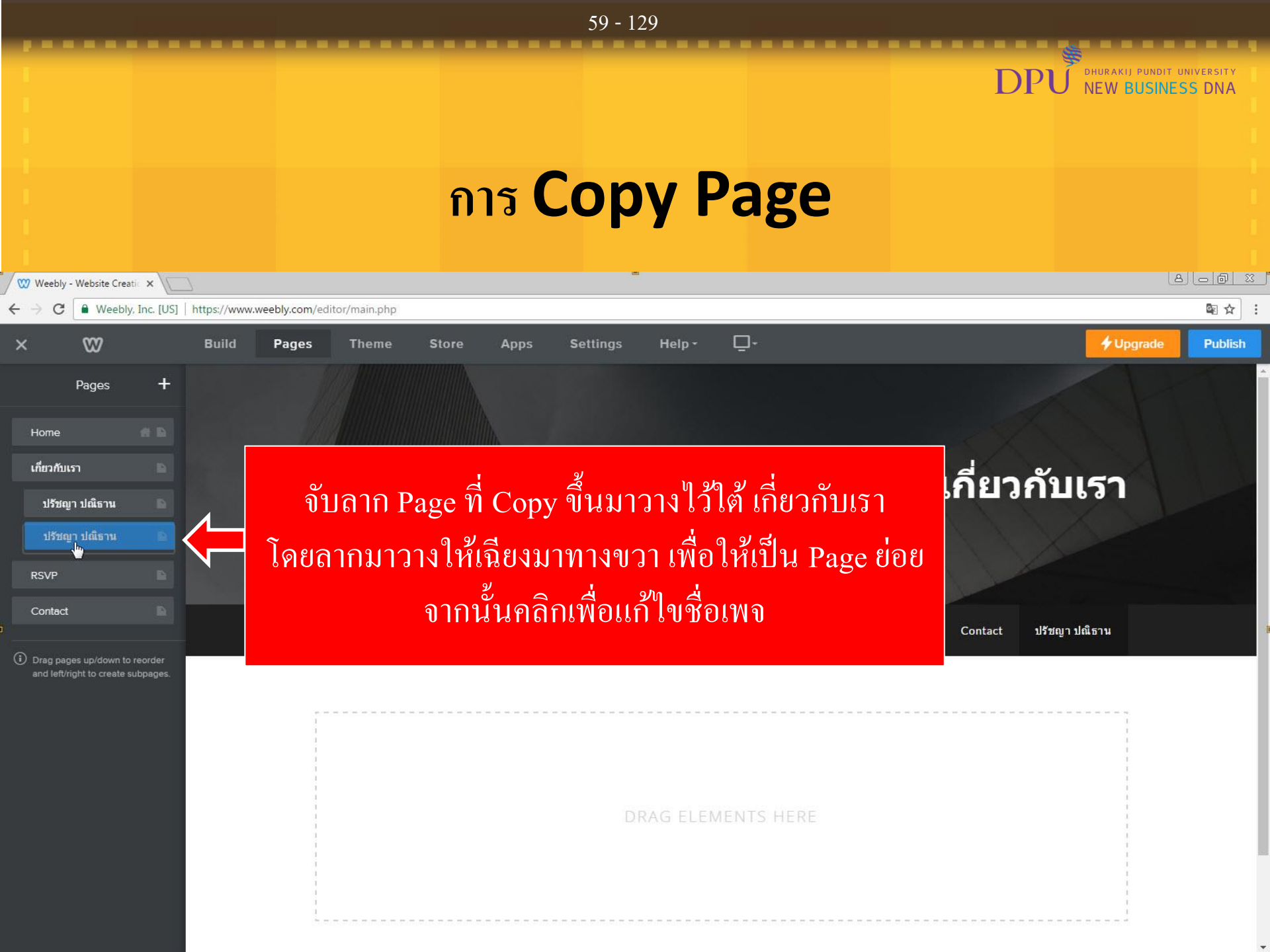

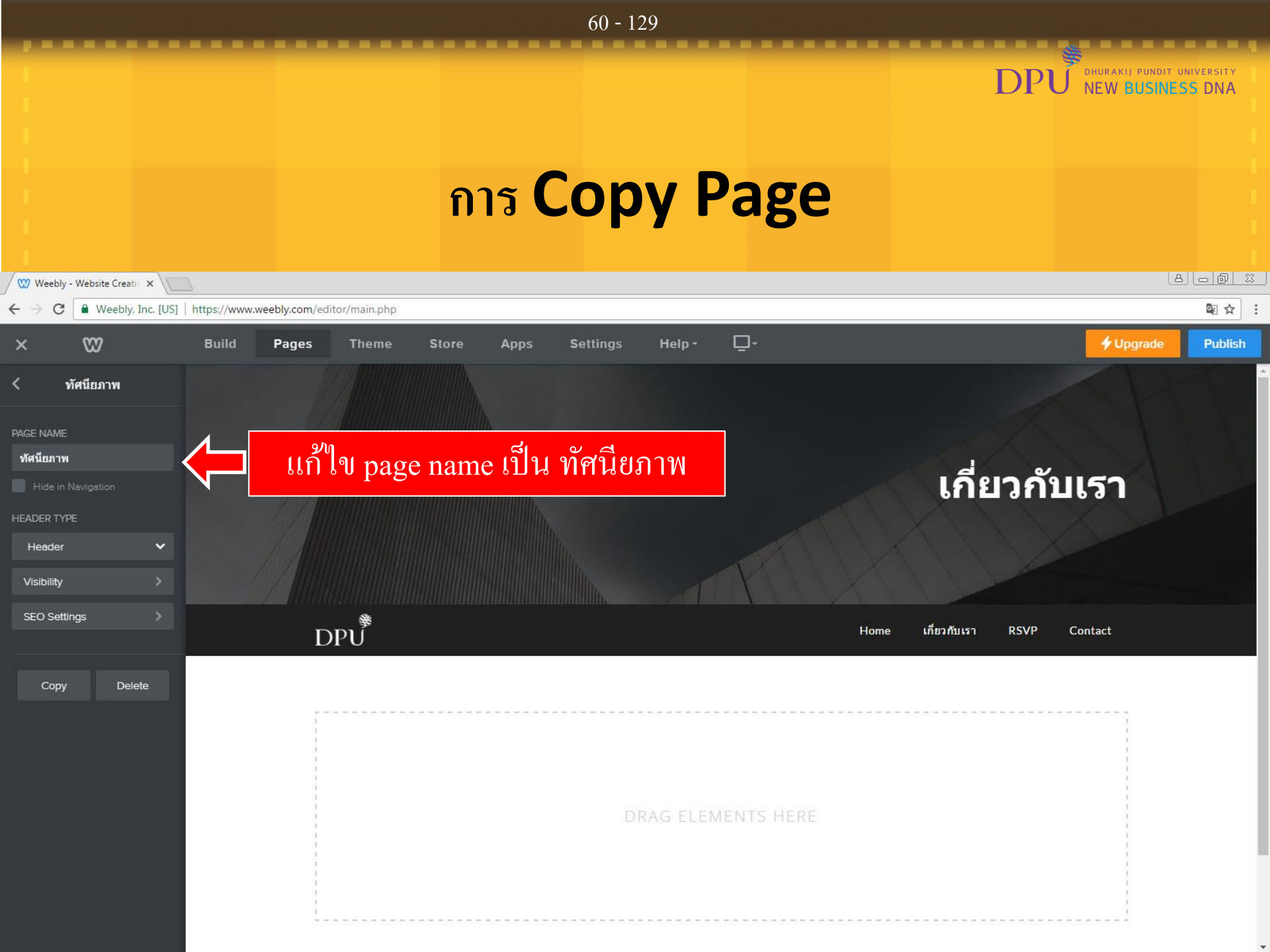

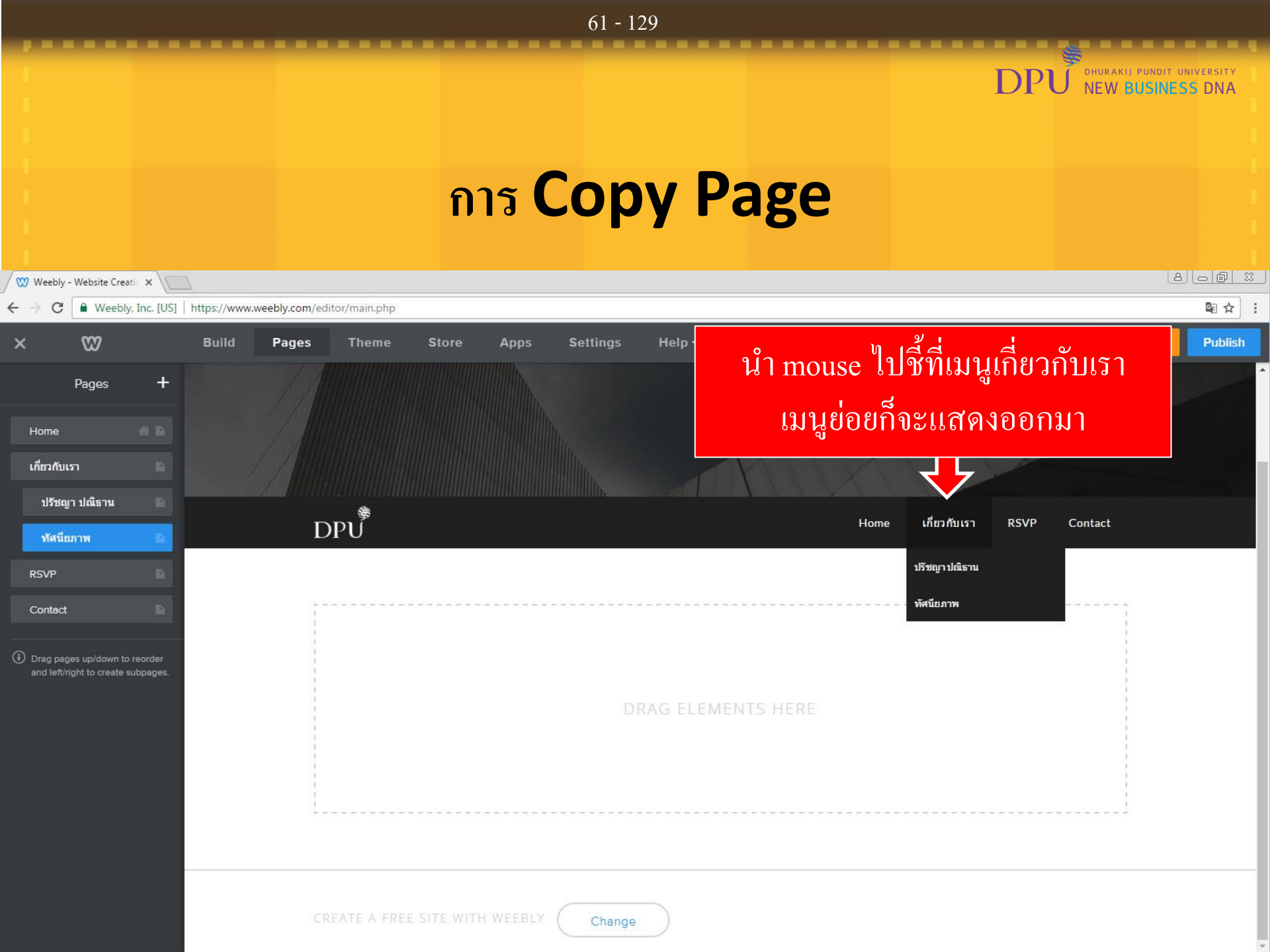

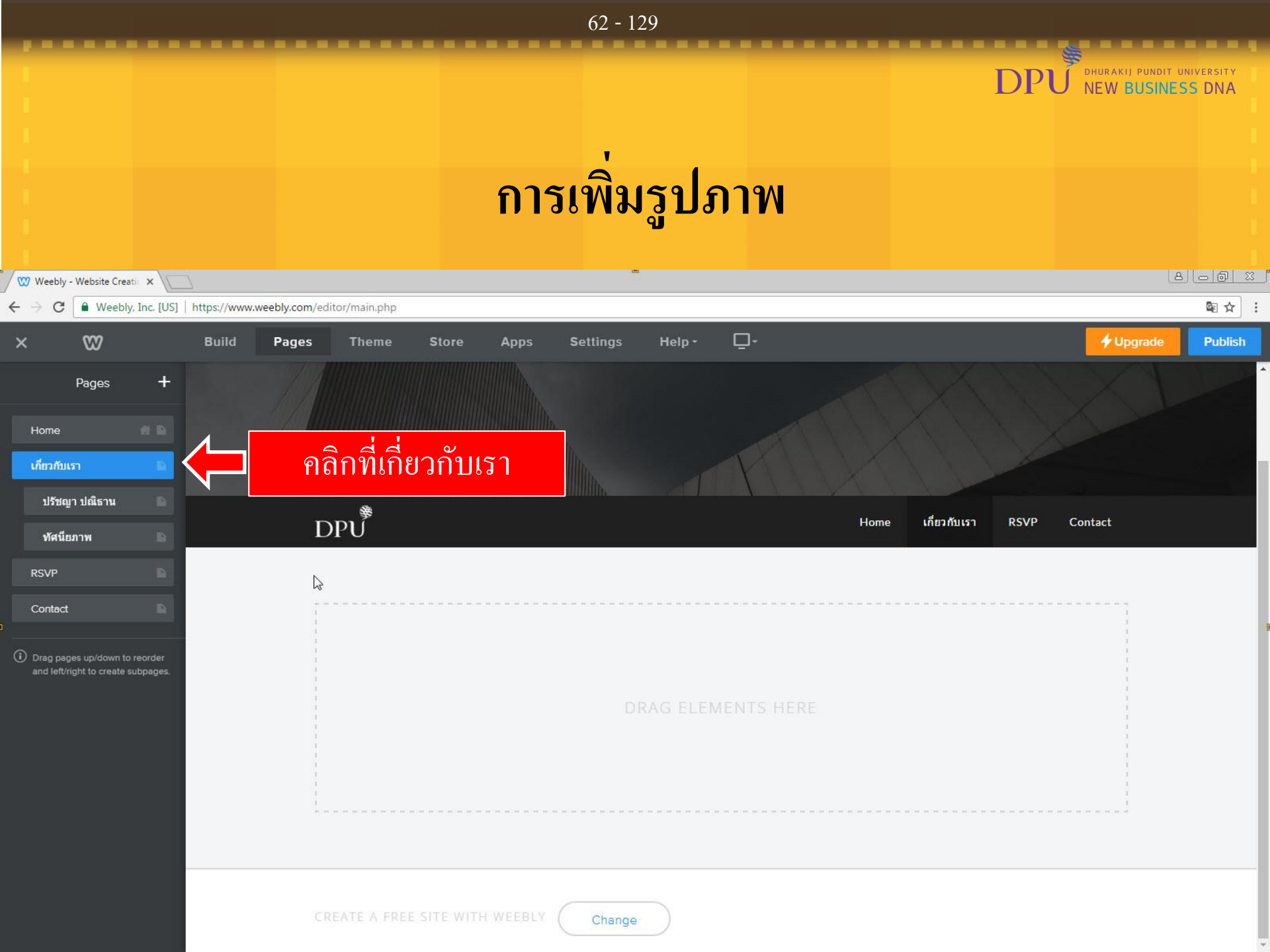

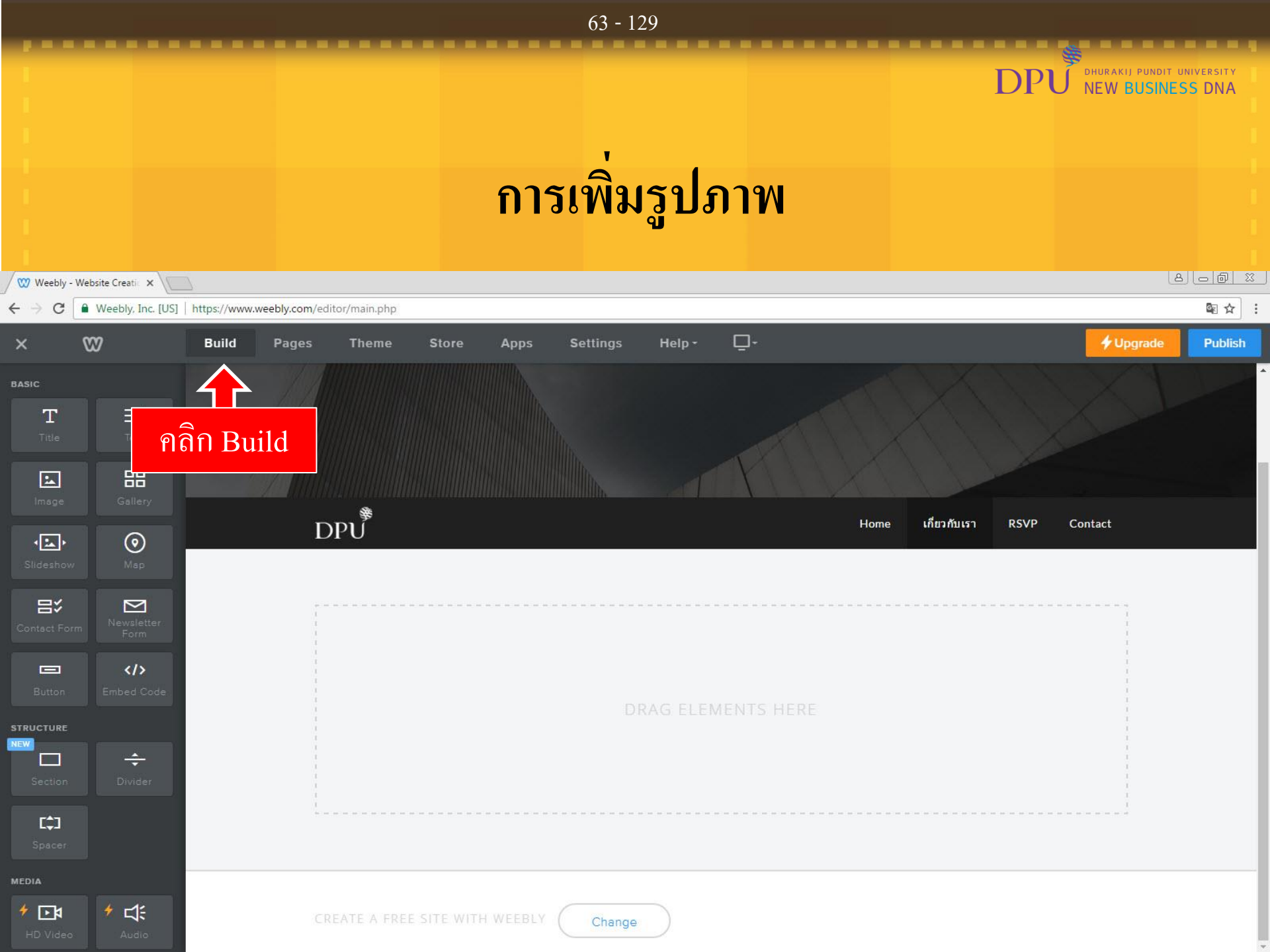

|                      |                       |                    |                           |                  | 64 - 129        |            |                     |                                  |         |
|----------------------|-----------------------|--------------------|---------------------------|------------------|-----------------|------------|---------------------|----------------------------------|---------|
|                      |                       |                    |                           |                  |                 |            |                     |                                  |         |
|                      |                       |                    |                           |                  |                 |            | DPU                 | DHURAKIJ PUNDIT U<br>NEW BUSINES | S DNA   |
|                      |                       |                    |                           |                  | 1               |            |                     |                                  |         |
|                      |                       |                    |                           | การ              | เพิ่มรูปภ       | าพ         |                     |                                  |         |
| / 💓 Weebly           | - Website Creatic 🗙 🕅 |                    |                           |                  |                 |            |                     | 8                                |         |
| e ⇒ c                | Weebly, Inc. [U       | S]   https://www.w | eebly.com/editor/main.php |                  |                 |            |                     |                                  | ₽ ☆ :   |
| ×                    | w                     | Build              | Pages Theme               | Store Apps       | Settings Help - | <b>_</b> • |                     | 🗲 Upgrade                        | Publish |
| BASIC<br>T<br>Title  | Text                  |                    |                           |                  |                 |            |                     |                                  |         |
| L.<br>Image          |                       | เลือก In           | nage จับลากม              | มาวางไว้ใน I     | Drage mouse     | Hame       | เลี้ยวดับเรว DEVD C | atast                            |         |
| Slidesho             | w Msp                 |                    | DPU                       |                  |                 |            |                     | mact                             |         |
| Contact Fo           | Newsletter<br>Form    |                    |                           |                  | •               |            |                     |                                  |         |
| Button               | Embed Code            |                    |                           |                  | DRAG ELEME      | NTS HERE   |                     | 1                                |         |
| STRUCTURE            | ÷<br>Divider          |                    |                           |                  |                 |            |                     |                                  |         |
| <b>[‡]</b><br>Spacer |                       |                    |                           |                  |                 |            |                     |                                  |         |
| MEDIA                | o Audio               |                    | CREATE A FREE             | SITE WITH WEEBLY | Change          |            |                     |                                  |         |

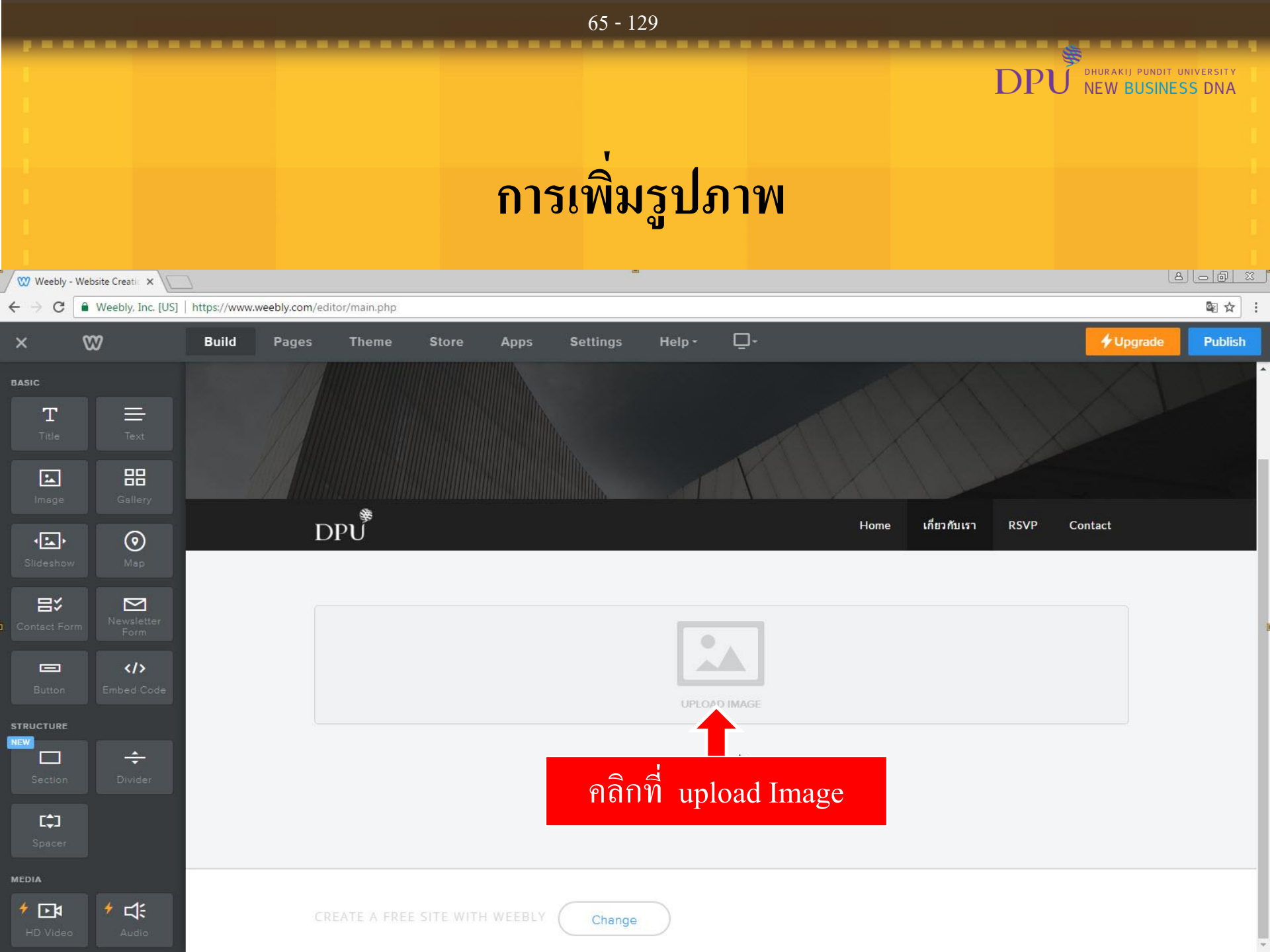

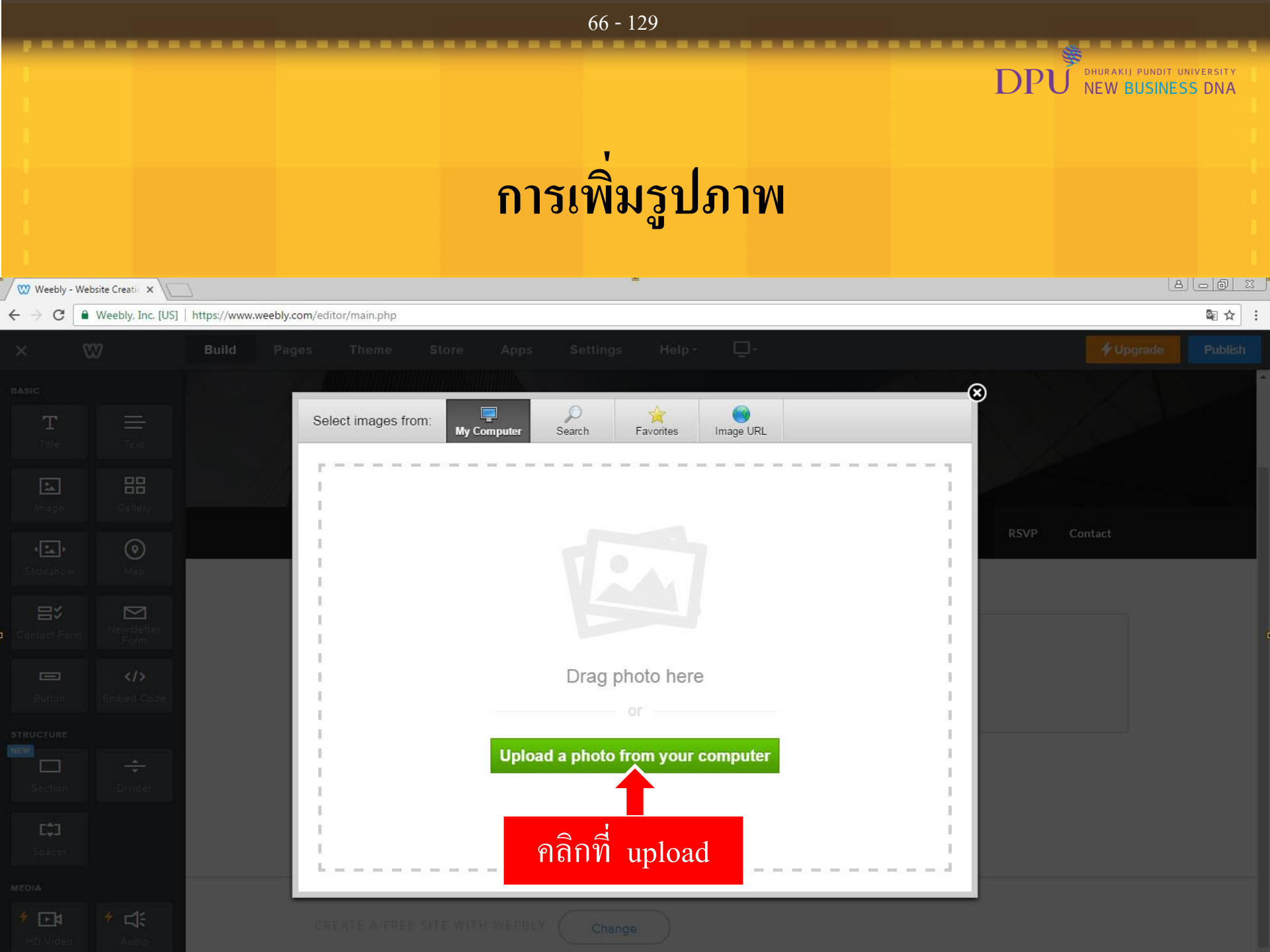

## 67 - 129 DPU ที่เหล่งมี pundit university New BUSINESS DNA การเพิ่มรูปภาพ

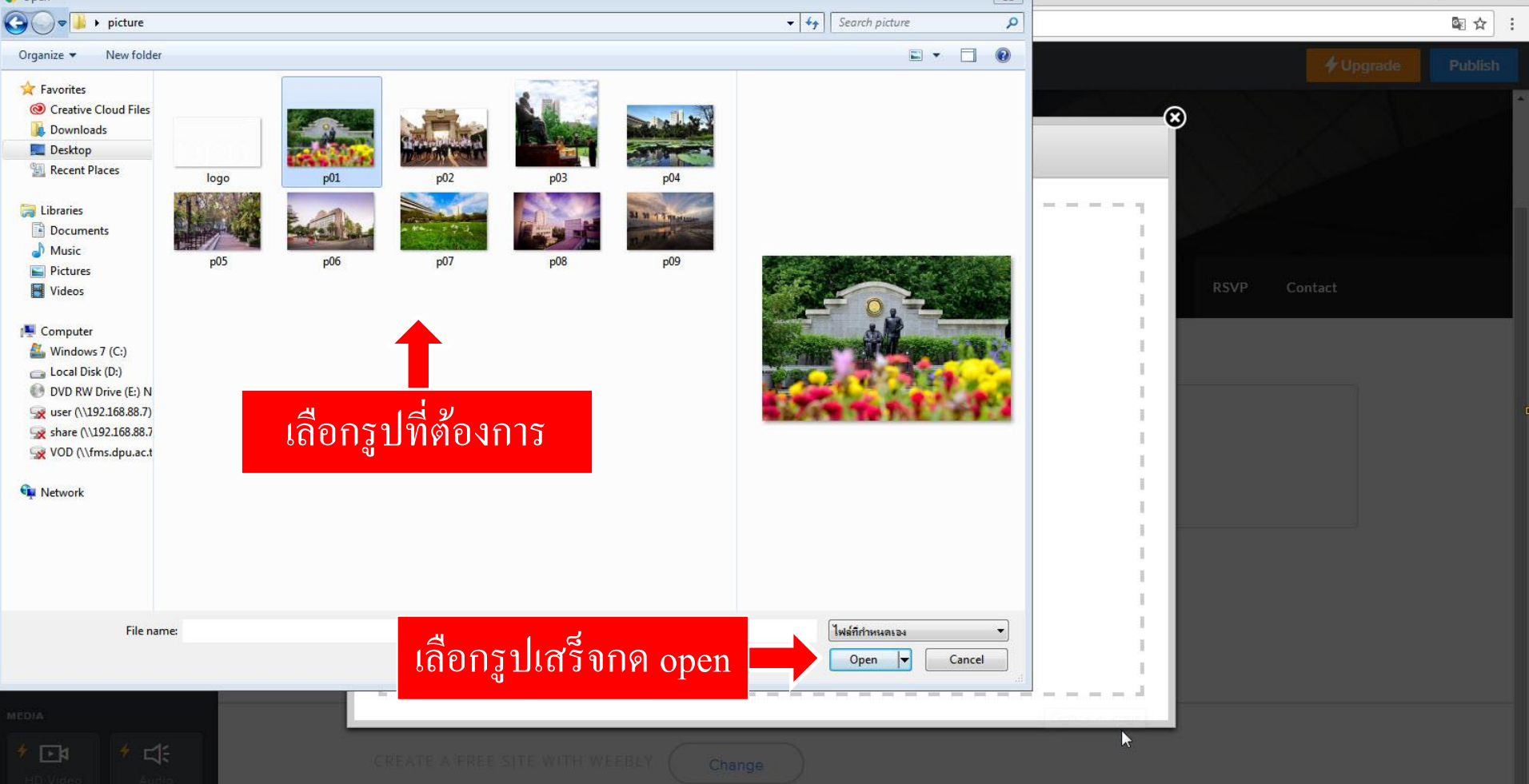

## การย่อ – ขยายภาพ

DPU

DHURAKIJ PUNDIT UNIVERSITY NEW BUSINESS DNA

| 🥨 Weebly -              | Website Creatic 🗙     | 2            |                               |               |          |         |                       |        |            |                 |       |              |      |                  | 8 - 6 : | 2 |
|-------------------------|-----------------------|--------------|-------------------------------|---------------|----------|---------|-----------------------|--------|------------|-----------------|-------|--------------|------|------------------|---------|---|
| $\epsilon  ightarrow$ G | 🔒 Weebly, Inc. [US]   | https://www. | weeb <mark>ly.co</mark> m/edi | itor/main.php |          |         |                       |        |            |                 |       |              |      |                  | ا⊈ 🕸    | 3 |
| ×                       | ₩                     | Build        | Pages                         | Theme         | Store    | Apps    | Settings              | Help - | <b>Ū</b> - |                 |       |              |      | <b>4</b> Upgrade | Publish |   |
| BASIC                   |                       |              | D                             | ₽U            |          |         |                       |        |            |                 | Home  | เกี่ยวกับเรา | RSVP | Contact          |         | * |
| Title                   | Text                  |              | A                             |               |          |         |                       |        |            |                 |       |              |      | ×                |         |   |
| Image                   | Gallery               |              |                               |               |          |         |                       |        |            |                 |       |              |      |                  |         |   |
| <<br>Slideshow          | Map                   |              |                               |               |          |         |                       | 0      |            |                 |       |              |      |                  |         |   |
| Contact For             | rm Newsletter<br>Form |              |                               |               | a manine |         |                       |        |            |                 |       |              |      |                  |         |   |
| Button                  | Embed Code            |              |                               |               |          |         |                       |        |            |                 |       |              |      |                  |         |   |
| STRUCTURE               |                       |              |                               |               |          | 1 15    | MT -                  |        | -          |                 | 1     |              | 1    |                  |         |   |
| Section                 |                       |              |                               |               | นำ       | เม้าส์ไ | ไปวางที่              | มุมใคว | มุมหา์     | <b>ู้</b> เงของ | งรูปภ | าพ           | -    |                  |         |   |
| Spacer                  |                       |              |                               |               |          | າະ      | ู<br>มีลูก <b>ศ</b> ร | ดังรูป | ດາກເ       | ข้า-ออ          | าก    |              |      |                  |         |   |
| MEDIA                   |                       |              |                               |               |          | - เพื่อ | เยื่องเยาะ            | แกาพไ  | ด้ตาบ      | เต้องร          | าาร   |              | R    | Resize image     |         |   |
| * 🖸                     | * 4:                  |              |                               |               |          |         |                       | 0      |            |                 |       |              |      |                  |         |   |

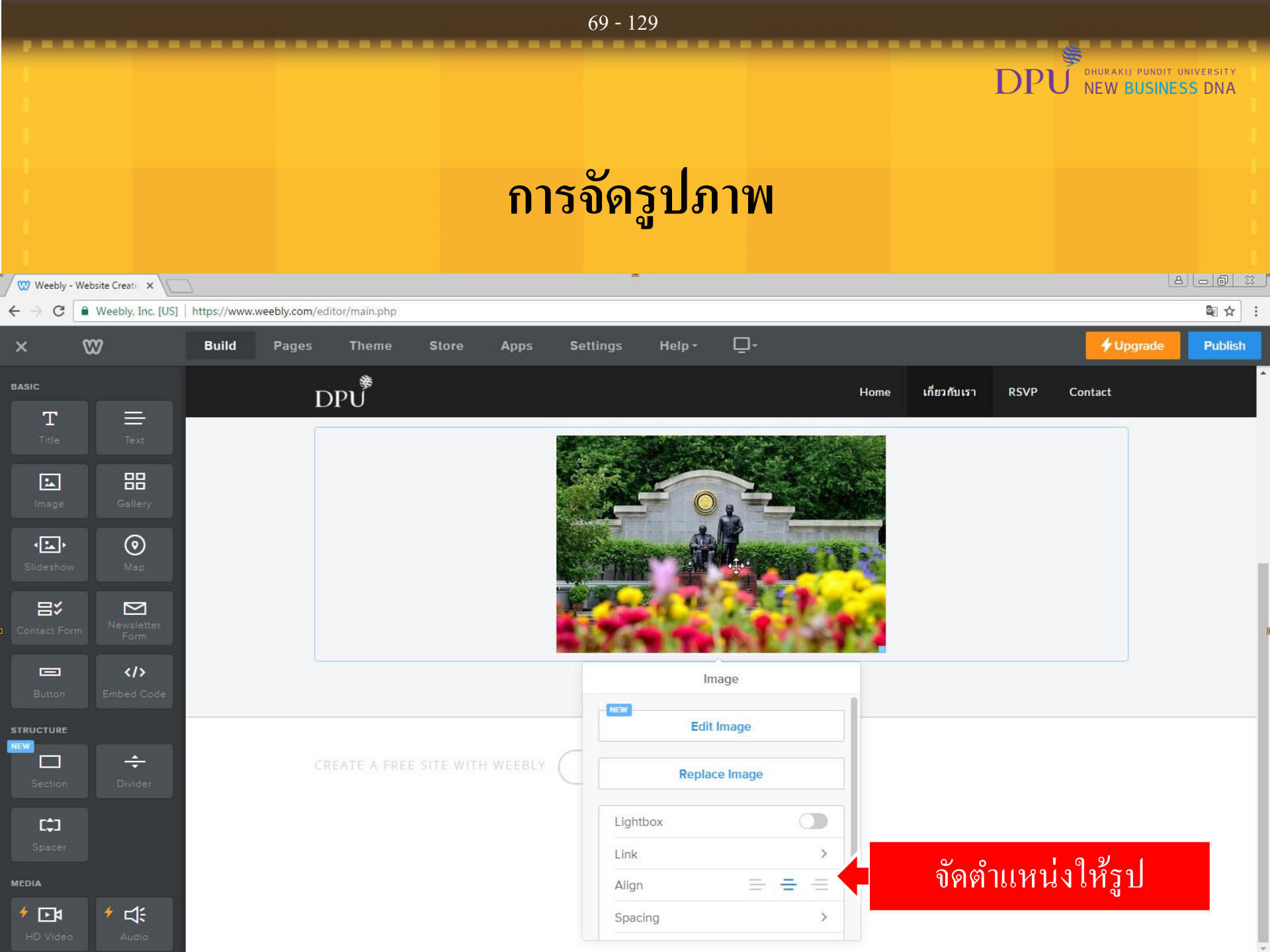

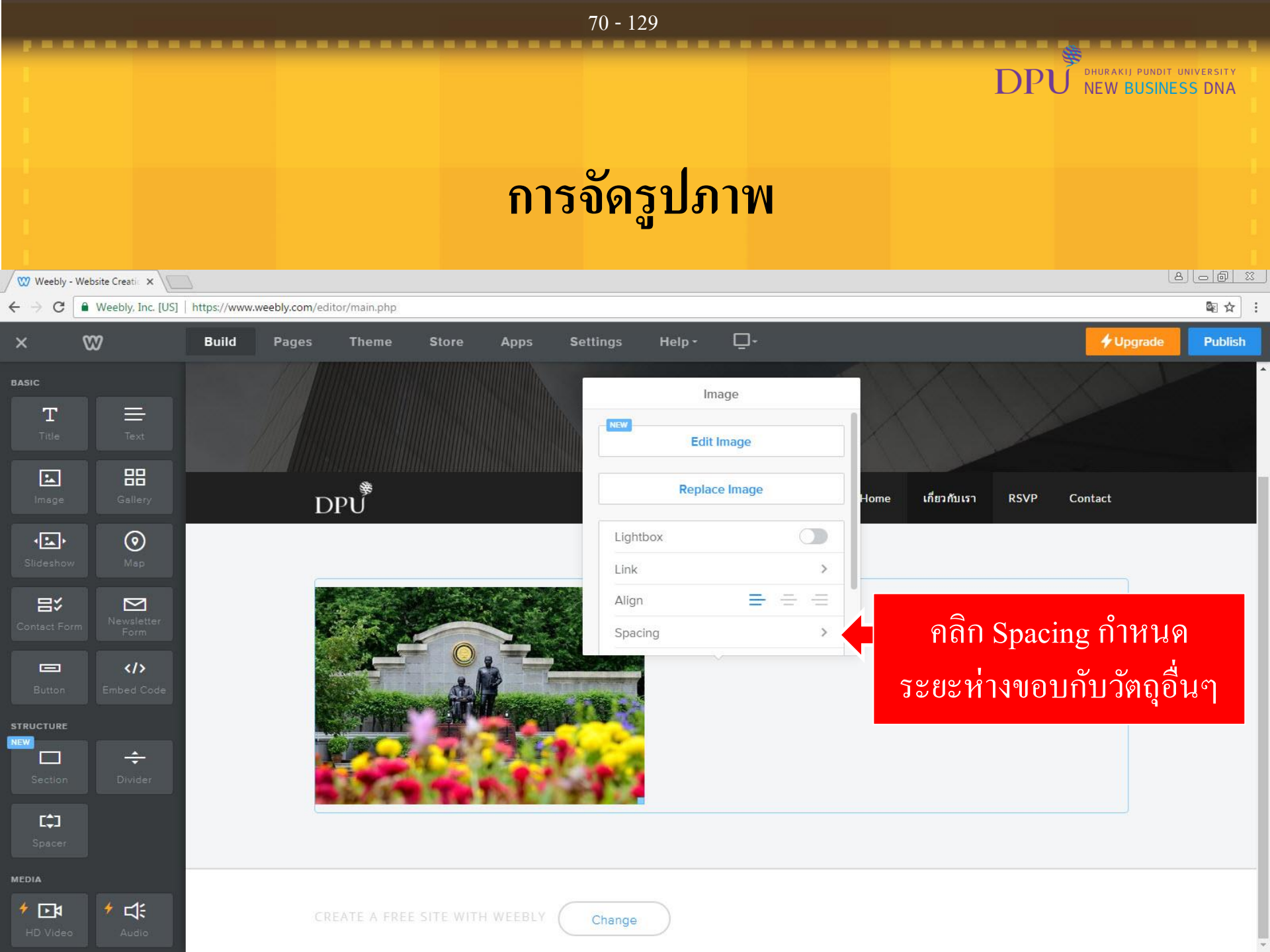

|                                                                                                    |                                            | 71 - 129                                                                                          |                                                    |
|----------------------------------------------------------------------------------------------------|--------------------------------------------|---------------------------------------------------------------------------------------------------|----------------------------------------------------|
|                                                                                                    | ก                                          | ารจัดรปภาพ                                                                                        | DPU DHURAKII PUNDIT UNIVERSITY<br>NEW BUSINESS DNA |
| <ul> <li>W Weebly - Website Creatic ×</li> <li>★ → C ■ Weebly, Inc. [U</li> </ul>                                                                                                    | JS] https://www.weebly.com/editor/main.php | ື<br>-                                                                                            | () () () () () () () () () () () () () (           |
| × w                                                                                                    | Build Pages Theme Store Apps               | Settings Help                                                                                     | <b>V</b> pgrade Publish                            |
| BASIC<br>T<br>Title<br>Text<br>Text<br>Text<br>Text<br>Collery<br>Contect Form<br>Button<br>Stellery<br>Contect Form<br>Contect Form<br>Cont | DPU                                        | SPACING<br>Top Margin - 10 +<br>Bottom Margin - 10 +<br>Left Margin - 10 +<br>Right Margin - 10 + | กำหนดระยะห่างขอบกับ<br>วัตถุอื่นๆเป็น 10 ทุกด้าน   |
| Section Divider                                                                                                    | CREATE A FREE SITE WITH WEEBL              | Change                                                                                            |                                                    |
|                             |                    | 72 - 129                                         |                    |                   |
|-----------------------------|--------------------|--------------------------------------------------|--------------------|-------------------|
|                             |                    | DPບັ້<br>การเพิ่ม <b>Text</b>                    | DHURAKIJ PUNDIT UP | IVERSITY<br>S DNA |
| W Weebly - W                | /ebsite Creati 🗙 🗸 |                                                  | 8                  |                   |
| < → C [                     | Weebly, Inc. [US]  | https://www.weebly.com/editor/main.php           |                    | ≊☆:               |
| ×                           | W                  | Build Pages Theme Store Apps Settings Help - 📮 - | <b>∳</b> Upgrade   | Publish           |
| BASIC<br>T<br>Title         | Text               | ลาก Text มาวางทางด้านขวาของรูป                   |                    |                   |
| Image                       | Gallery            | 🖗 Home เกี่ยวกับเรา RSVP C                       | Contact            |                   |
| Slideshow                   | )<br>Map           |                                                  | ×                  |                   |
| Contsct Form                | Newsletter<br>Form |                                                  |                    |                   |
| Button                      | Embed Code         |                                                  |                    |                   |
| STRUCTURE<br>NEW<br>Section | ÷<br>Divider       |                                                  |                    |                   |
| MEDIA                       |                    |                                                  |                    |                   |
| tD Video                    | Audio              | CREATE A FREE SITE WITH WEEBLY Change            |                    |                   |

# การเพิ่ม Text

DHURAKIJ PUNDIT UNIVERSITY

**Upgrade** 

8 0 0 %

Publish

PI

73 - 129

| ${} \leftarrow {} \rightarrow {} G$ | Weebly, Inc. [US]     | https://www.we | ebly.com/edi | itor/main.php |            |                 |                  |                                        |                                                                                                    |
|-------------------------------------|-----------------------|----------------|--------------|---------------|------------|-----------------|------------------|----------------------------------------|----------------------------------------------------------------------------------------------------|
| ×                                   | 89                    | Build          | Pages        | Theme         | Store      | Apps            | Settings         | Help -                                 | <u></u>                                                                                                    |
| вазіс                               | ≡                     |                | D            | PU<br>₽       | *****      |                 |                  | วาง                                    | เข้อความที่ต้องการใส่ลงในนี้ 🖷                                                                                                    |
| Title                               | Text                  |                |              | : <u>I</u>    | + -        | <u>A</u> - c-   | ∍ = • ≔          | i≡ Tx                                  |                                                                                                    |
| Image                               | Gallery               |                |              |               |            |                 |                  | มห<br>ประเทศ ก่                        | หาวิทยาลัยธุรกิจบัณฑิดย์ เป็นหนึ่งในสถาบันอุดมศึกษาเอกชนชั้นนำของ<br>อดั้งขึ้นเมื่อวันที่ 30 พฤษภาคม พ.ศ. 2511ภายใต้เจดนารมย์ของ ดร.ไสว                                                                    |
| Slideshov                           | / Map                 |                |              |               | C          | 1               |                  | สุทธิพิทัก:<br>อยู่ริมคลอ<br>นัญฑิตย์ใ | ษ์ และอาจารย์สนั่น เกตุทัด โดยใช้ชื่อสถาบันว่า "ธุรกิจบัณฑิตย์" ซึ่งดัง<br>งประปา ถนนพระราม 6 ต่อมาได้เปลี่ยนสถานภาพเป็นวิทยาลัยธุรกิจ<br>มปี พ.ศ. 2512 และเอื่อมรวมชามีน "มนาจิทยาลัยธุรกิจบัญฑิตย์" ในปี |
| Contact Fo                          | rm Newsletter<br>Form |                |              |               |            |                 |                  | พ.ศ. 2527<br>ประเทศใน                  | นบ พ.ศ. 2013 และเลอนฐานะเบน มหารทยาลยรุรกจบแขทย เนย<br>7 ด้วยพัฒนาการที่ไม่หยุดยั้งผนวกกับการขยายด้วของระบบการศึกษาใน<br>1 ปี พ.ศ. 2532 มหาวิทยาลัยได้ย้ายสถานที่ดั้งมาอยู่ที่ริมคลองประปา                 |
| Button                              | >Embed Code           |                |              | 10            |            | nt              | 1                | ถนนบระช<br>ทางการเรี<br>ประโยชน์เ      | าขน บนเนอทกว่า 100 เร เพอกอสร่างอาคารเรยนและอาคารบฏบตการ<br>ยนการสอนที่ทันสมัยรวม ทั้งสิ่งอำนวยความสะดวกในรูปแบบที่เอื้อ<br>ต่อนักศึกษาอย่างสมบูรณ์แบบ ภายใต้สภาวะแวดล้อมที่สวยงามและร่มรื่น               |
| STRUCTURE                           |                       |                |              | ปัจจุบัน ม    | หาวิทยาลัย | ธุรกิจบัณฑิต    | ย์ เปิดสอนทั้งหเ | จักสูตรภาษาไ                           | ทยและหลักสูตรนานาชาติ ในระดับปริญญาตรีทั้งภาคปกติและภาคค่ำ                                                                                                    |
|                                     | ÷                     |                | ระเ          | ดับปริญญาโท   | ปริญญาเอก  | า โดยมี ดร. อ   | รัญ ธรรมโน เป็น  | นายกสภามห                              | าวิทยาลัย และ ดร.ดาริกา ลัทธพิพัฒน์ เป็นอธิการบดี และทั้งมีการก่อดั้ง                                                                                                    |
|                                     |                       |                | วิท          | ยาลัยนานาชา   | ดิ (DPUIC) | ในปี 2547 แล    | จะวิทยาลัยนานา   | ชาติจีน (KDC                           | CIC) ในปี 2553 เพื่อรองรับผู้ที่ด้องการศึกษาหลักสูตรนานาชาติ และเพื่อ                                                                                                    |
|                                     |                       |                | มุ่ง         | สู่ความเป็นสา | กล ดลอด 4  | 6 ปีที่ผ่านมา   | มหาวิทยาลัยได่   | ้ผลิตบัณฑิดอ                           | อกไปสู่สังคมรวมกว่า 80,000 คน ในระดับปริญญาตรี ปริญญาโท และ                                                                                                    |
| [‡]                                 |                       |                | ปริ          | ุณญาเอก โดย   | มีบคลากรรว | มมทั้งสิ้น 1,07 | 74 คน มีสัดส่วนเ | อาจารย์ระดับบ                          | <u>ปริญญาเอก 17% ระดับปริญญาโท 76% มีนักศึกษาที่กำลังศึกษาจากทก</u>                                                                                                    |

Weebly - Website Creatic 🗙

MEDIA

ا≰⊡ ا

1

ท 76% มีนักศึกษาที่กำลังศึกษาจากทุก ระดับกว่า 20,000 คน โดยแบ่งเป็นระดับปริญญาตรีทั้งภาคปกติและภาคค่ำ จำนวน 19,044 คน ปริญญาโทจำนวน 3,659 คน และ ปริญญาเอก จำนวน 217 คน นับเป็นสถาบันการศึกษาที่ได้รับการยอมรับจากหน่วยงานภายนอกทั้งภาครัฐและภาคเอกชนอย่างกว้างขวาง

้ด้วยปณิธานอันแน่วแน่ของผู้ก่อตั้งที่จะสร้างเยาวชนไทยให้เป็นพลเมืองดีของสังคม เป็นนักธุรกิจที่มีทั้งความรู้ ความสามารถ และจรรยา บรรณในวิชาชีพ เพื่อจะได้เป็นกำลังสำคัญของชาติ เพราะมีความเชื่อว่า "นักธุรกิจเป็นผู้สร้างชาติ" ยังผลให้สถาบันการศึกษาแห่งหนึ่งสถาปนา ขึ้นโดยเน้นการเรียนการสอนทางด้านธุรกิจสมเป็น "แหล่งวิชาการประสานความรู้ธุรกิจ"

|                              |                    | 74 - 129                                                                                                    |                                                                                                    |
|------------------------------|--------------------|----------------------------------------------------------------------------------------------------|----------------------------------------------------------------------------------------------------|
|                              |                    |                                                                                                    | DPU DHURAKIJ PUNDIT UNIVERSITY<br>NEW BUSINESS DNA                                                                                                    |
|                              |                    | แก้ไขหน้า ปรัชญา ป                                                                                                    | ณิธาน                                                                                                    |
| Weebly - We                  | bsite Creatic ×    | http://www.woobly.com/editor/main.ohg                                                                                                    |                                                                                                    |
| × 0                          | meebly, Inc. [03]  | Build Pages Theme Store Apps Settings Help -                                                                                                    |                                                                                                    |
| BASIC<br>T<br>Title<br>Image | Text<br>Gallery    |                                                                                                    | เกี่ยวกับเรา                                                                                                    |
| Slideshow                    | <b>O</b><br>Msp    | DPU                                                                                                    | Home เกี่ยวกับเรา RSVP Contact                                                                                                    |
| Contact Form<br>Button       | Newsletter<br>Form | เลือกปรัชญา ปณิช<br>มหาวิทยาลย<br>ประเทศ ก่อดังขึ้นเมื่<br>สุทธิพิทักษ์ และอาว                                                                                                    | าน<br>บรุรกิจบัณฑิตย์ เป็นหนึ่ง<br>อวันที่ 30 พฤษภาคม พ.ศ. 2511ภายใต้เจตนารมย์ของ ดร.ไสว<br>จารย์สนั่น เกดุทัด โดยใช้ชื่อสถาบันว่า "ธุรกิจบัณฑิตย์" ซึ่งดั้ง                                                                                                    |
| STRUCTURE                    | ÷<br>Divider       | อยู่ริมคลองประปา ถ<br>บัณฑิตย์ในปี พ.ศ. 2<br>พ.ศ. 2527 ด้วยพัฒ<br>ประเทศใน ปี พ.ศ. 2                                                                                                    | นนพระราม 6 ต่อมาได้เปลี่ยนสถานภาพเป็นวิทยาลัยธุรกิจ<br>2513 และเลื่อนฐานะเป็น "มหาวิทยาลัยธุรกิจบัณฑิดย์" ในปี<br>นาการที่ไม่หยุดยั้งผนวกกับการขยายดัวของระบบการศึกษาใน<br>2532 มหาวิทยาลัยได้ย้ายสถานที่ดั้งมาอยู่ที่ริมคลองประปา<br>น้อที่กว่า 100 ไร่ เพื่อก่อสร้างอาคารเรียนและอาคารปฏิบัติการ |
| Spacer<br>MEDIA              |                    | ทางการเรียนการสอ<br>ประโยชน์ต่อนักศึกษ                                                                                                    | นที่ทันสมัยรวม ทั้งสิ่งอำนวยความสะดวกในรูปแบบที่เอื้อ<br>ชาอย่างสมบูรณ์แบบ ภายใต้สภาวะแวดล้อมที่สวยงามและร่มรื่น                                                                                                    |
| + 💽                          | Audio              | ปจจุบน มหาวทยาลยธุรกิจบิณฑิดย์ เปิดสอนทิงหลักสูตรภาษาไทยและห<br>ระดับปริญญาโท ปริญญาเอก โดยมี ดร. อรัญ ธรรมโน เป็นนายกสภามหาวิทยาลัย<br>วิทยาลัยนานาชาติ (DPUIC)ในปี 2547 และวิทยาลัยนานาชาติจีน (KDCIC) ในปี 2 | ลกสูตรนานาชาต เนระดบปรญญาตรทงภาคปกติและภาคคำ<br>. และ ดร.ดาริกา ลัทธพิพัฒน์ เป็นอธิการบดี และทั้งมีการก่อตั้ง<br>2553 เพื่อรองรับผู้ที่ต้องการศึกษาหลักสูตรนานาชาติ และเพื่อ                                                                                                    |

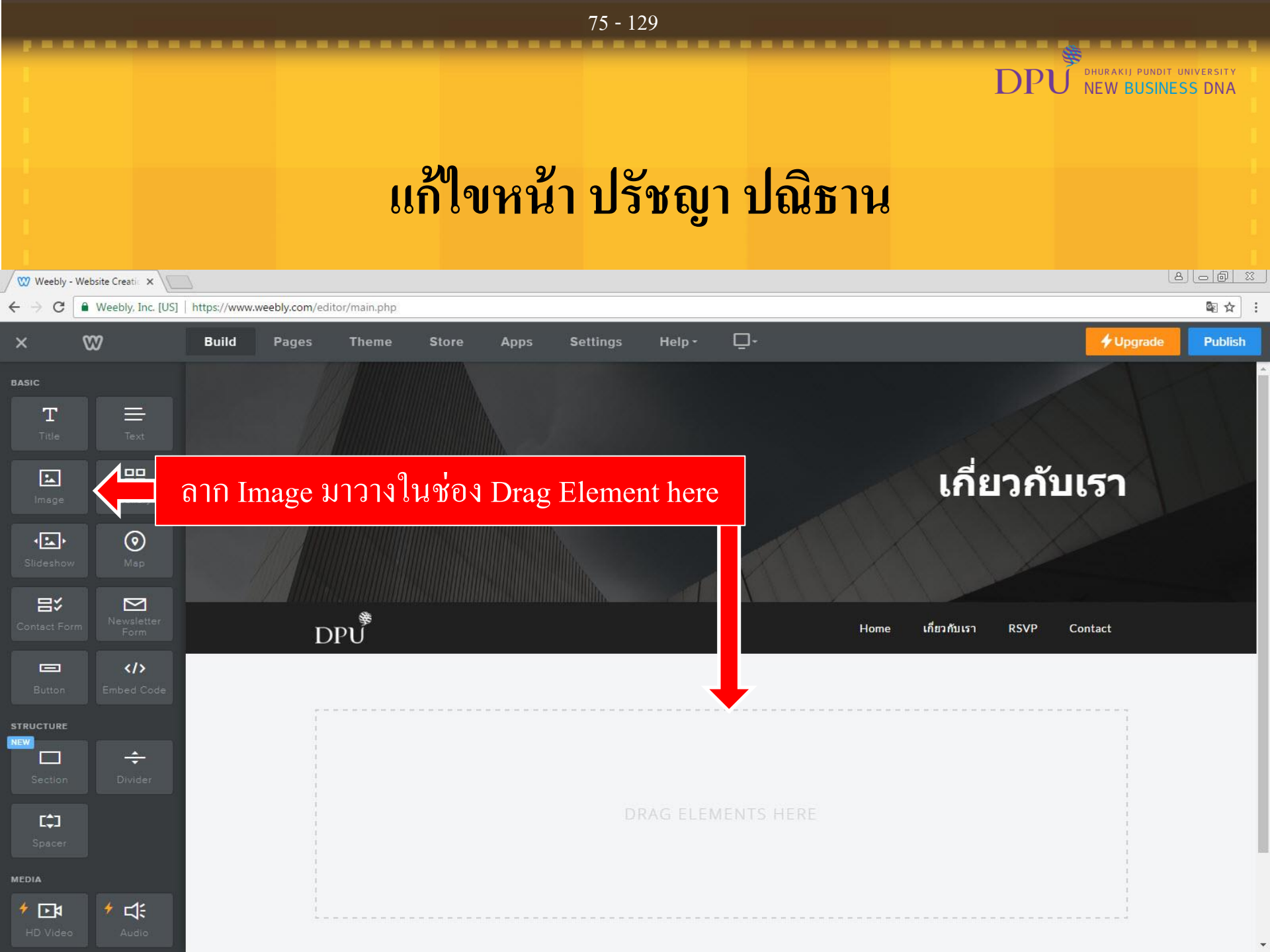

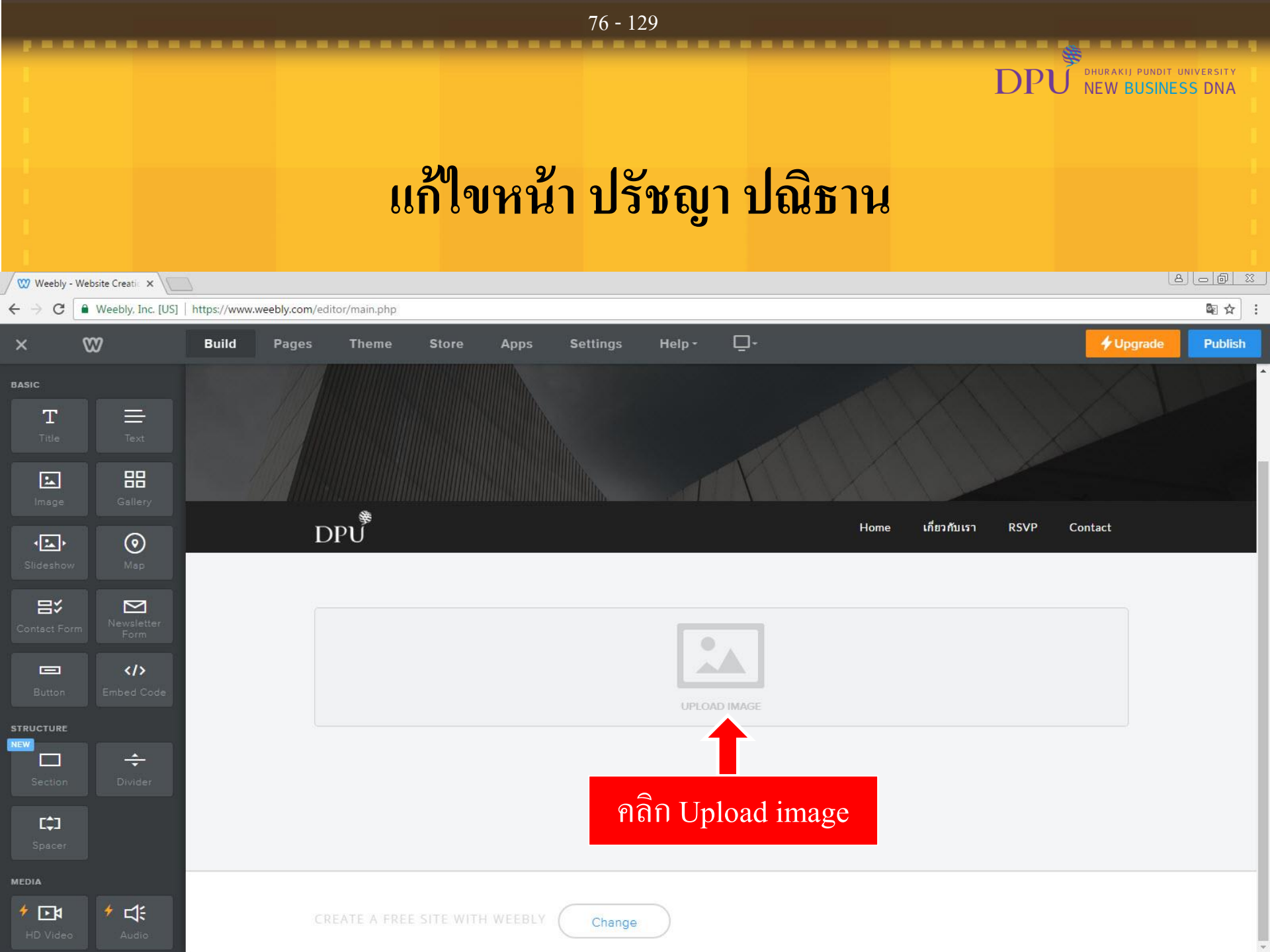

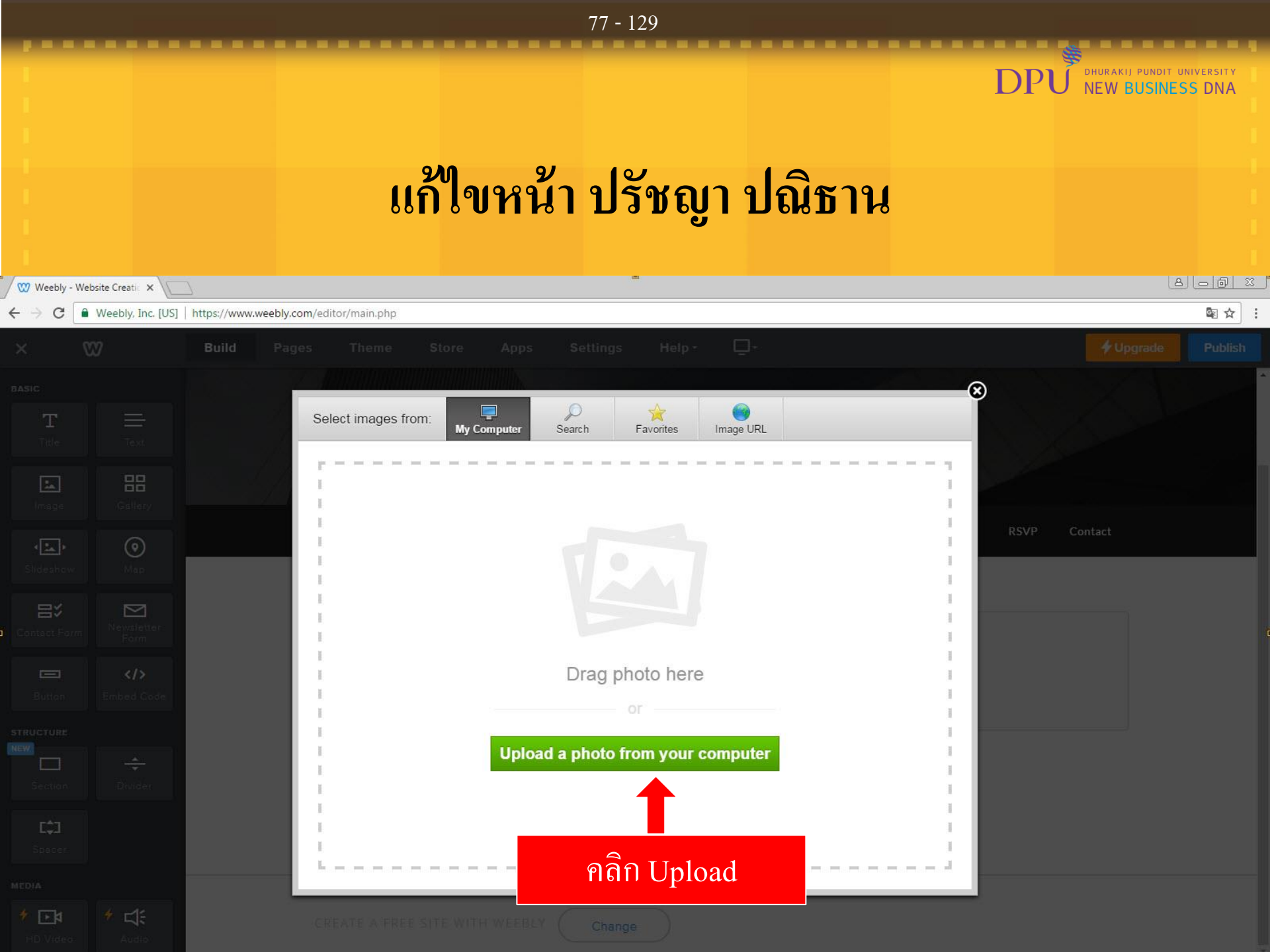

## แก้ไขหน้า ปรัชญา ปณิธาน

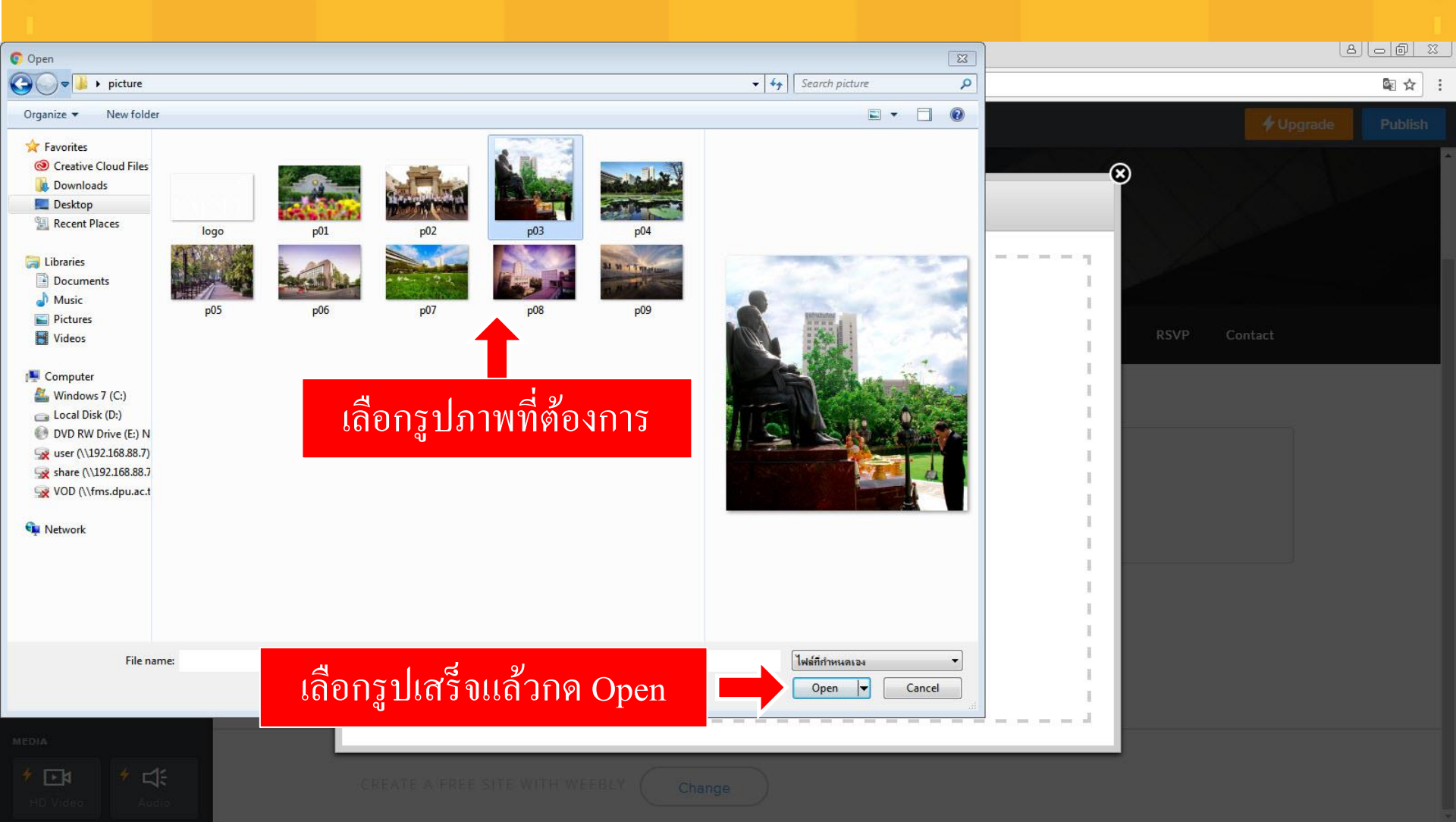

#### 78 - 129

DHURAKIJ PUNDIT UNIVERSITY

NEW BUSINESS DNA

P

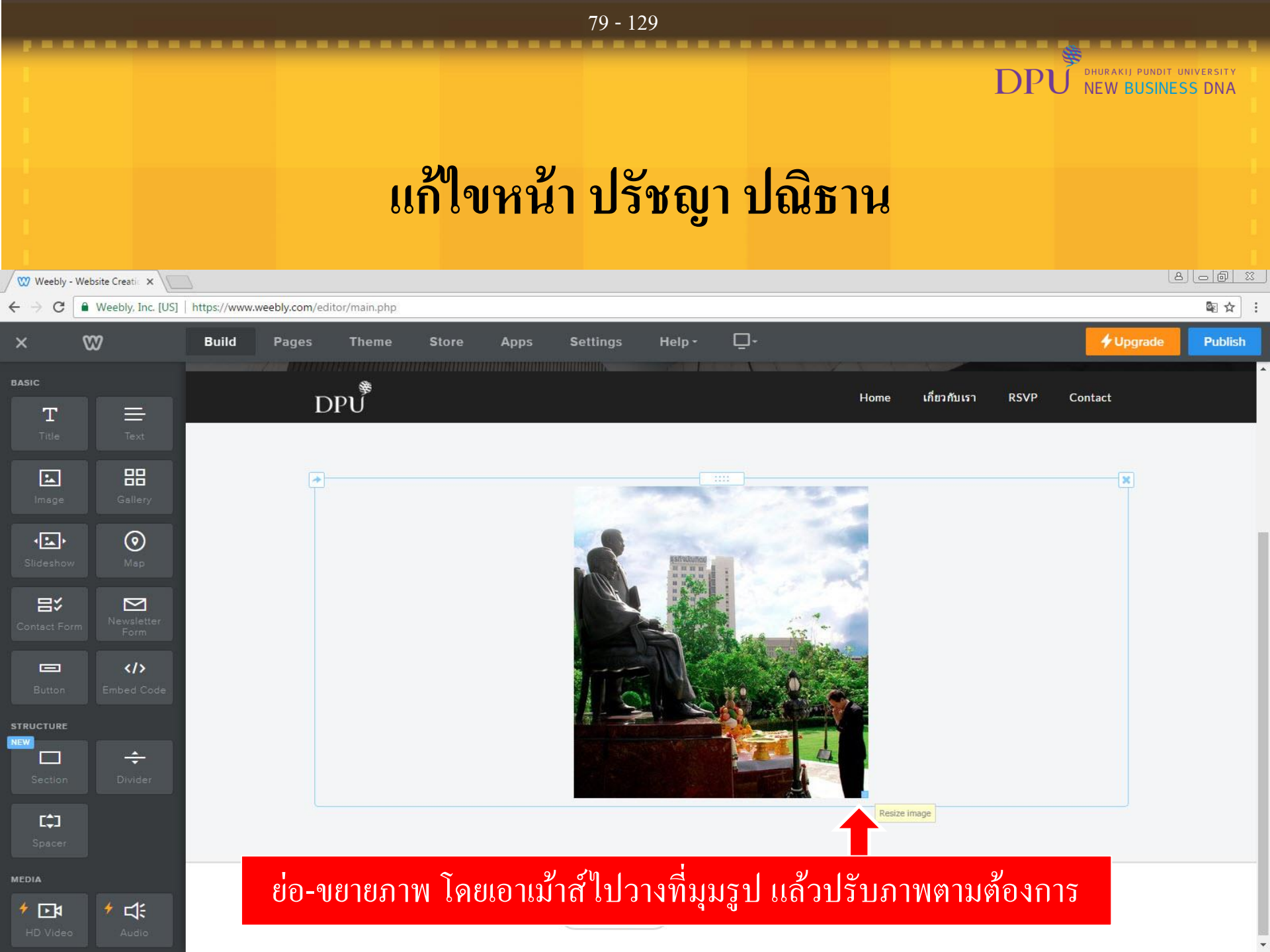

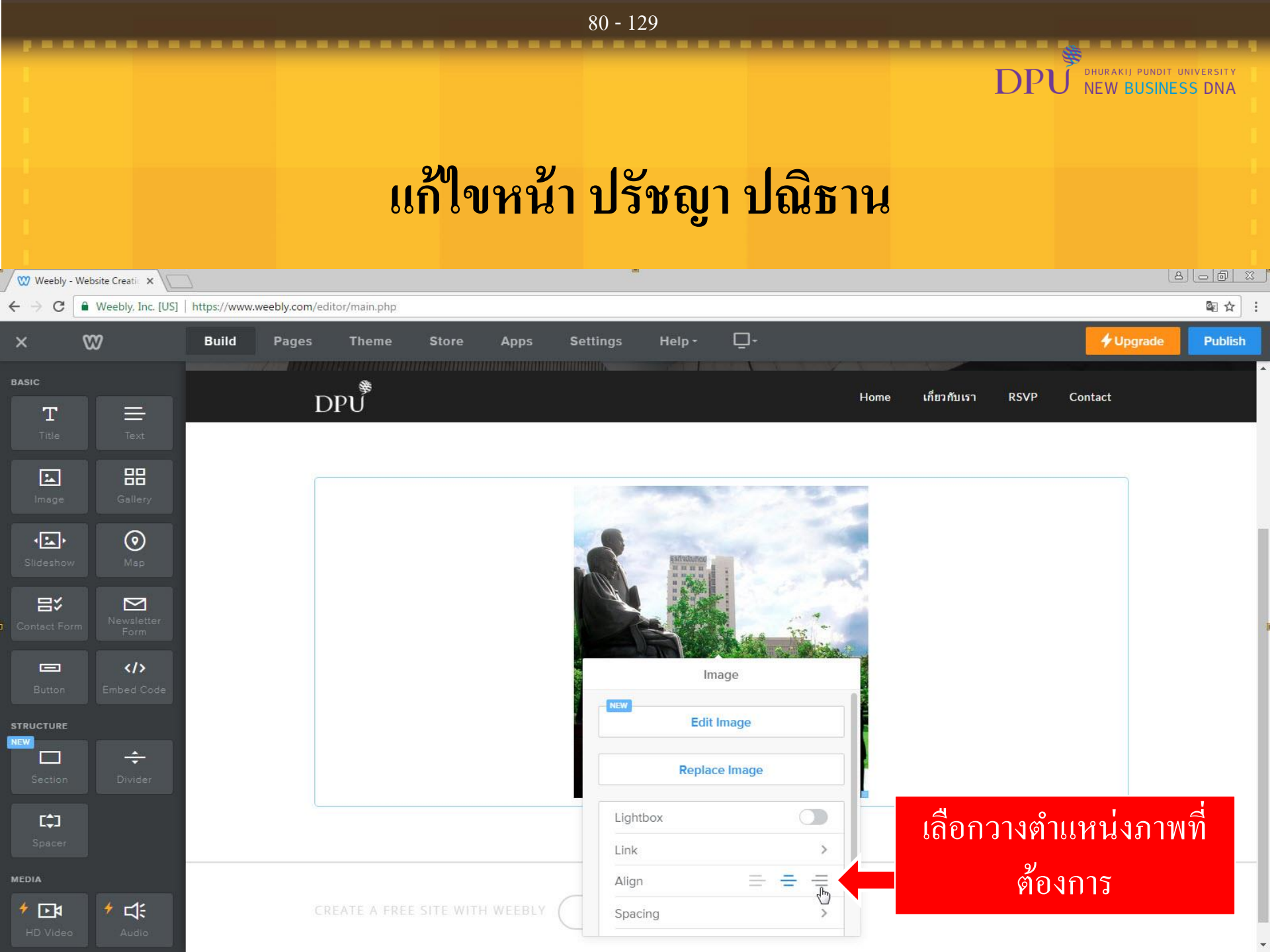

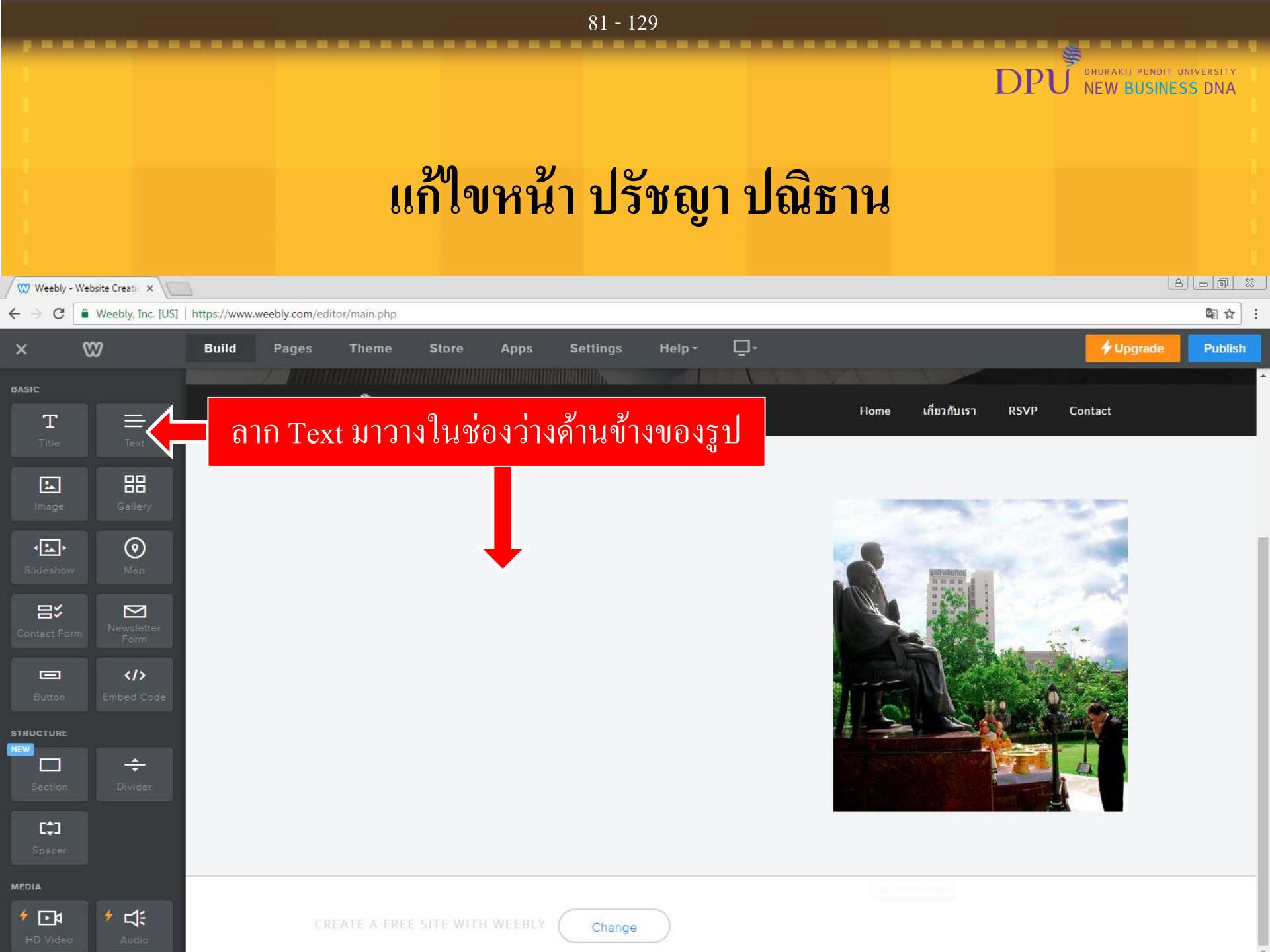

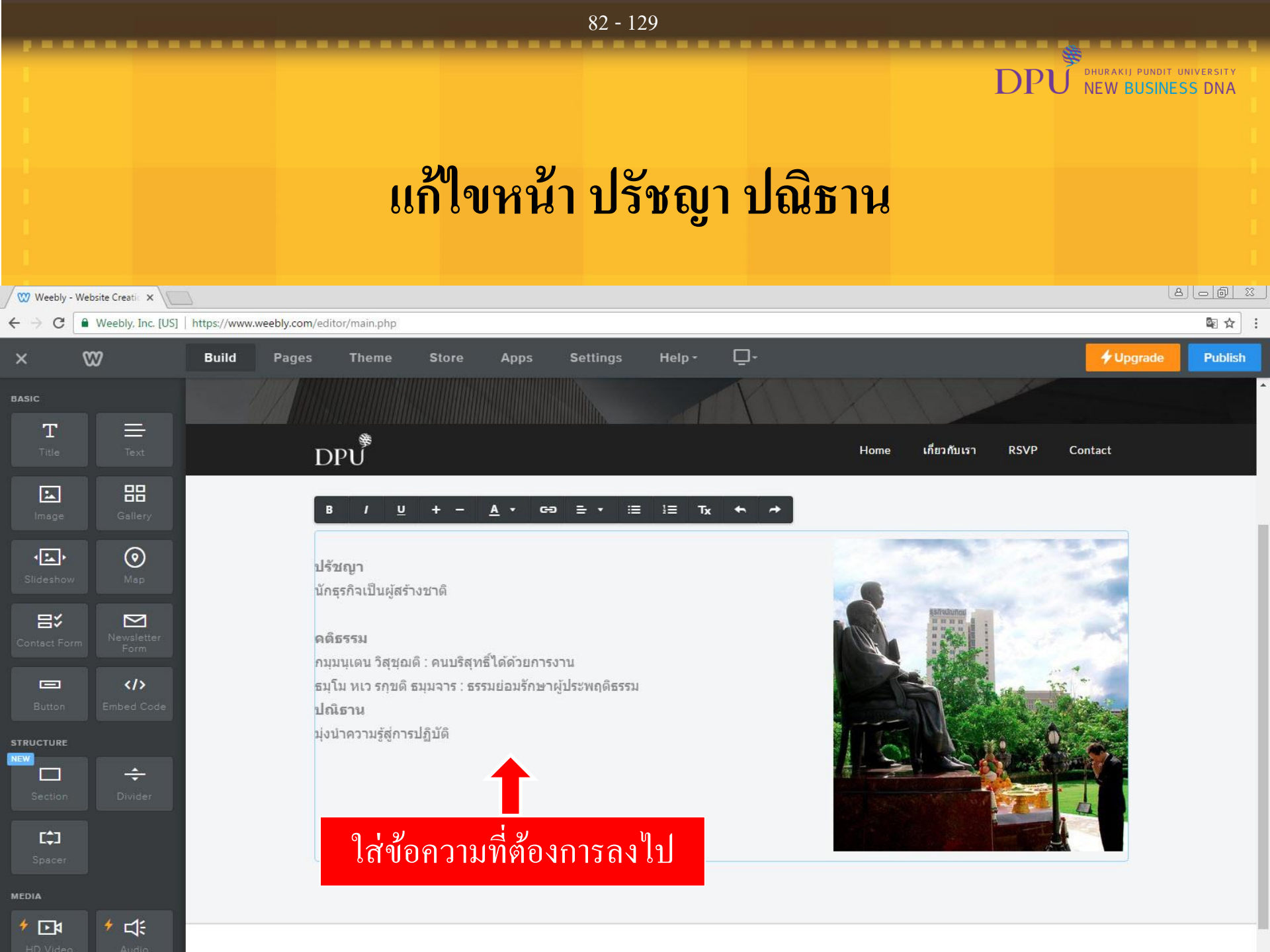

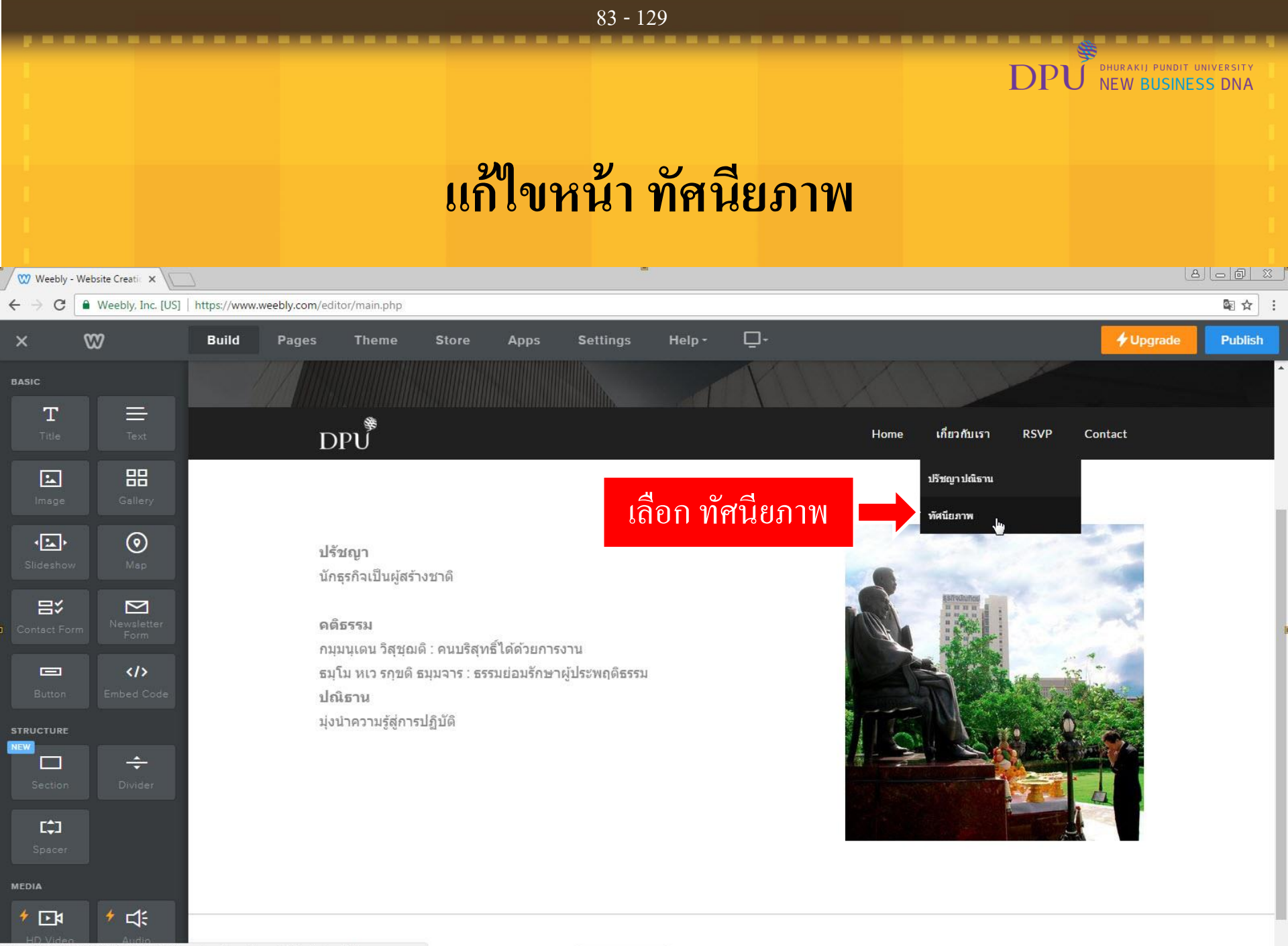

https://103020462-208837769488611162.preview.editmysite.com/editor/main.php#

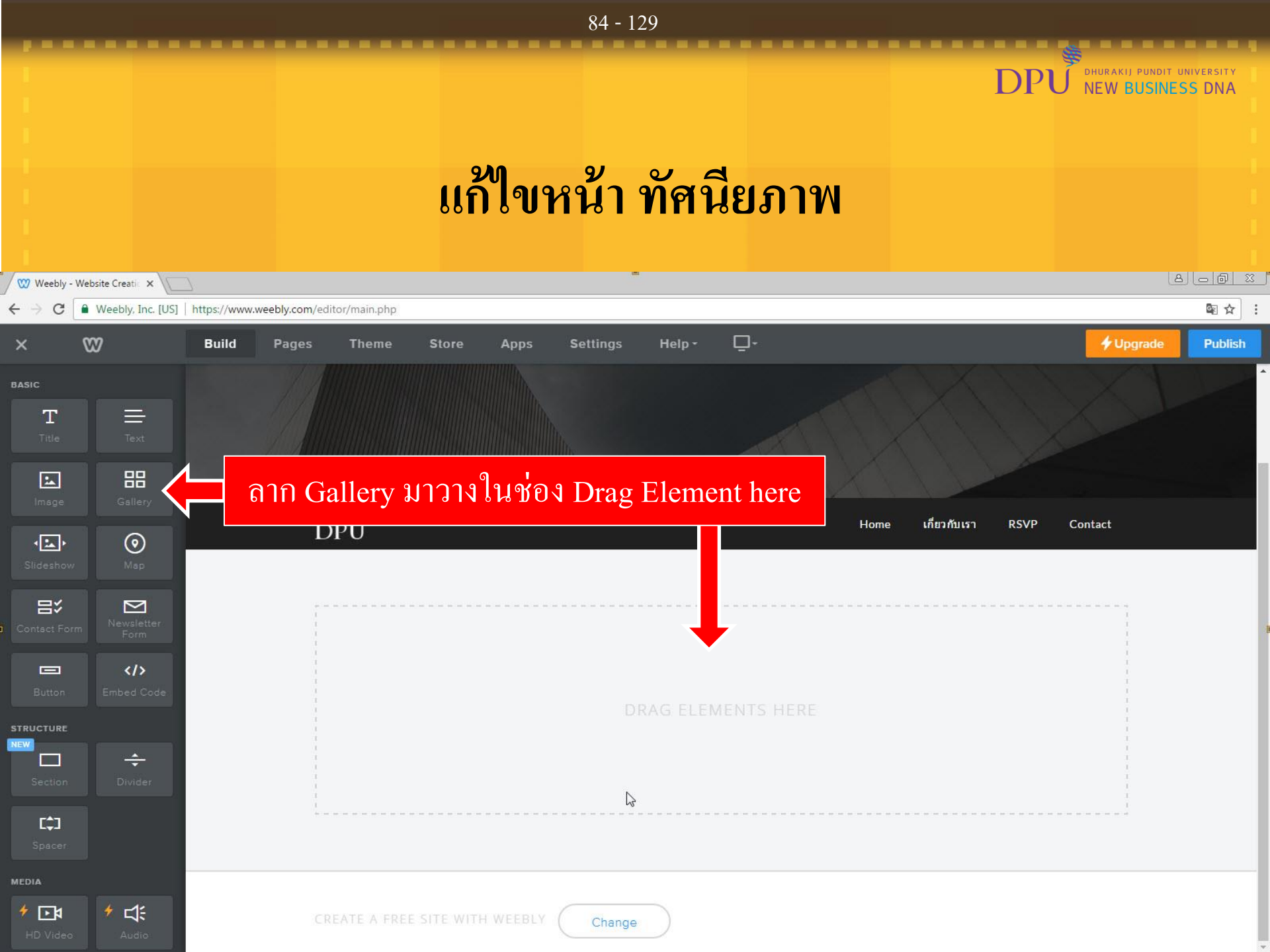

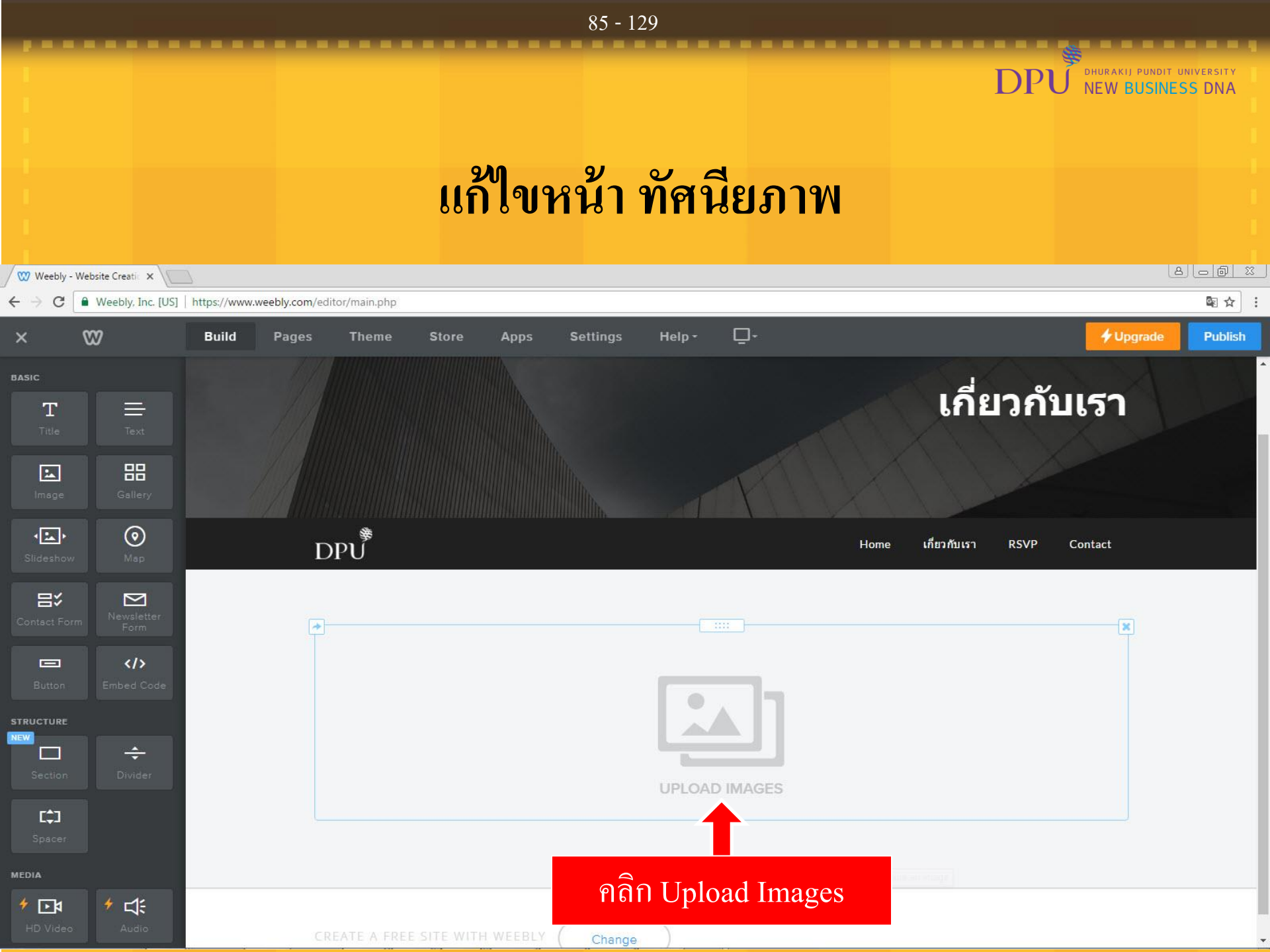

## แก้ไขหน้า ทัศนียภาพ

DHURAKIJ PUNDIT UNIVERSITY

**NEW BUSINESS DNA** 

D

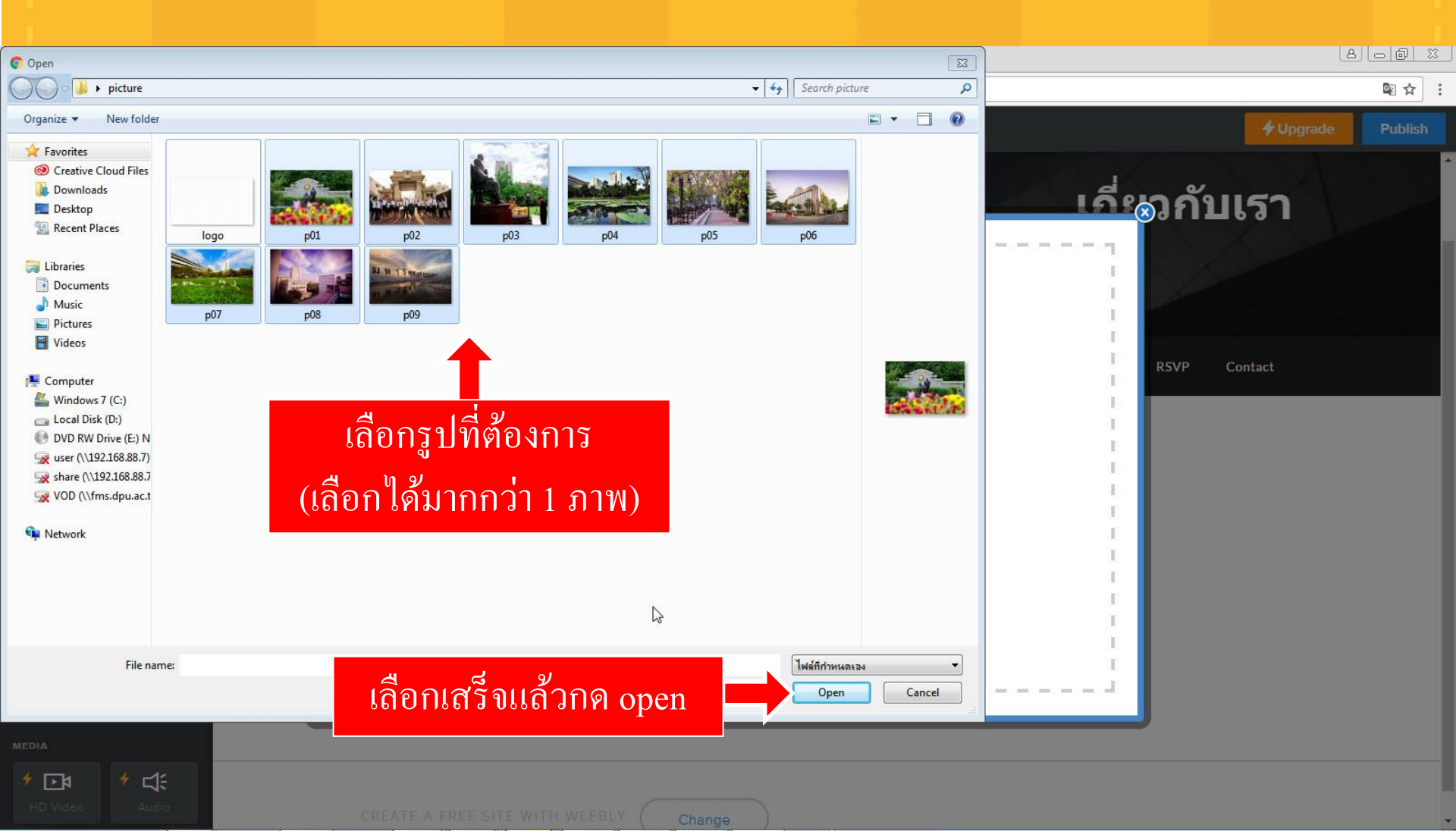

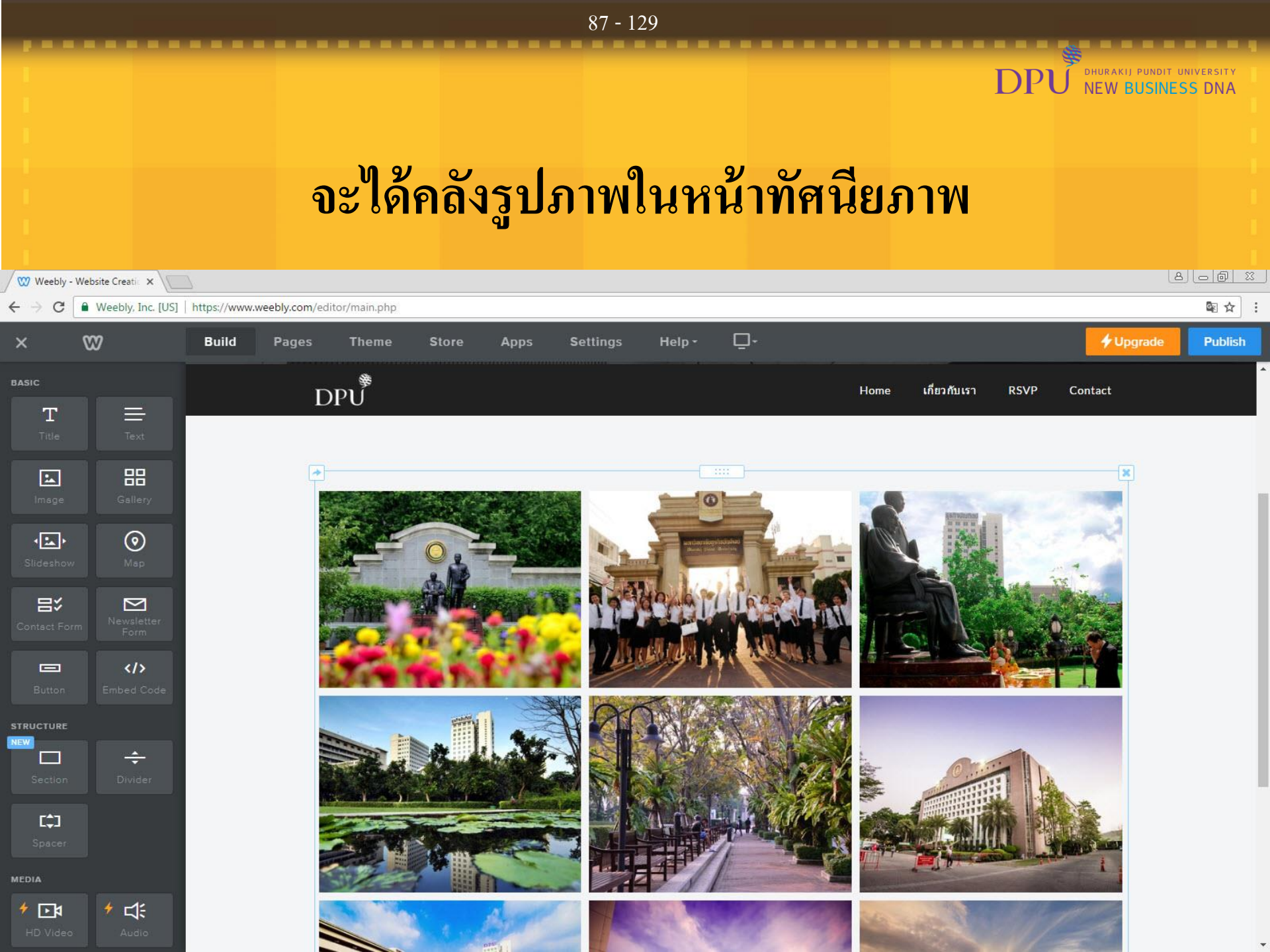

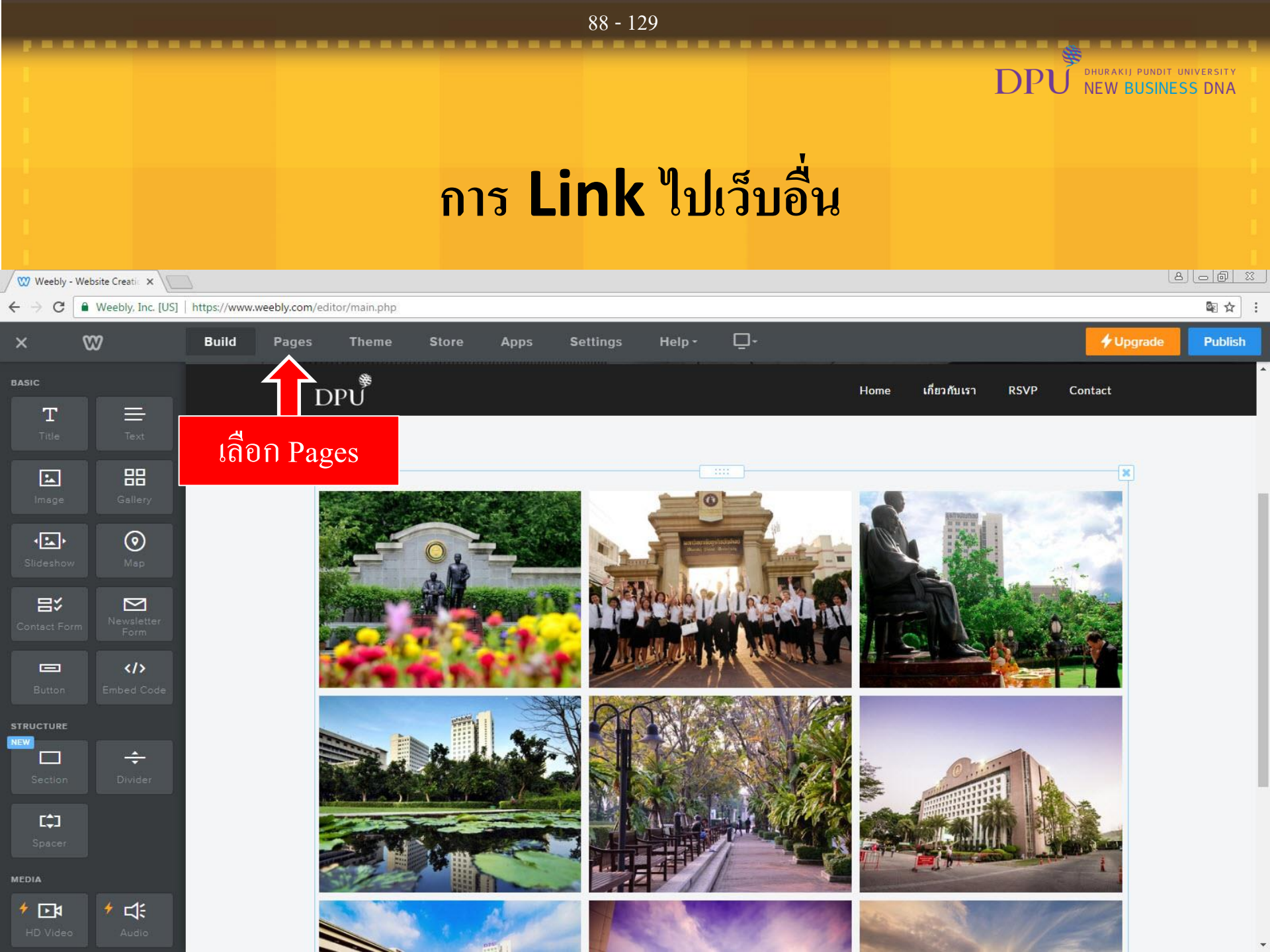

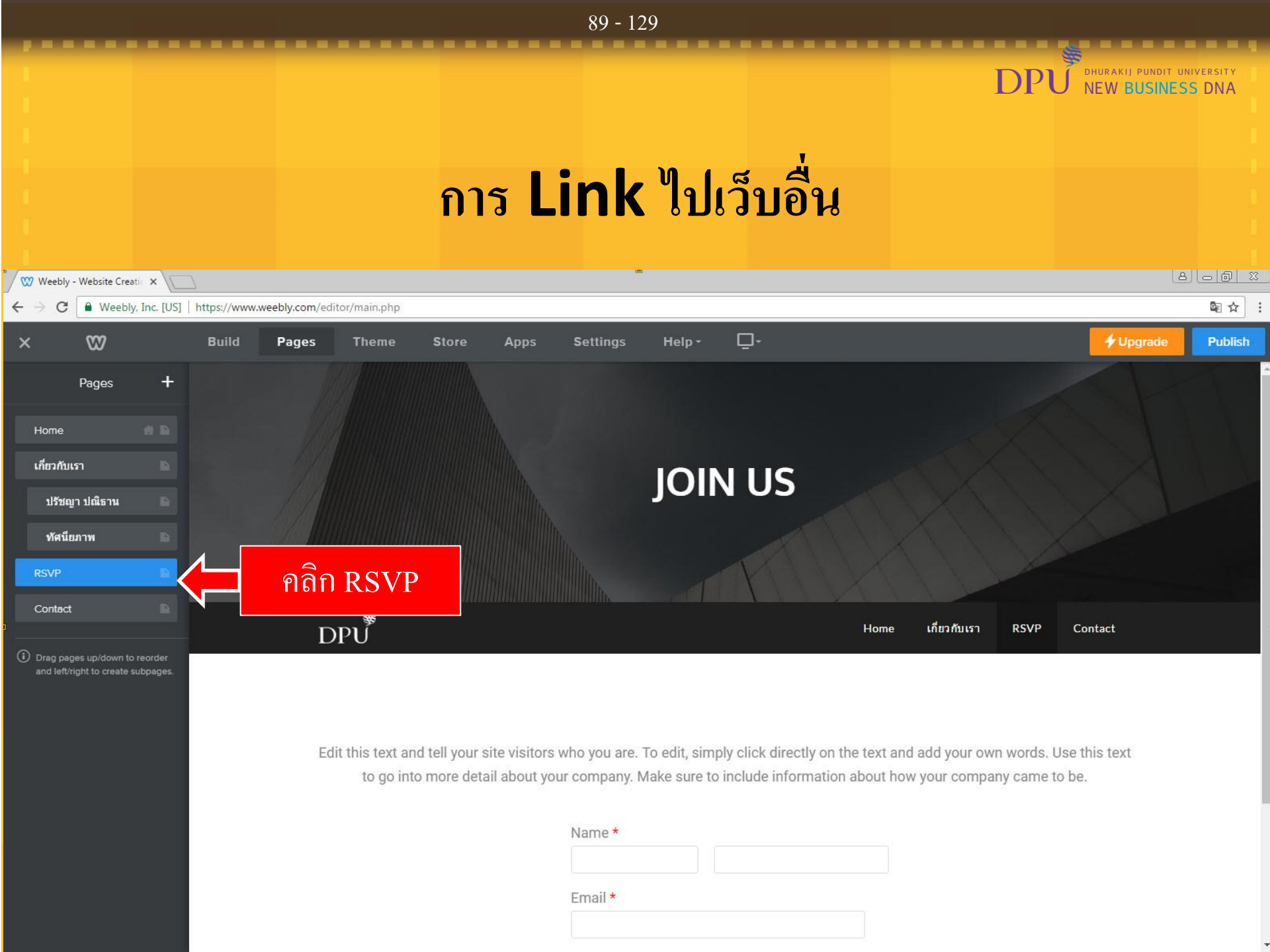

|                                                                               |                                                               | 90 - 129                                                                                                    |                                                                                                    |                                                |
|-------------------------------------------------------------------------------|---------------------------------------------------------------|----------------------------------------------------------------------------------------------------|----------------------------------------------------------------------------------------------------|------------------------------------------------|
|                                                                               | การ                                                           | Link                                                                                                    | DF<br>อื่น                                                                                               | OHURAKIJ PUNDIT UNIVERSITY<br>NEW BUSINESS DNA |
| 1 Weebly - Website Creatic X                                                  |                                                               | -                                                                                                    |                                                                                                    | (A) (                                          |
| ← → C                                                                         | /eebly.com/editor/main.php                                    |                                                                                                    |                                                                                                    | ⊠ ☆ :                                          |
| × 🕅 Build                                                                     | Pages Theme Store A                                           | pps Settings Help - 🖵 -                                                                                       |                                                                                                    | <b>Vpgrade</b> Publish                         |
| RSVP   PAGE NAME   enuzuaz5menatel   Hide in Navigation   Header   Visibility | แก้ไขชื่อเป็น คณะเ                                            | <mark>ເລະວົກຍາລັຍ</mark><br>IN US                                                                             |                                                                                                    |                                                |
| Copy Delete                                                                   | Edit this text and tell your site vito go into more detail ab | isitors who you are. To edit, simply click dire<br>yout your company. Make sure to include info<br>Name *<br> | Home เกียวกับเรา RSVP<br>ectly on the text and add your own words<br>ormation about how your company cam | Contact<br>s. Use this text<br>le to be.       |

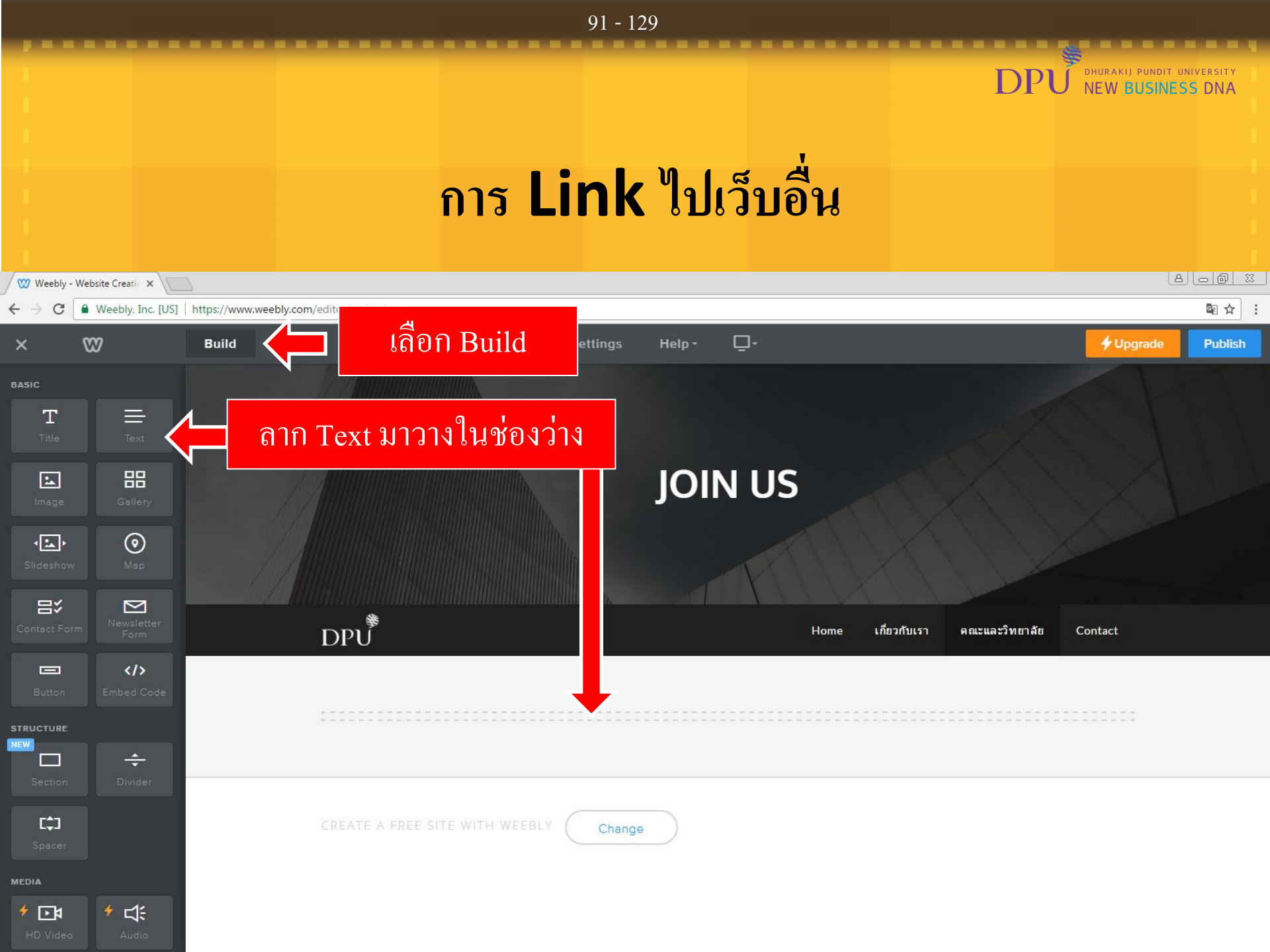

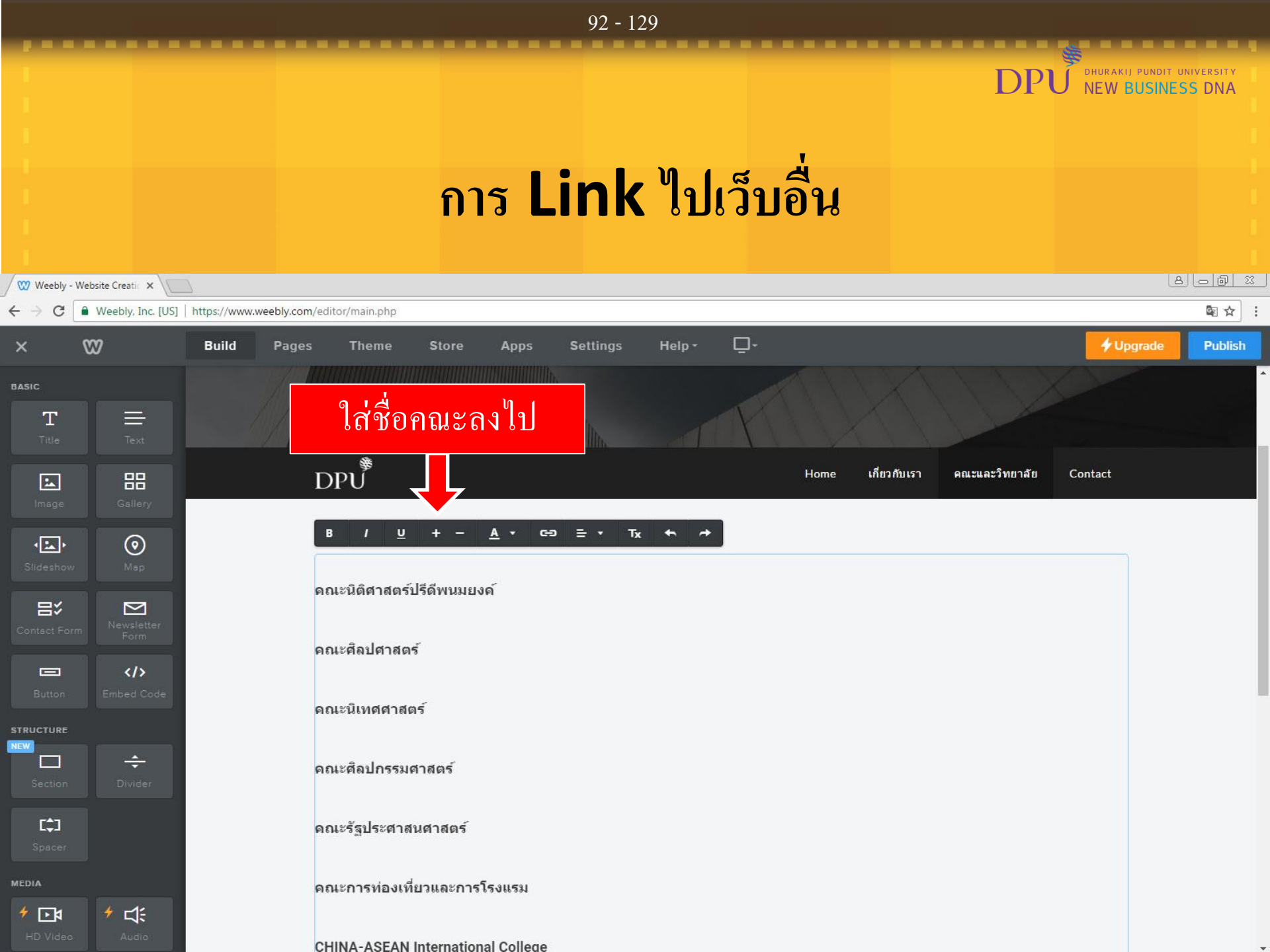

#### 93 - 129 DHURAKIJ PUNDIT UNIVERSITY NEW BUSINESS DNA การ Link ไปเว็บอื่น 8 0 0 2 🖤 Weebly - Website Creatic 🗙 Weebly, Inc. [US] https://www.weebly.com/editor/main.php 4 C 82 **D**-4 Upgrade Build Store Help -Publish Pages Theme Apps Settings BASIC Т DPU เกี่ยวกับเรา Home คณะและวิทยาลัย Contact 品 \* œ = ▼ U <u>A</u> • тх ← → 1 ..... $\odot$ คณะนิติศาสตร์ปรีดีพนมยงค์ 記 $\geq$ ลากเม้าส์คลุมชื่อคณะที่ต้องการทำลิงก์ </>> แล้วคลิกที่สัญลักษณ์ที่ลูกศรชี้ ÷ คณะศิลปกรรมศาสตร์ คณะรัฐประศาสนศาสตร์ MEDIA ดณะการท่องเที่ยวและการโรงแรม ا≰⊡ ا \* 🗱 CHINA-ASEAN International College

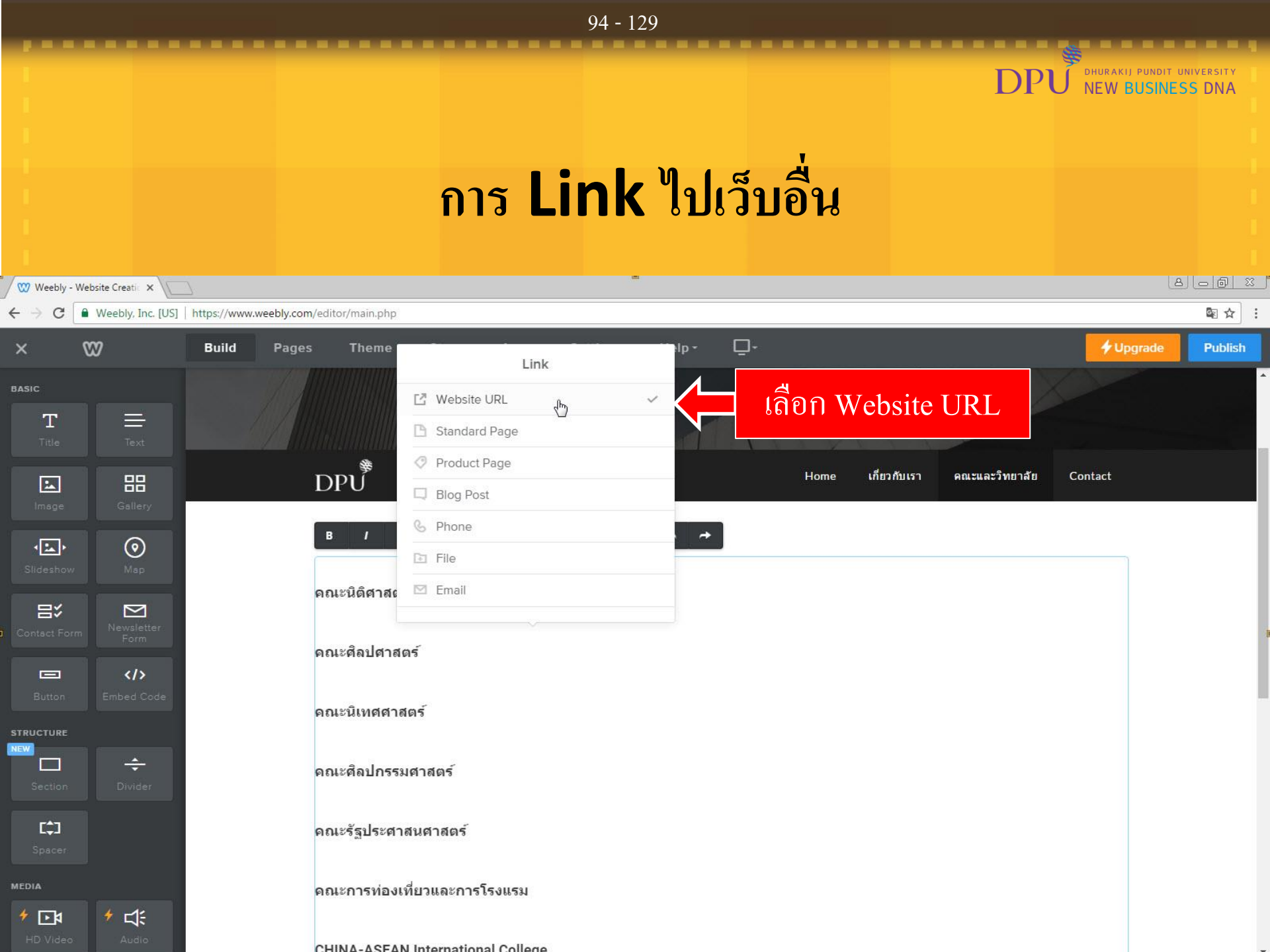

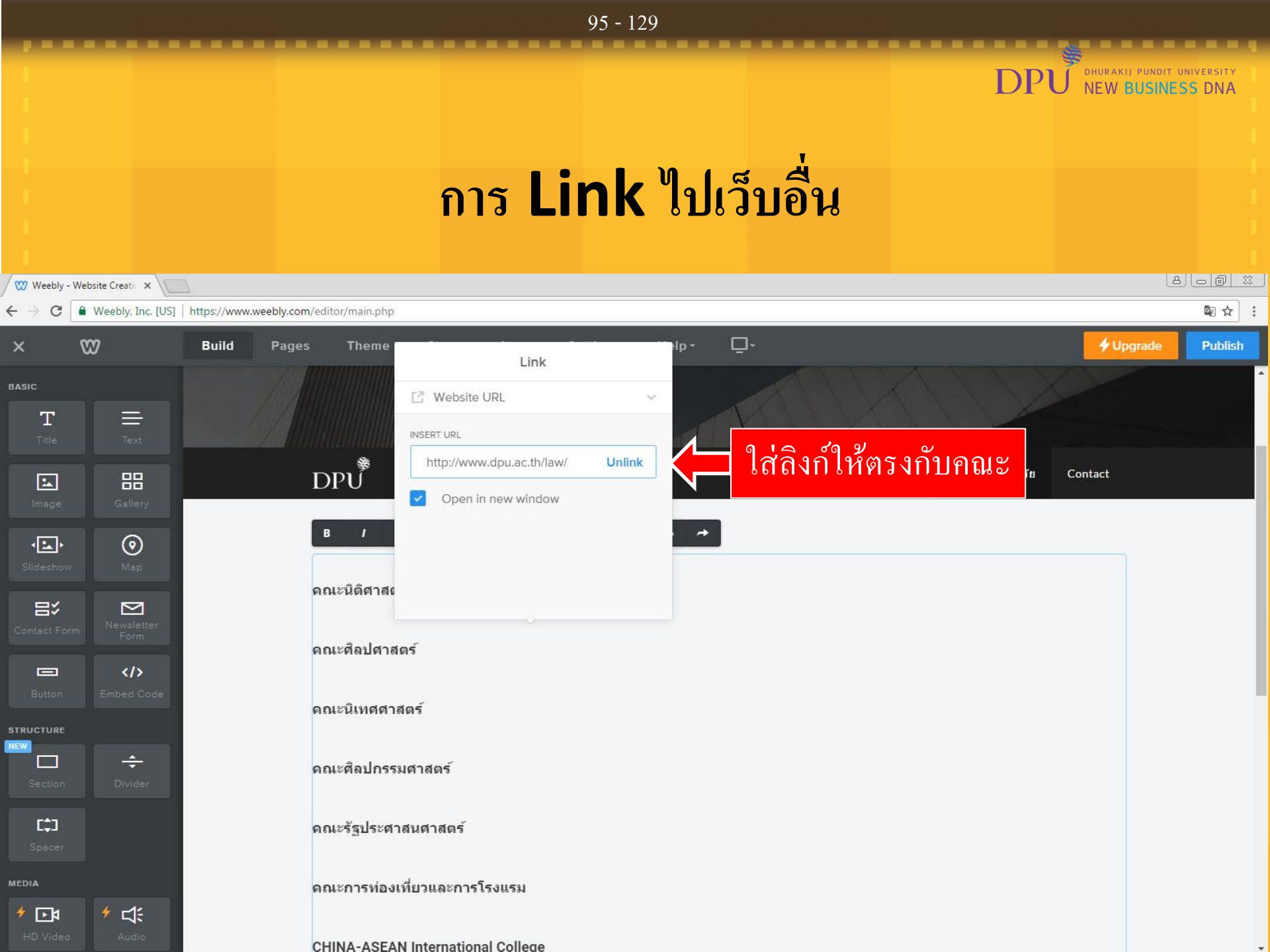

## การ Link ไปเว็บอื่น

DHURAKIJ PUNDIT UNIVERSITY NEW BUSINESS DNA

Р

96 - 129

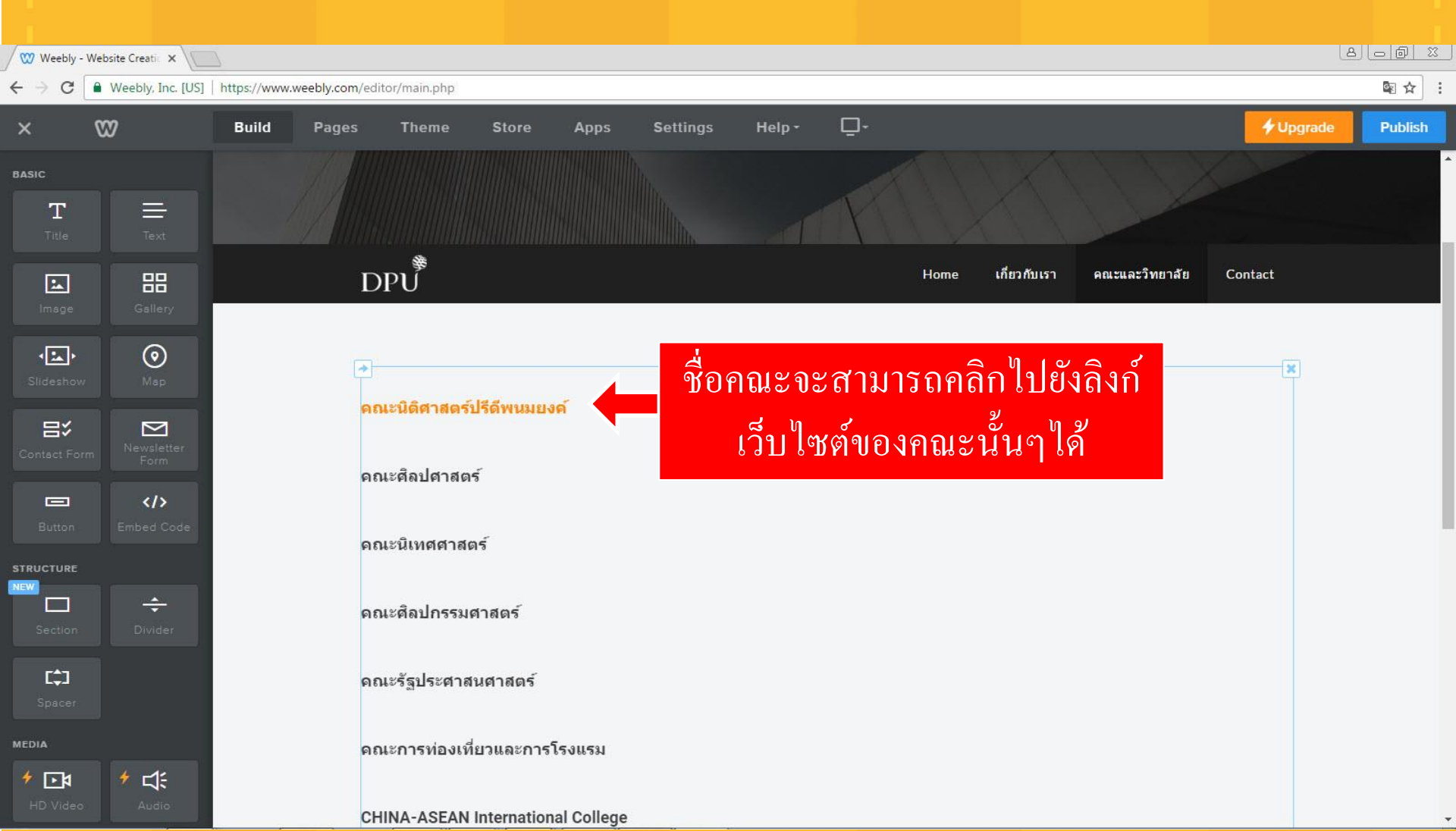

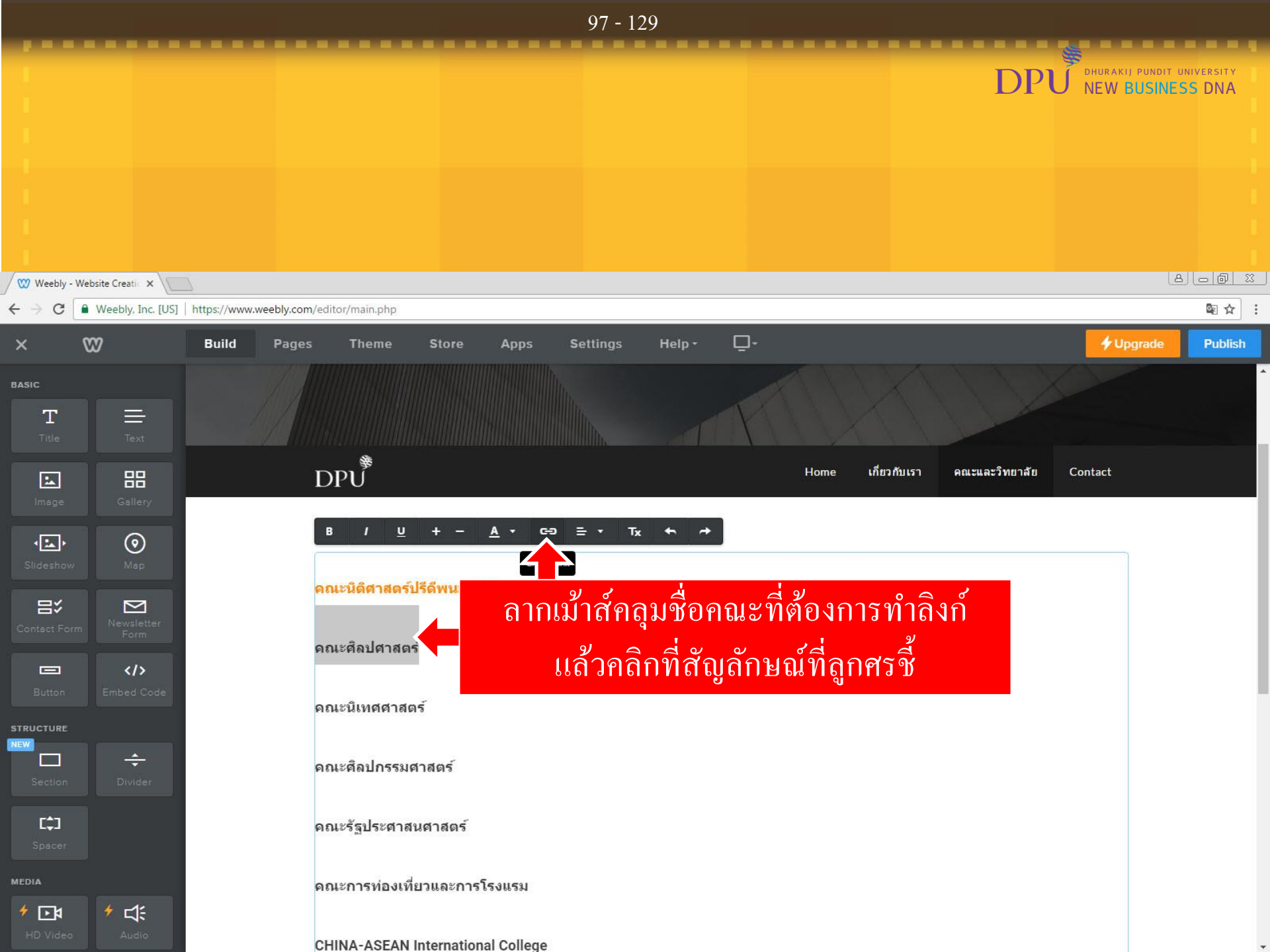

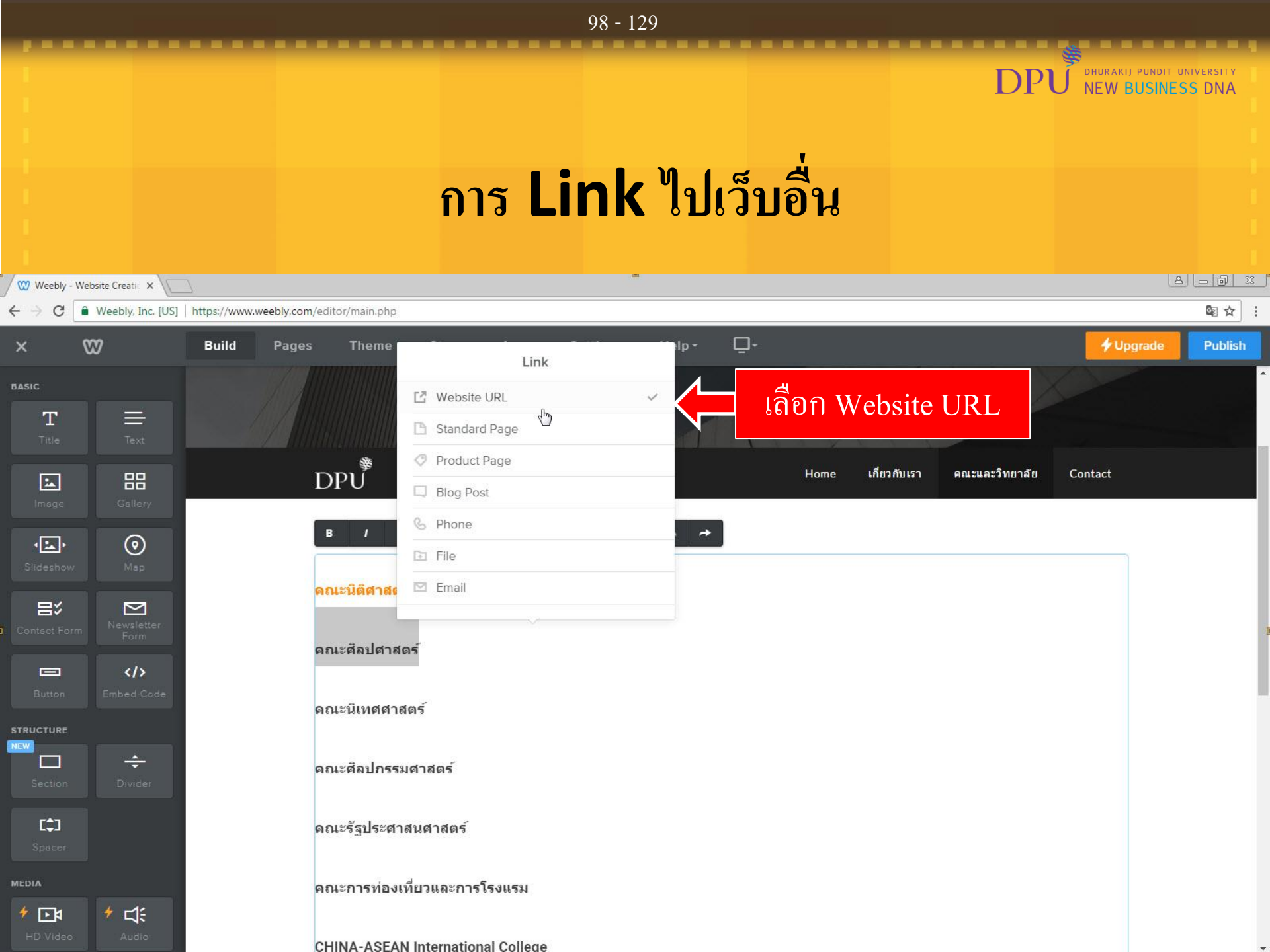

### DHURAKIJ PUNDIT UNIVERSITY NEW BUSINESS DNA DI การ Link ไปเว็บอื่น 8-0 % 🖤 Weebly - Website Creatic 🗙

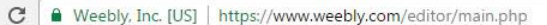

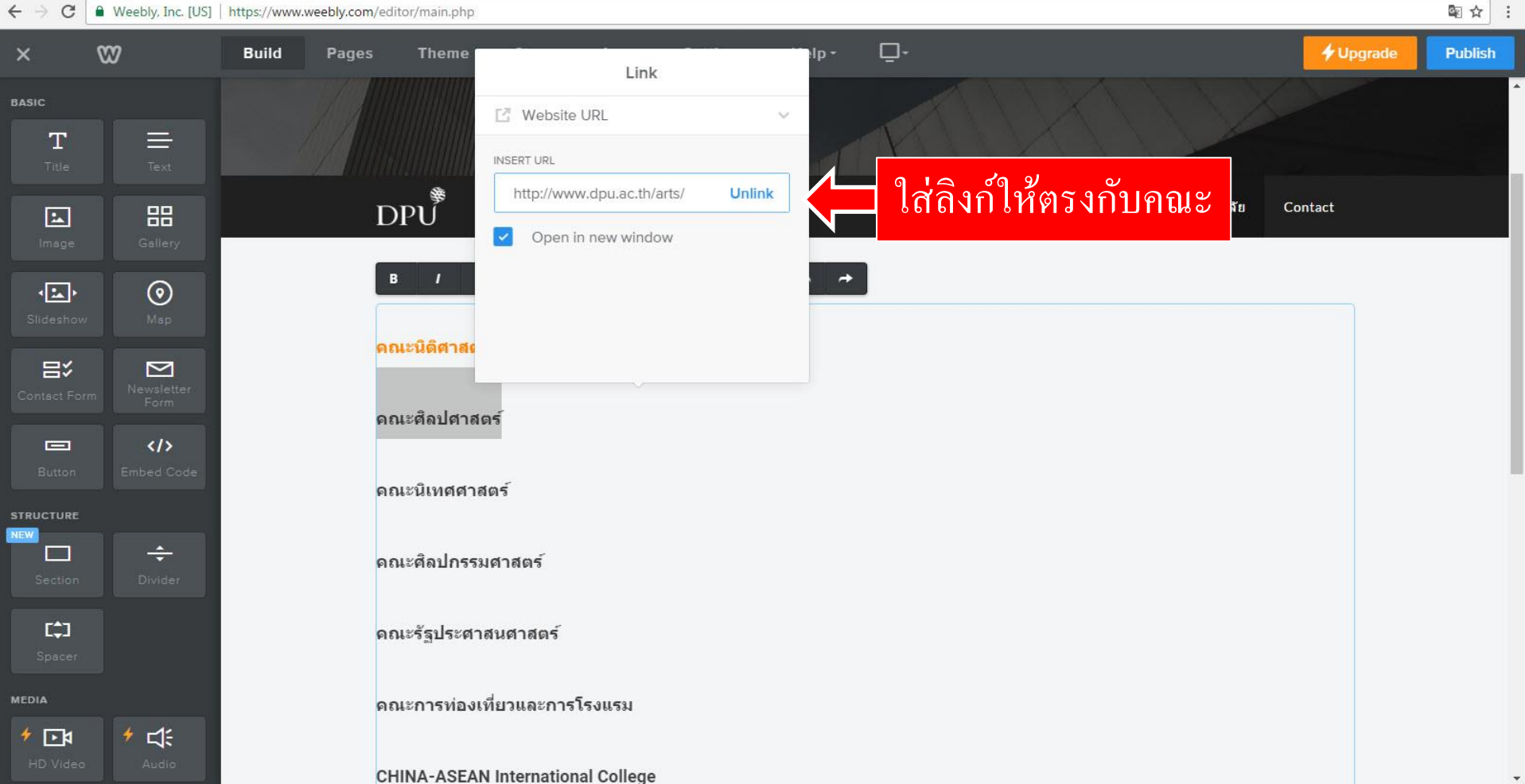

# DPv Public view Business DNA การ Link ไปเว็บอื่น

100 - 129

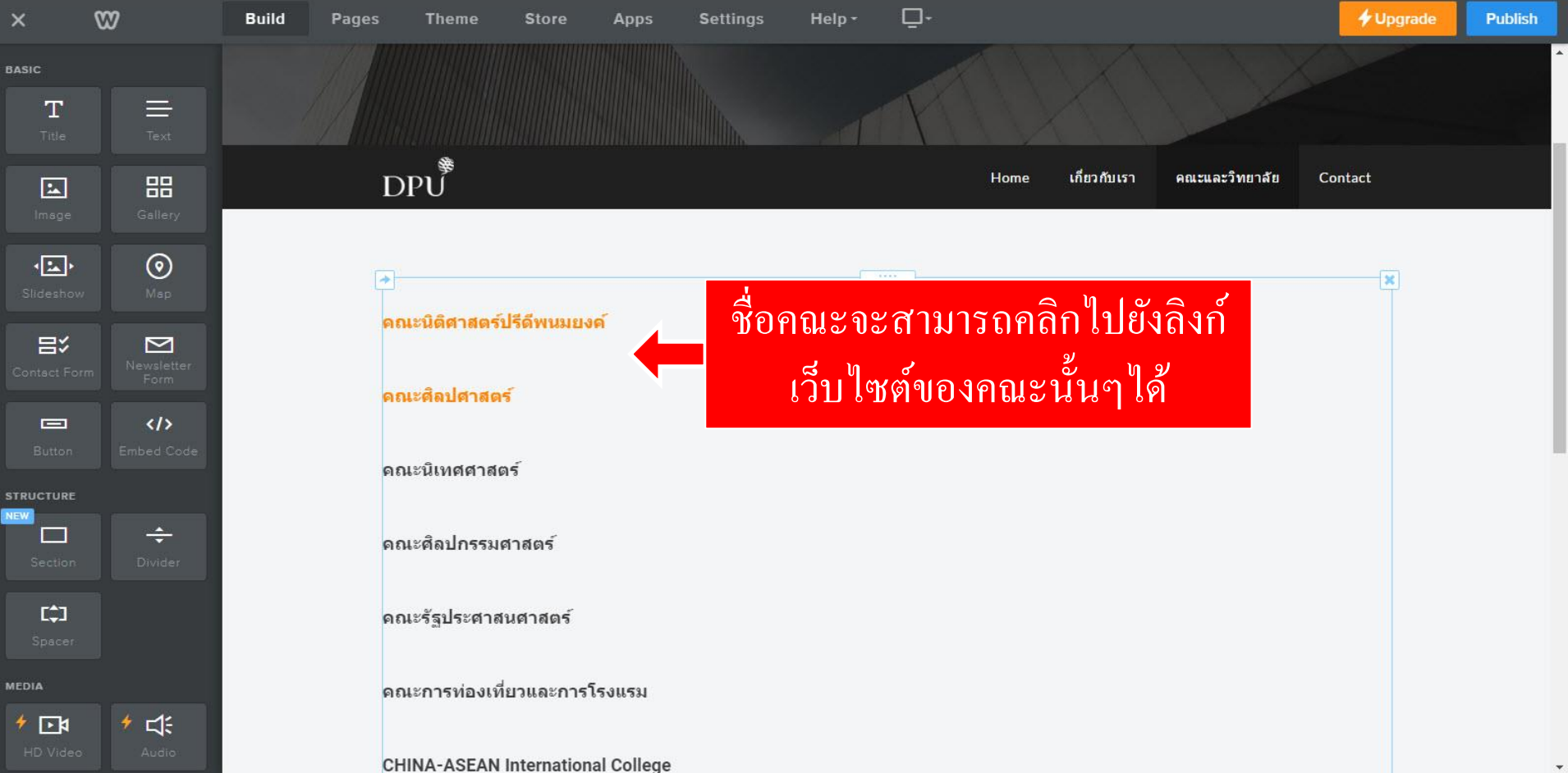

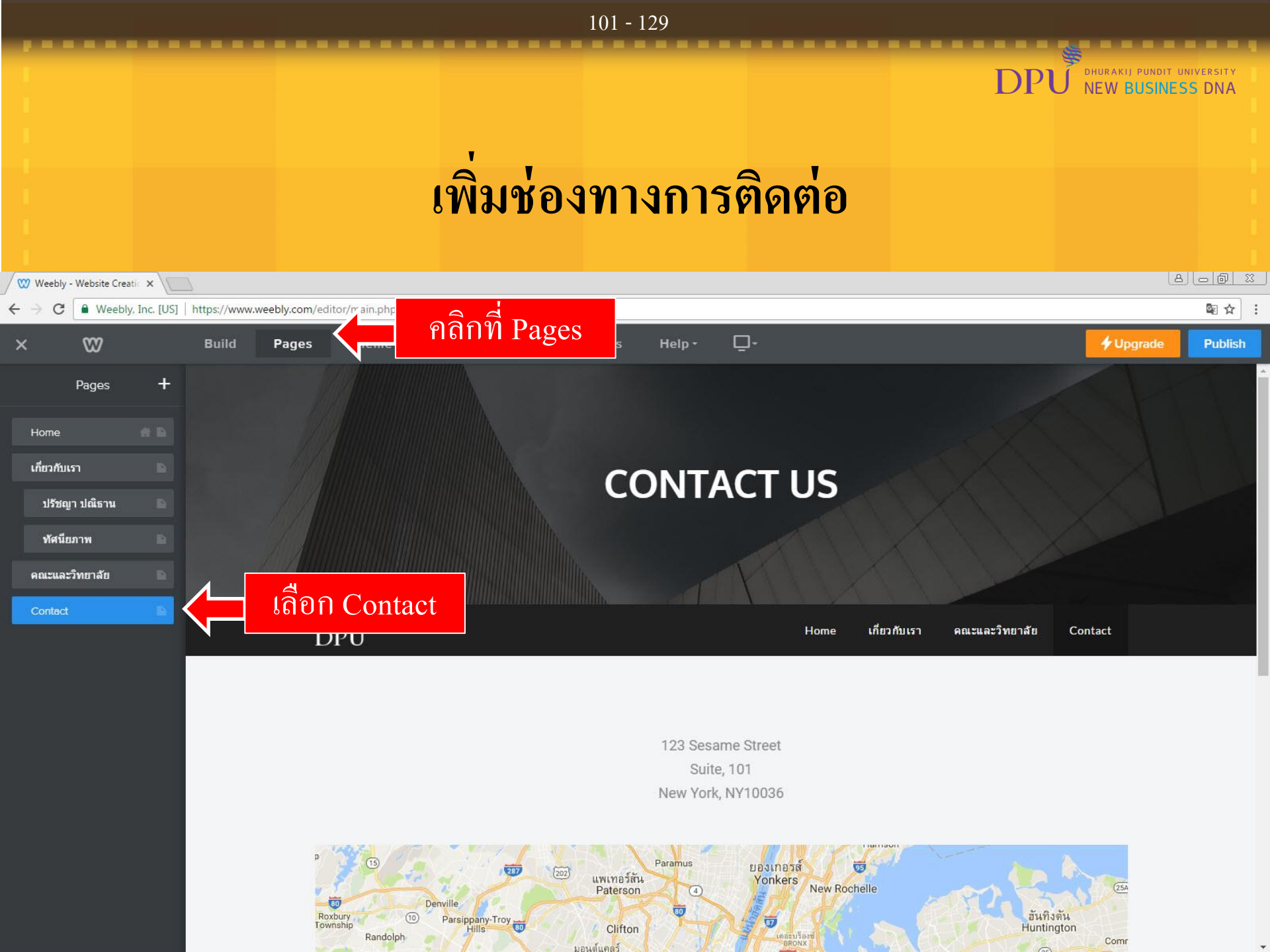

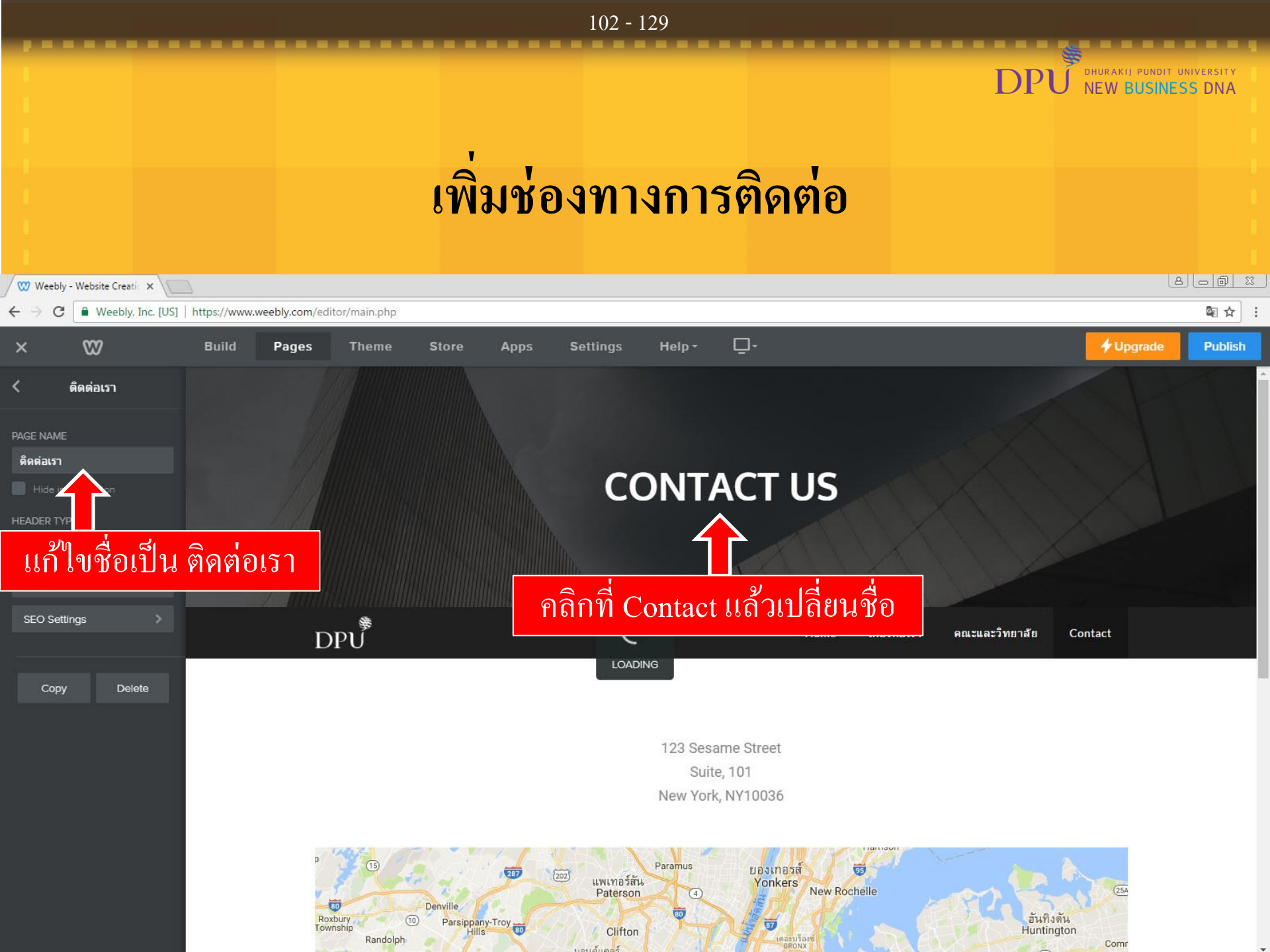

#### DHURAKIJ PUNDIT UNIVERSITY D NEW BUSINESS DNA เพิ่มช่องทางการติดต่อ 8 - 8 % 🖤 Weebly - Website Creatic 🗙

103 - 129

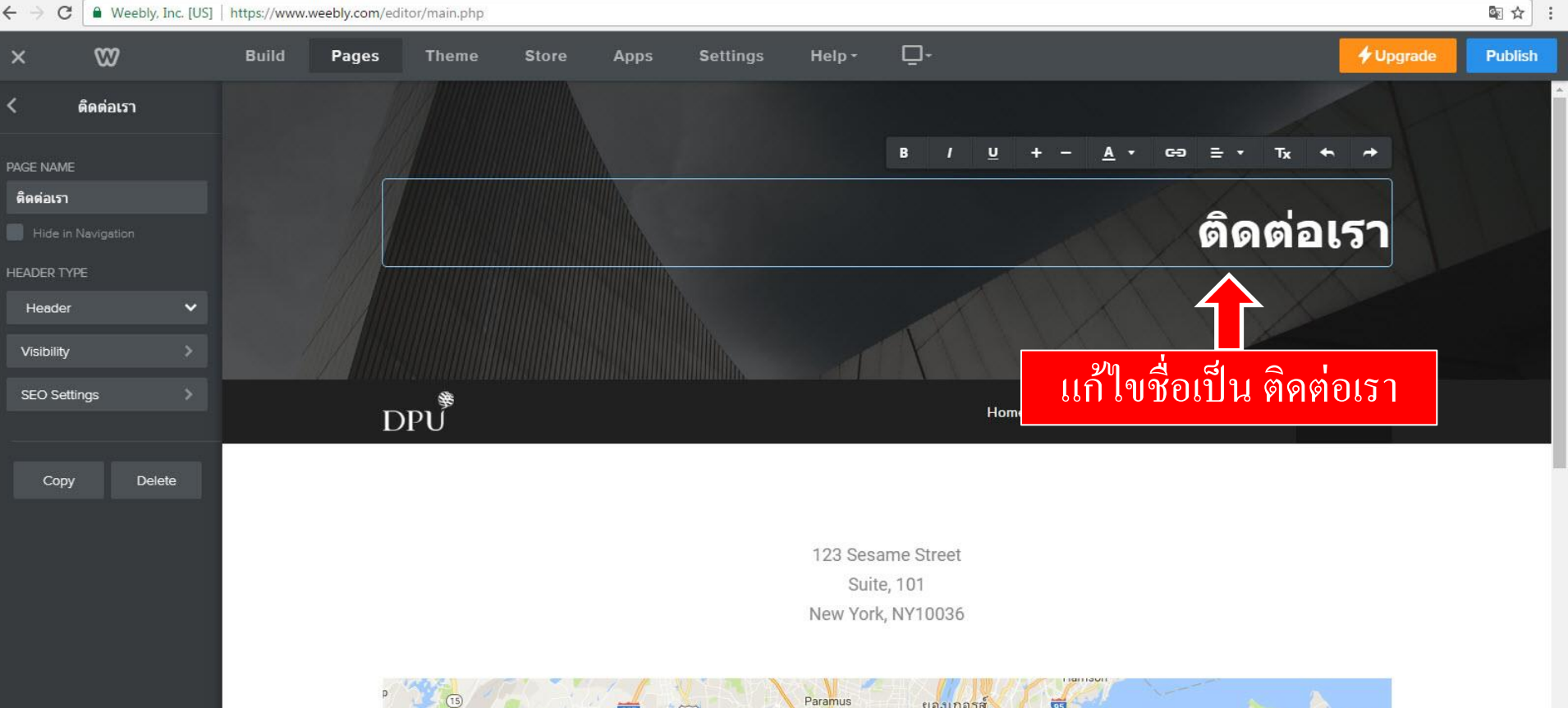

80

Roxbury

95 ยองเกอรส์ 287 แพเทอร์สัน Yonkers New Rochelle Paterson Denville 80 Parsippany-Troy อันทิงดัน Huntington 87 Township Clifton Randolph มอนต์แคลร์

Com

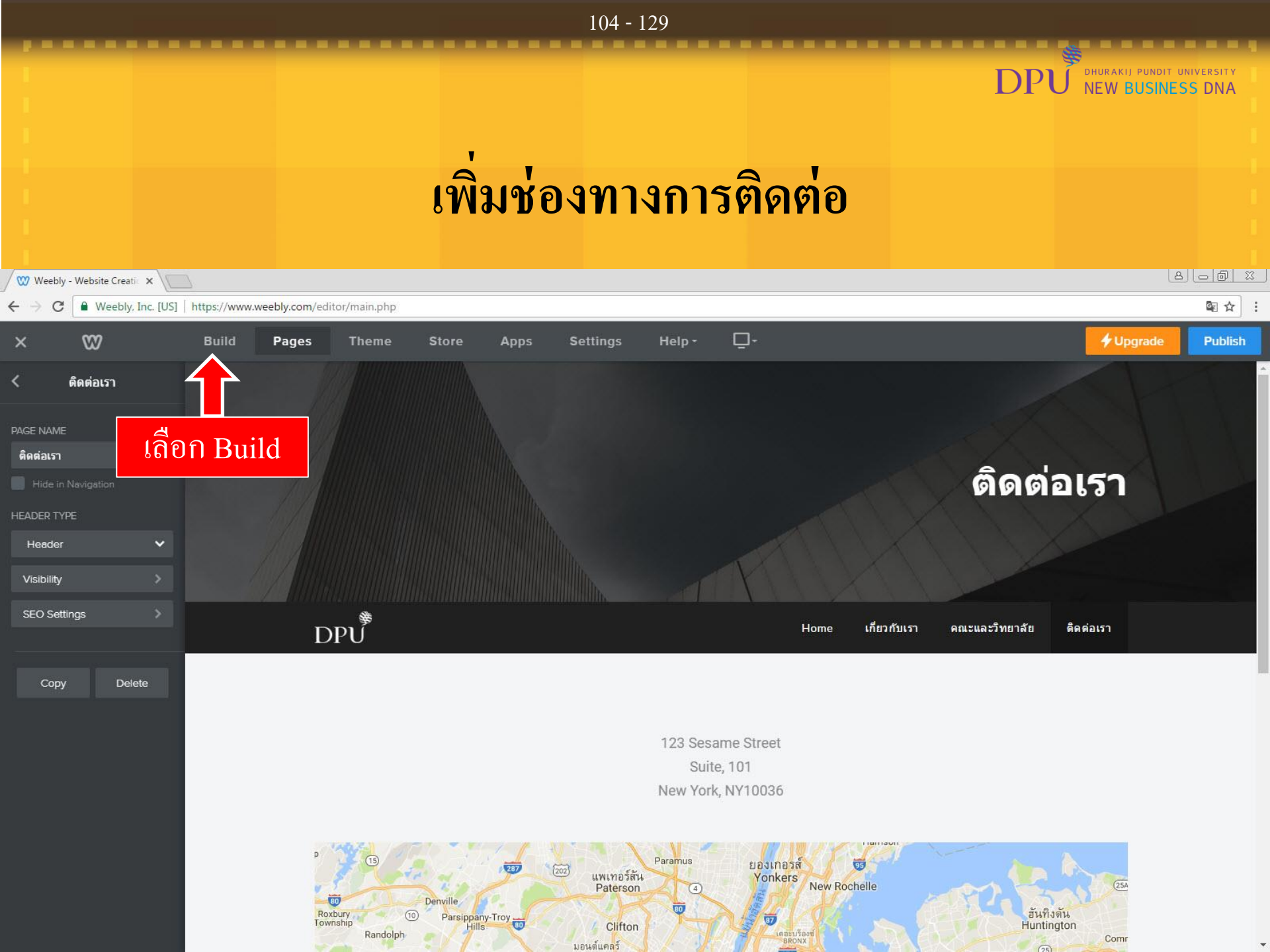

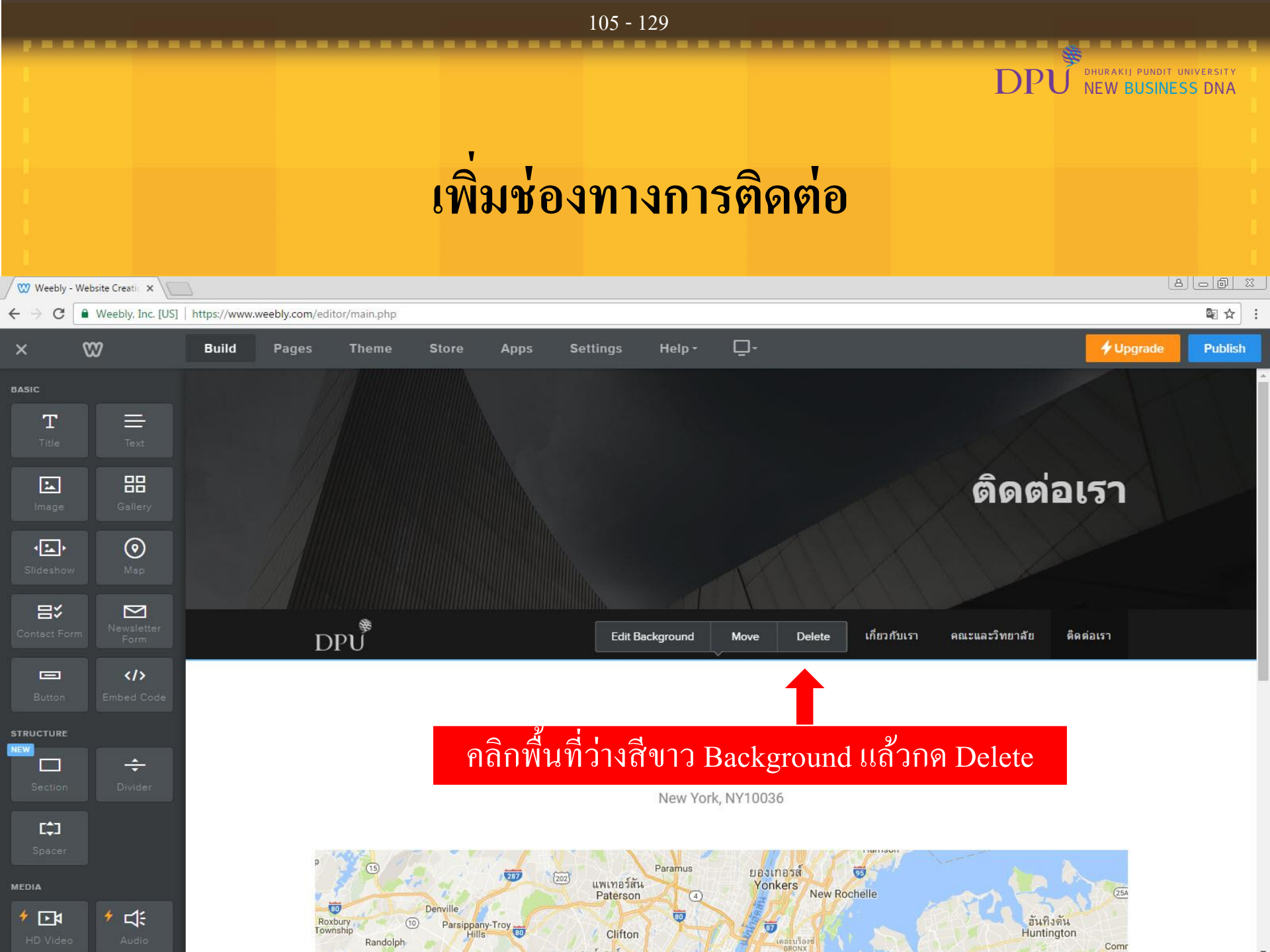

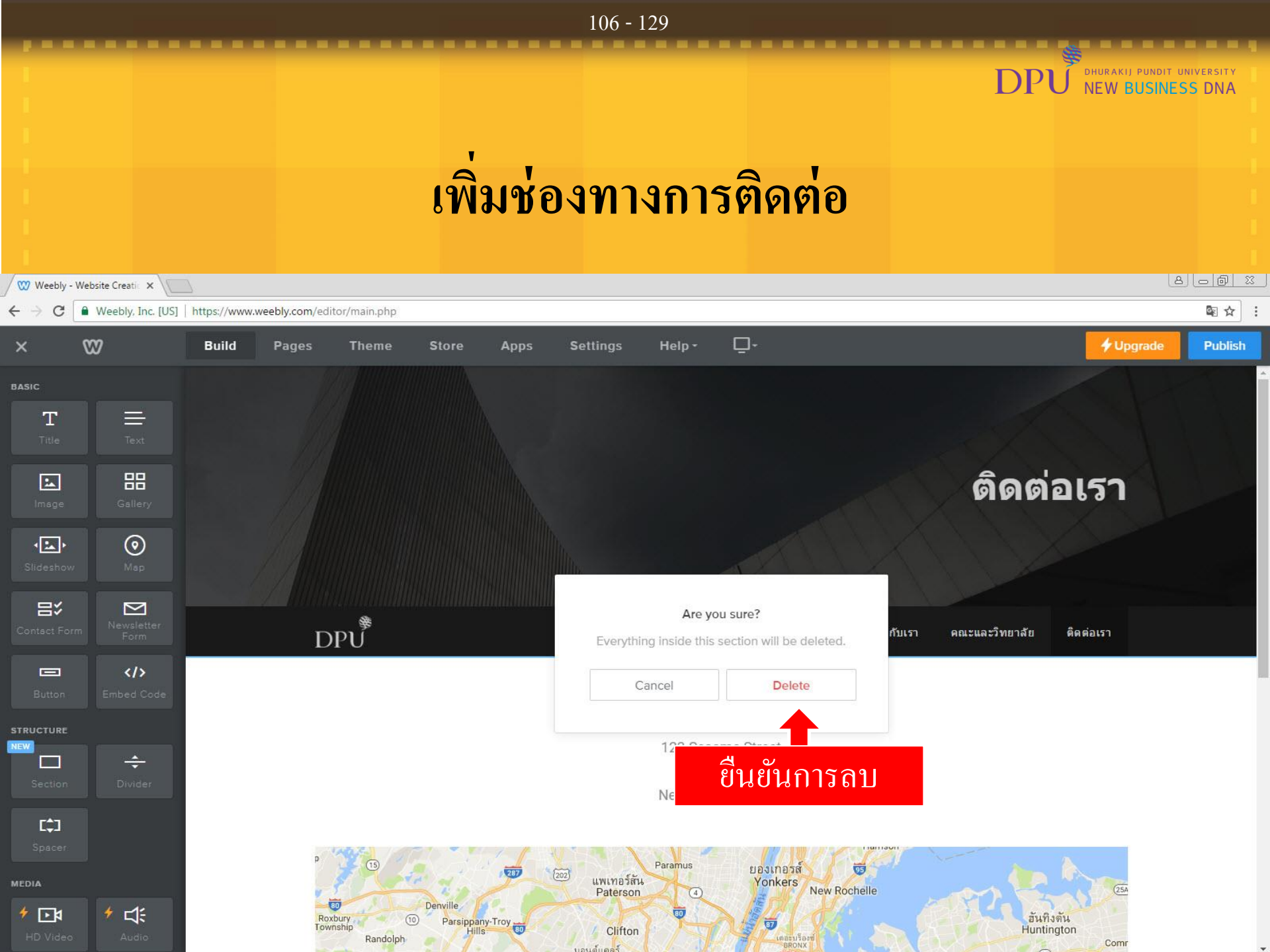

#### 107 - 129 DHURAKIJ PUNDIT UNIVERSITY NEW BUSINESS DNA Р เพิ่มช่องทางการติดต่อ 8 0 0 2 🖤 Weebly - Website Creatic 🗙 $\leftarrow \rightarrow$ C ■ Weebly, Inc. [US] https://www.weebly.com/editor/main.php \$ ☆ : 3 + Upgrade Build Help -Publish Pages Theme Store Apps BASIC Т $\equiv$ ลาก Text มาวางใน Drag Element Here ติดต่อเรา 品 \* $\odot$ • 記べ $\geq$ BPU ₿ Home เกี่ยวกับเรา ดณะและวิทยาลัย ติดต่อเรา STRUCTURE ÷ [\$] 1 ا≰⊡ ا
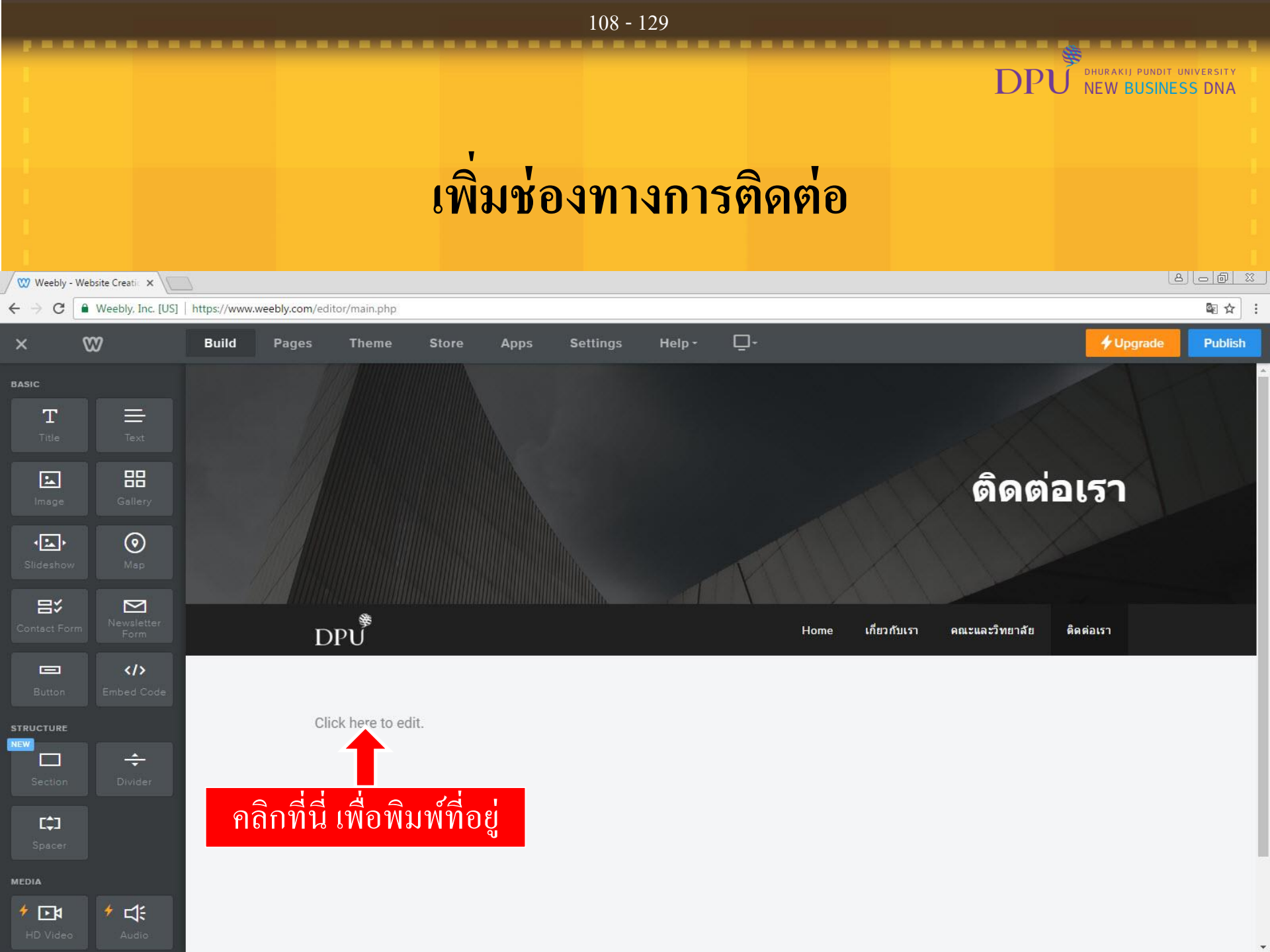

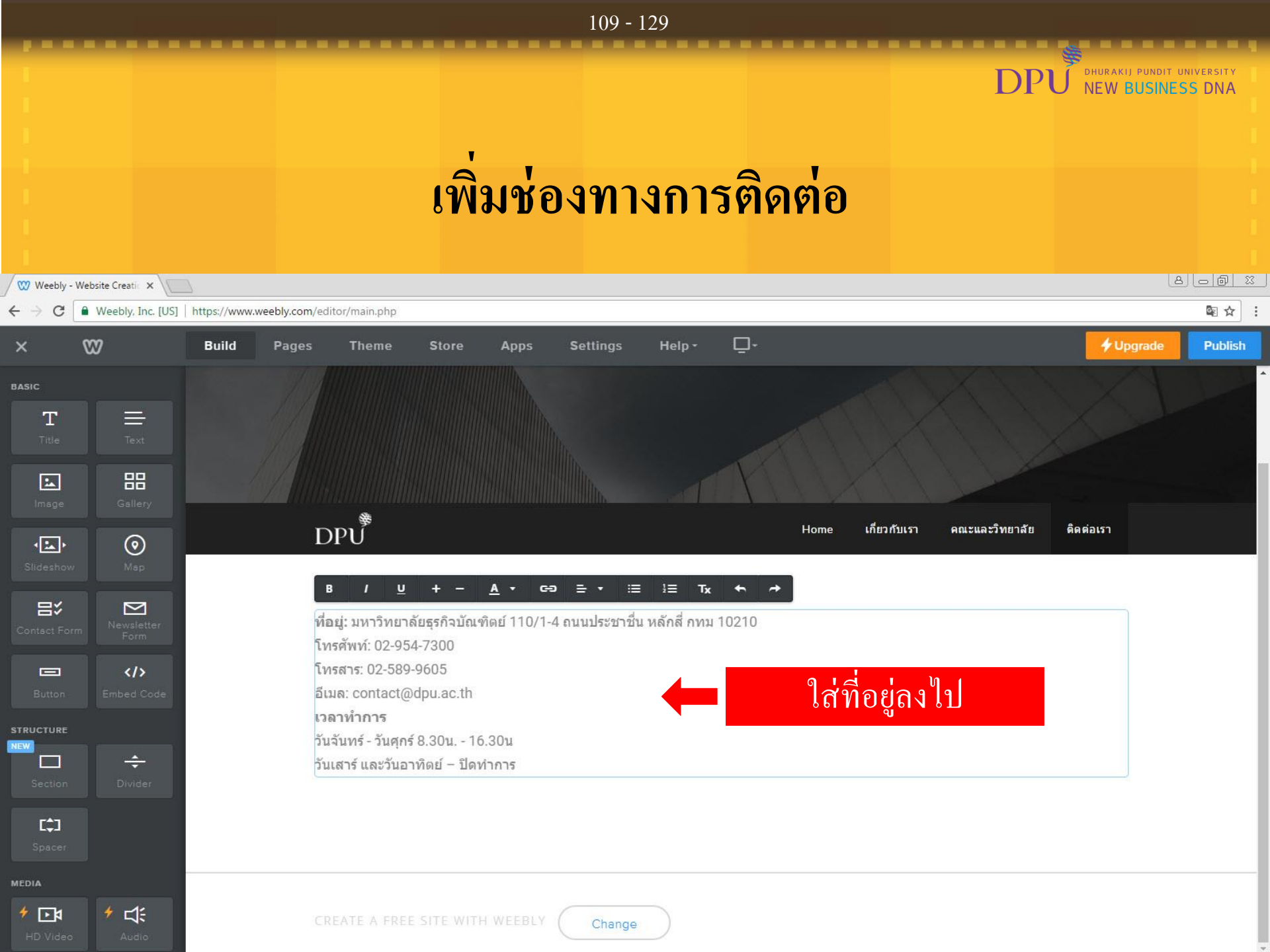

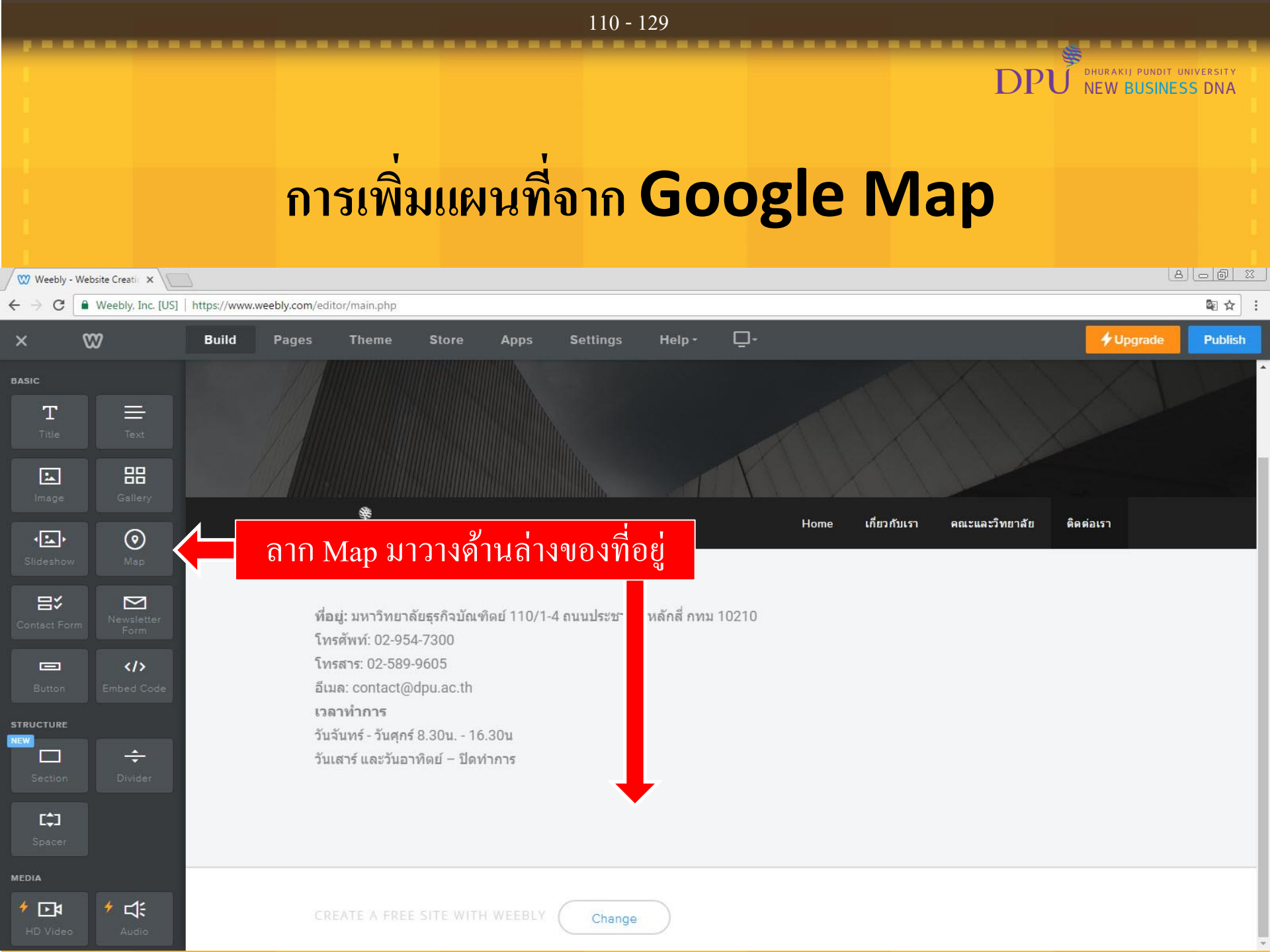

# DPU Public free: \* \_\_\_\_\_\_\_ มีการเพิ่มแผนที่จาก Google Map

111 - 129

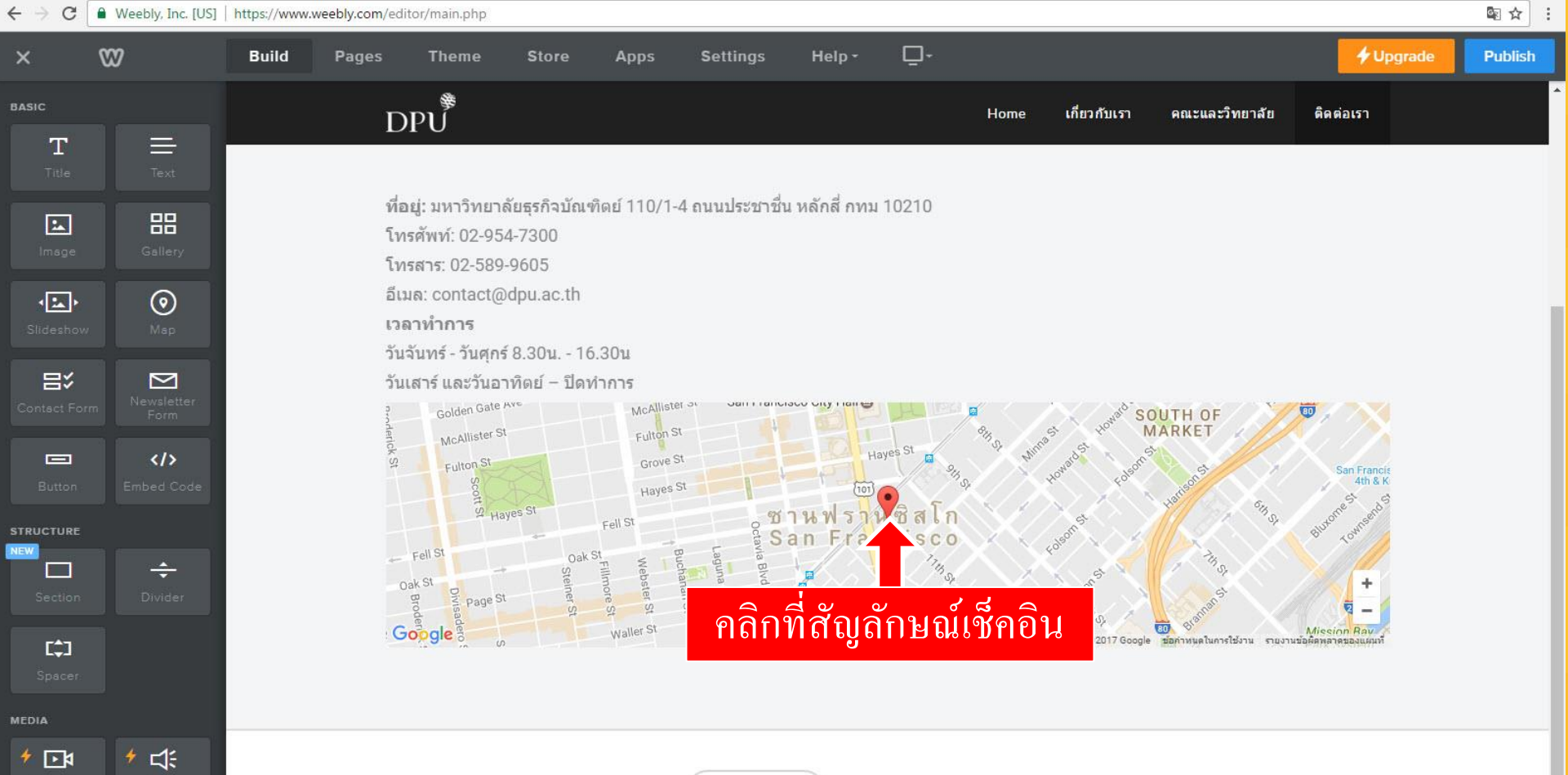

Change

# การเพิ่มแผนที่จาก Google Map

112 - 129

NEW BUSINESS DNA

DPI

| 🖉 Weebly - Website Creatic 🗙 🔪           | W Weebly - Website Creati: X                                                                                                    |                                    |  |  |  |  |  |  |  |  |  |
|------------------------------------------|----------------------------------------------------------------------------------------------------|------------------------------------|--|--|--|--|--|--|--|--|--|
| ← → C ● Weebly, Inc. [US]                | S] https://www.weebly.com/editor/main.php                                                                                                    | ⊠ ☆ :                              |  |  |  |  |  |  |  |  |  |
| × 🛛                                      | Build Pages Theme Store Apps Settings Help- 🖵-                                                                                                    | Upgrade Publish                    |  |  |  |  |  |  |  |  |  |
| BASIC<br>T<br>Title<br>Text              | Map เกี่ยวกับเรา คณะและวิทยาลัย คิดต่อเรา<br>Map หื่อยู่: มหาวิทยาลัยธุรกิจบัณฑิดย์ 110/1-4 ถนา                                                                                                    |                                    |  |  |  |  |  |  |  |  |  |
| Image Gallery                            | โทรศัพท์: 02-954-7300<br>โทรสาร: 02-589-9605<br>อีเมล: contact@dpu.ac.th เปลื่ยบเชื้อสถาบเที่                                                                                                    |                                    |  |  |  |  |  |  |  |  |  |
| Slideshow Map                            | เวลาทำการ รับอีกับ มีบัตรีการ การ รับอีกับ มีบัตรีการ การ รับอีกับ มีบัตรีการ การ รับอีกับ มีบัตรีการ การ รับอาทิตย์ – ปิดทำการ                                                                                                    |                                    |  |  |  |  |  |  |  |  |  |
| Contact Form Form Form Button Embed Code | Golden Gale St Fulton St Grove St Hayes St Grove St Hayes St Hayes St Grove St Hayes St Hayes                                                                                                    | ancie<br>1 & K<br>so <sup>ch</sup> |  |  |  |  |  |  |  |  |  |
| Section Divider                          | Fell St<br>Oak St<br>Be de gest<br>Google o<br>Google o<br>Google O<br>Google O<br>Coogle O<br>Coogle O<br>Coogle | +<br>-<br>บุญภั                    |  |  |  |  |  |  |  |  |  |
| MEDIA<br>* International Audio           | CREATE A FREE SITE WITH WEEBLY Change                                                                                                    |                                    |  |  |  |  |  |  |  |  |  |

# การเพิ่มแผนที่จาก Google Map

113 - 129

| 🖉 Weebly -                       | 7 Weebly - Website Creatii: x           |                |                      |                                                         |                                        |                          |                       |                                |                   |                      |                                 |                                        |         |
|----------------------------------|-----------------------------------------|----------------|----------------------|---------------------------------------------------------|----------------------------------------|--------------------------|-----------------------|--------------------------------|-------------------|----------------------|---------------------------------|----------------------------------------|---------|
| $\leftrightarrow \Rightarrow  G$ | Weebly, Inc. [US]                       | https://www.we | ebly.com/edit        | or/main.php                                             |                                        |                          |                       |                                |                   |                      |                                 |                                        | ₽☆:     |
| ×                                | 82                                      | Build          | Pages                | Theme                                                   | Store                                  | Apps                     | Settings              | Help -                         | <b>Ū</b> -        |                      |                                 | 🗲 Upgrade                              | Publish |
| BASIC                            |                                         |                | D                    | ₽U<br>₽U                                                |                                        |                          |                       | Мар                            | 0                 | เกี่ยวกับเรา         | คณะและวิทยาลัย                  | ดิดต่อเรา                              |         |
| Title                            | Text                                    |                |                      |                                                         |                                        |                          | DPU T                 | nailand                        | Addres            | 5                    |                                 |                                        |         |
| Image                            | Gallery                                 |                | ที่อะ<br>โทร<br>โทร  | ยู่: มหาวิทยาลั<br>:ศัพท์: 02-954<br>:สาร: 02-589-'     | ัยธุรกิจบัณ <i>ฑ์</i><br>-7300<br>9605 | າ້ດຍ໌ 110/1-4 ຄ          | นา<br>options<br>Zoom |                                | •                 |                      |                                 |                                        |         |
| Slideshow                        | )<br>Map                                |                | อีเม<br>ເวລ<br>ວັນຈໍ | ล: contact@o<br><mark>าทำการ</mark><br>บับทร์ - วับศกร์ | lpu.ac.th<br>8 30u - 16                | เป <sub>ล</sub> ์        | ลี่ยนเป็              | น DPL                          | J <b>Thaila</b>   | nd                   |                                 |                                        | - 1     |
| E×                               |                                         |                | วันเ                 | สาร์ และวันอา                                           | ทิดย์ – ปิด <i>พ</i>                   | iาการ                    | Spacin                | g                              | đ                 |                      |                                 |                                        |         |
| Contact For                      | m Newsletter<br>Form<br>><br>Embed Code |                |                      | หมู่บ้า                                                 | ก X<br>ทางพิเศษครีรัฐ                  | ร <sub>oi2</sub><br>Soi2 | Advan                 | ced Location<br>มหาวิทย<br>มัส | าลัย ชอย ปร<br>เช | ะชาชื่น 12 แยก 1-2   | Teau Winnin                     | หมู่ 7                                 |         |
| STRUCTURE                        |                                         |                |                      | วัดบัวขวั                                               | No                                     |                          | ย์เฮ้าส์              |                                | หมู่บ้            | าน                   |                                 | สอบ ชิต                                |         |
| Section                          | Divider                                 |                | Ge                   | หมู่บ้าน<br>ชัยวัฒน์ 3<br>oogle ชุม                     | ชนประชา                                |                          | ชื่นกะ                | หมู่บ้าน<br>มูลนิเวศน์ 2       |                   | ข้อมูลแผนที่ ©2017 6 | sogle ข้อคำหนุดในการใช้งาน รายง | รั<br>+ 6<br>-<br>มานขอติดหลาดของแคนที |         |
|                                  |                                         |                |                      |                                                         |                                        |                          |                       |                                |                   |                      |                                 |                                        |         |
| MEDIA                            |                                         |                |                      |                                                         |                                        |                          |                       |                                |                   |                      |                                 |                                        |         |
| * 📭                              | ≁ ⊈:                                    |                |                      |                                                         |                                        | _                        |                       | _                              |                   |                      |                                 |                                        |         |

Change

### การเพิ่มแผนที่จาก Google Map

114 - 129

NEW BUSINESS DNA

DPI

| W Weebly                                                                                    | 7 Weebly - Website Creation X                         |               |                                    |                                                                                                    |                                                                          |                                                                        |                                                                    |                                                                           |       |                                          |                                                       |                                                               |                                                                                           |         |
|---------------------------------------------------------------------------------------------|-------------------------------------------------------|---------------|------------------------------------|----------------------------------------------------------------------------------------------------|--------------------------------------------------------------------------|------------------------------------------------------------------------|--------------------------------------------------------------------|---------------------------------------------------------------------------|-------|------------------------------------------|-------------------------------------------------------|---------------------------------------------------------------|-------------------------------------------------------------------------------------------|---------|
| < → C                                                                                       | Weebly, Inc. [US]                                     | https://www.w | eebly.com/edi                      | tor/main.php                                                                                                    |                                                                          |                                                                        |                                                                    |                                                                           |       |                                          |                                                       |                                                               |                                                                                           | ि रु वि |
| ×                                                                                           | W                                                     | Build         | Pages                              | Theme                                                                                                    | Store                                                                    | Apps                                                                   | Settings                                                           | Help -                                                                    | Ū-    |                                          |                                                       |                                                               | 🗲 Upgrade                                                                                 | Publish |
| BASIC<br>T<br>Title<br>Image<br>Slideshov<br>Slideshov<br>Contact Fo<br>Button<br>STRUCTURE | rm Callery<br>Map<br>Map<br>Map<br>Mere<br>Map<br>Map |               | D ที่อ โทะ อีเม เวล วันะ วันะ วันะ | PU<br>ยู่: มหาวิทยาส<br>รศัพท์: 02-954<br>รสาร: 02-589-<br>มล: contact@<br>มาทำการ<br>ฉันทร์ - วันตุกร์<br>ฉันทร์ - วันตุกร์<br>เสาร์ และวันอา<br>หมู่บ้าน<br>พระอารามหล<br>หมู่บ้าน<br>ชัยวัฒห์ 3<br>oogle ชุย | วัยธุรกิจบัณฑ<br>4-7300<br>9605<br>dpu.ac.th<br>8.30น 16<br>ทิดย์ – ปิดง | กิดย์ 110/1-<br>.30น<br>การร<br>ร <sub>ิจา2</sub><br>ร <sub>ิจา2</sub> | 4 ถนนประชาชี<br>1 ตีนี้ 2 <sup>Soi5</sup><br>หมู่บ้<br>ยเอ<br>ชิ้น | น หลักสี่ กทม<br>มหาวิ<br>าน<br>นี่นี่<br>าล์<br>ทมู่บ้าน<br>กมลู่นิเวศน์ | 10210 | Home<br>รอบ ประชาธิ<br>หมู่บ้าน<br>ภาสยา | เกียวกับเรา<br>1 12 แบก 1-2<br>ามุลแผนที่ ©2017 Googi | คณะและวิทยาสัย<br>เอย ทำหารค้า<br>e. มัอกำหนดในการใช้งาน รายะ | й         й           900         90%           900         90%           900         90% |         |
| MEDIA                                                                                       | Audio                                                 |               |                                    | EATE A FREE                                                                                                    | <b>ງ</b> ະ ໃ                                                             | ด้แผน                                                                  | ที่จาก (                                                           | Google                                                                    | e Map | ຸງ                                       | ที่เราตั้ง                                            | ค่า                                                           |                                                                                           |         |

### การเพิ่ม Form กรอกข้อมูล

| 🖉 Weebly -                                                    | Website Creatic 🗙           | 2             |                                        |                                                                                                    |                                                                        |                                  |                             |                                        |                           |                                   |                                       |                                           |                              |         |
|---------------------------------------------------------------|-----------------------------|---------------|----------------------------------------|----------------------------------------------------------------------------------------------------|------------------------------------------------------------------------|----------------------------------|-----------------------------|----------------------------------------|---------------------------|-----------------------------------|---------------------------------------|-------------------------------------------|------------------------------|---------|
| $\leftrightarrow  \ni  G$                                     | Weebly, Inc. [US]           | https://www.v | weebly.com/edi                         | tor/main.php                                                                                                 |                                                                        |                                  |                             |                                        |                           |                                   |                                       |                                           |                              | @ ☆ :   |
| ×                                                             | 82                          | Build         | Pages                                  | Theme                                                                                                    | Store                                                                  | Apps                             | Settings                    | Help -                                 | <b>Ū</b> -                |                                   |                                       |                                           | 🗲 Upgrade                    | Publish |
| BASIC<br>T<br>Title<br>Image<br>Slideshow<br>Contact For      | Text<br>Gallery<br>Map      | ลาก           | D<br>ที่อ<br>โท<br>อีเม<br>เวร<br>วันว | PU<br>ยู่: มหาวิทยา<br>รศัพท์: 02-95<br>รสาร: 02-589<br>มล: contact@<br>มทำการ<br>ฉันทร์ - วันตกร<br>ct Form | ลัยธุรกิจบัณฑ<br>4-7300<br>-9605<br>idpu.ac.th<br>f 8.30น 16<br>n มาวว | ทิดย์ 110/1-<br>5.30น<br>างใต้ไป | 4 ถนนประชาชี<br>1<br>เผนที่ | ม หลักสี่ กทม<br>มีชื่อ                | 10210                     | Home                              | เกียวกับเรา                           | คณะและวิทยาลัย                            | ดิตศ่อเรา                    |         |
| Button<br>STRUCTURE<br>NEW<br>Section<br>C<br>Spacer<br>MEDIA | <b>∢/&gt;</b><br>Embed Code |               | G                                      | หมู่บ้<br>หนัน<br>พระอารามทศ<br>หมู่บ้าน<br>ชัยวัฒน์ 3<br>oogle ชู                                           | มั<br>คร<br>มัญ<br>มุชนประชา                                           | Soi 2<br>Soi 1                   | н н<br>16<br>19<br>19       | มหาวิ<br>มัน<br>หมู่บ้าน<br>มัลนิเวศน์ | ampraiu<br>Arg<br>Di<br>O | ขอย ประชาติง<br>หมู่บ้าน<br>ภาสยา | 4 12 แบก 1-2<br>อมูลแผนที่ ©2017 Goog | 680 ทำทางวิ<br>le, มัลกำานคโนการใช้งาน รา | หมู่ 7<br>ซอย<br>สิตชาน<br>+ |         |
| HD Video                                                      | ✓ ↓<br>Audio                |               |                                        | EATE A FREI                                                                                                  | SITE WITH                                                              | H WEEBLY                         | Change                      |                                        |                           |                                   |                                       |                                           |                              |         |

<u>115 - 1</u>29

NEW BUSINESS DNA

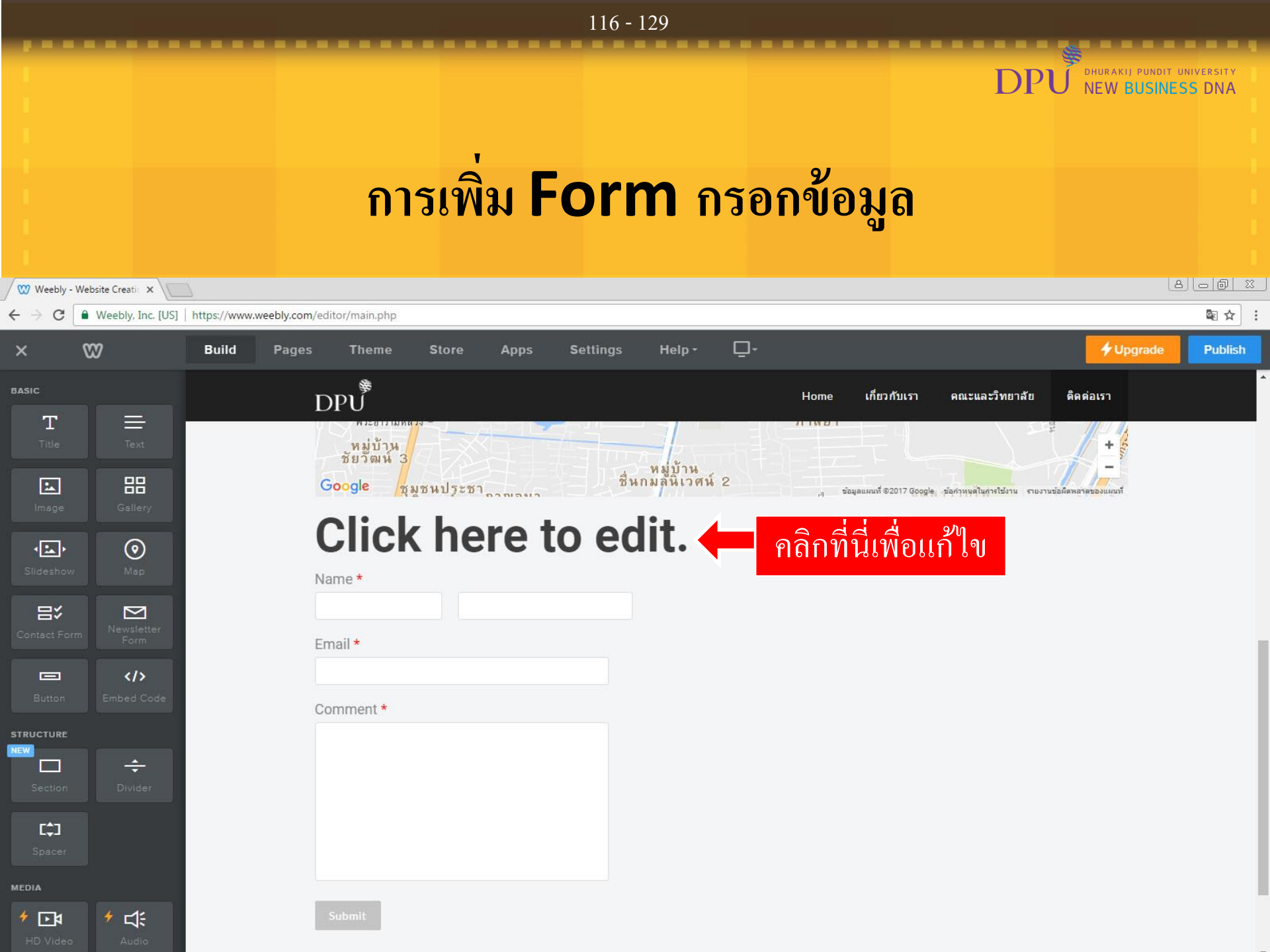

### DHURAKIJ PUNDIT UNIVERSITY **NEW BUSINESS DNA** การเพิ่ม Form กรอกข้อมูล 8 0 0 2 🖤 Weebly - Website Creatic 🗙 🔪 4 C Weebly, Inc. [US] https://www.weebly.com/editor/main.php ۵-82 Build Theme Store Apps Settings Help -+ Upgrade Publish Pages DPU<sup>₿</sup> เกี่ยวกับเรา คณะและวิทยาลัย ติดต่อเรา Home 0 View Entries Form Options • в œ = Тх + เปลี่ยนเป็น สอบถามเ<u>พิ่มเติม</u> สอบถามเพิ่มเดิม ~ 4 **•** เสร็จแล้วกด Save Name \* $\geq$ Email \* $\odot$ • Comment \* ÷ **[** Т : </>>

|                                                                                                    |                                                         | 118 - 129                                                                                                    |                                  |         |
|----------------------------------------------------------------------------------------------------|---------------------------------------------------------|----------------------------------------------------------------------------------------------------|----------------------------------|---------|
|                                                                                                    |                                                         | DPU<br>การตั้งค่าก่อน <b>Publish</b>                                                                                                    | DHURAKIJ PUNDIT U<br>NEW BUSINES | S DNA   |
| 000                                                                                                    | Weebly - Website Creation ×                             |                                                                                                    | 8                                |         |
| ×                                                                                                    | Weebly, Inc. [US                                        | Build Pages Theme Store Apps Settings Help-                                                                                                    | 4 Upgrade                        | Publish |
| <ul><li>・</li><li>・</li></ul> | General<br>SEO<br>Editors<br>Members<br>My Apps<br>Blog | General         Site Address         dpudemo001.weebly.com         Site Title          PU เปลี่ยน Site title เป็น DPU เปลี่ยนเสร็จแล้วกด Save          Site Category | Cha                              | nge     |
|                                                                                                    |                                                         | Event     •       This allows us to provide suggestions and personalization.       SSL                                                                               | S                                | ave     |
|                                                                                                    |                                                         | ¥ Off                                                                                                    |                                  |         |

|                                                                                                    | 119 - 129                                                                                                    |                                                    |
|----------------------------------------------------------------------------------------------------|----------------------------------------------------------------------------------------------------|----------------------------------------------------|
|                                                                                                    | การตั้งค่าก่อน Publish                                                                                                    | DPU DHURAKIJ PUNDIT UNIVERSITY<br>NEW BUSINESS DNA |
|                                                                                                    |                                                                                                    |                                                    |
| Weebly - Website Creatic ×                                                                                | L https://www.weehk.com/editor/main.php                                                                                   |                                                    |
| × W                                                                                                    | Build Pages Theme Store Apps Settings Help-                                                                               | Vipgrade Publish                                   |
| <ul> <li>General</li> <li>SEO</li> <li>Editors</li> <li>Members</li> <li>My Apps</li> <li>Blog</li> </ul> | General Site Address dpudemo001.weebly.com Site Title                                                                     | Change                                             |
|                                                                                                    | Show title on the top of your pages  Site Category  Event This allows us to provide suggestions and personalization.  SSL | ✓ Updated                                          |

|       |                                                         | 120 - 129                                                                                           |                                                |
|-------|---------------------------------------------------------|----------------------------------------------------------------------------------------------------|------------------------------------------------|
|       |                                                         | DPบั้<br>การตั้งค่าก่อน Publish                                                                     | SHURAKIJ PUNDIT UNIVERSITY<br>NEW BUSINESS DNA |
| / 🐨 v | /eebly - Website Creatic 🗙                              |                                                                                                    |                                                |
| ← →   | C Weebly, Inc.                                          | [US] https://www.weebly.com/editor/main.php                                                         | 國 ☆ :                                          |
| ×     | 82                                                      | Build Pages Theme Store Apps Settings Help-                                                         | ✓ Upgrade Publish                              |
|       | General<br>SEO<br>Editors<br>Members<br>My Apps<br>Blog | Site Address dpudemo001.weebly.com Site Title DPU Show title on the top of your pages Site Category | Change<br>✓ Updated                            |
|       |                                                         | Event<br>Portfolio<br>Personal<br>Event<br>Blog<br>Other<br>Favicon                                 | Save                                           |
|       |                                                         |                                                                                                    |                                                |

### 121 - 129 DHURAKIJ PUNDIT UNIVERSITY NEW BUSINESS DNA Preview ในมุมมอง PC และ Smartphone 8 - 6 % 🖤 Weebly - Website Creatic 🗙 4 C Weebly, Inc. [US] https://www.weebly.com/editor/main.php 82 Build Pages Theme Store Help -**Upgrade** Publish Apps Settings Site Addre คลิก Pages Change General o Site Title Editors DPU Members Show title on the top of your pages My Apps ✓ Updated Blog Site Category V ✓ Updated Other This allows us to provide suggestions and personalization. SSL X Off Upgrade Favicon

000

### Preview ใหมุมมอง PC และ Smartphone

| Weebly - Website Creatic ×<br>← → C | . [US]   https://www | .weebly.com/editor/main.pl | ip#                                 |                           |                                                                                                    |                                   |                     |
|-------------------------------------|----------------------|----------------------------|-------------------------------------|---------------------------|----------------------------------------------------------------------------------------------------|-----------------------------------|---------------------|
| × 🖾                                 | Build                | Pages Them                 | e Store                             | Apps Settings             | Help                                                                                                    |                                   | Upgrade     Publish |
| < ดิดต่อเรา                         |                      |                            |                                     |                           | $\mathbf{\uparrow}$                                                                                                    |                                   |                     |
| PAGE NAME                           |                      |                            |                                     |                           |                                                                                                    |                                   |                     |
| ดิดต่อเรา                           |                      |                            |                                     |                           | ุ กลุกทน                                                                                                    |                                   |                     |
|                                     |                      |                            |                                     |                           |                                                                                                    | ติดต่อ                            | ปรา                 |
| HEADER TYPE                         |                      |                            |                                     |                           |                                                                                                    |                                   |                     |
| Header                              | ~                    |                            |                                     |                           |                                                                                                    |                                   |                     |
| Visibility                          |                      |                            |                                     |                           | K                                                                                                    |                                   |                     |
| SEO Settings                        |                      | ~~» <sup>₿</sup>           |                                     |                           |                                                                                                    | Home เอี๋ยวยังแรว ออเซและวิทยาลัย | คือต่อเรา           |
|                                     |                      | DPU                        |                                     |                           |                                                                                                    |                                   |                     |
| Copy Delete                         |                      |                            |                                     |                           |                                                                                                    |                                   |                     |
|                                     |                      |                            |                                     | Secondaria de la companya |                                                                                                    |                                   |                     |
|                                     |                      | ิทอยู่: มหาวิเ             | ุทยาลัยธุรกิจบัณฑิต<br>             | เย้ 110/1-4 ถนนประชาวั    | ใน หลักสี กทม 10210                                                                                                    |                                   |                     |
|                                     |                      | โทรศพท: 02<br>5            | 2-954-7300                          |                           |                                                                                                    |                                   |                     |
|                                     |                      | เทรลาร: 02-                | 589-9605                            |                           |                                                                                                    |                                   |                     |
|                                     |                      | อเมล: conta                | ct@dpu.ac.th                        |                           |                                                                                                    |                                   |                     |
|                                     |                      | เวลาทาการ                  | ant 0 2000 16 0                     | 0                         |                                                                                                    |                                   |                     |
|                                     |                      | วนจนทร-วา<br>อันเสอร์      | เตุกร 8.30น 10.3<br>โมรระดิตส์ - ปี | 01                        |                                                                                                    |                                   |                     |
|                                     |                      | 1110 13 1102               | 1 LE 1 M에진 - 그어제 11                 | 61 IJ                     | NAL STREET                                                                                                    |                                   |                     |
|                                     |                      |                            | Reg Sta                             | นิเวศน์ 2                 | A CONTRACTOR OF CONTRACTOR OF |                                   | CT-                 |
|                                     |                      |                            | 28 Mar                              | Soi 2<br>Soi 1            |                                                                                                    | อย ประชาสิน 12 แกก 1-2            | หม่ 7               |

### Preview ใหมุมมอง PC และ Smartphone

DP

| Weebly - Websi | ite Creati 🗙 🔪    |                   |                 |                       |               |                              |              |                  |          |                  |                |           |               |
|----------------|-------------------|-------------------|-----------------|-----------------------|---------------|------------------------------|--------------|------------------|----------|------------------|----------------|-----------|---------------|
|                | Veebly, Inc. [US] | <br>https://www.v | veebly.com/edit | or/main.php#          |               |                              |              |                  |          |                  |                |           | @ ☆ :         |
| × 🖾            | 1                 | Build             | Pages           | Theme                 | Store         | Apps Se                      | ettings      | Help• 📮•         | 5<br>    |                  |                | 🗲 Upg     | rade Publish  |
| < ดิดต่อ       | เรา               |                   |                 | 7                     | เลือก         | Mobile                       |              | Desktop          |          |                  |                |           |               |
| PAGE NAME      |                   |                   |                 |                       |               | IIIIX                        |              |                  |          |                  |                |           | f = f < f = f |
| ดิดต่อเรา      |                   |                   |                 |                       |               |                              |              |                  |          |                  |                |           | 1 11 12       |
|                |                   |                   |                 |                       |               |                              |              |                  |          |                  | ର ଭାର          | ด้อเรา    | A Charles     |
| HEADER TYPE    |                   |                   |                 |                       |               |                              |              |                  |          |                  |                |           |               |
| Header         | ~                 |                   |                 |                       |               |                              |              |                  |          |                  |                |           |               |
| Visibility     |                   |                   |                 |                       |               |                              |              | TY               |          |                  |                |           |               |
| SEO Settings   |                   |                   | D               | ₽Ŭ<br>®               |               |                              |              |                  | Home     | เกี่ยวกับเรา     | คณะและวิทยาลัย | ดิดต่อเรา |               |
| Сору           | Delete            |                   |                 |                       |               |                              |              |                  |          |                  |                |           |               |
|                |                   |                   | ที่อ            | ยู่: มหาวิทยาล่       | งัยธุรกิจบัณฯ | ทิดย์ 110/1-4 ถนา            | นประชาชื่น ห | ลักสี่ กทม 10210 |          |                  |                |           |               |
|                |                   |                   | โทร             | ศัพท์: 02-954         | 4-7300        |                              |              |                  |          |                  |                |           |               |
|                |                   |                   | โทร             | สาร: 02-589-          | 9605          |                              |              |                  |          |                  |                |           |               |
|                |                   |                   | อีเม            | ล: contact@           | dpu.ac.th     |                              |              |                  |          |                  |                |           |               |
|                |                   |                   | เวล             | าทำการ                |               |                              |              |                  |          |                  |                |           |               |
|                |                   |                   | วันจั           | เ้นทร์ - วันศุกร์<br> | 8.30u 16      | 5.30u                        |              |                  |          |                  |                |           |               |
|                |                   |                   | วันเ            | สาร และวันอา          | เทิดย์ – ปิดเ | ข่าการ                       |              |                  |          |                  |                |           |               |
|                |                   |                   |                 |                       | In Bargs      | นิเวศนี้<br><sup>Soi 2</sup> | 2 Soi 5      | tunn tu          |          |                  |                |           |               |
|                |                   |                   |                 |                       | Morth         | Soi 1                        |              | มหาวิทยาลัย      | ชอย ประช | าชื่น 12 แยก 1-2 |                | หมู่ 7    | -             |

### Preview ใหมูมมอง PC และ Smartphone

DPI

| 🖉 Weebly -                      | 2 Weebly - Website Creatii × |                       |                 |       |           |                                       |                       |   |  |  |                                           |                        |
|---------------------------------|------------------------------|-----------------------|-----------------|-------|-----------|---------------------------------------|-----------------------|---|--|--|-------------------------------------------|------------------------|
| $\leftrightarrow \Rightarrow G$ | B Weebly, Inc. [US]   htt    | ps://www.weebly.com/e | ditor/main.php# |       |           |                                       |                       |   |  |  |                                           | ■☆:                    |
| ×                               | ₩                            | Build Pages           | Theme           | Store | Apps      | Settings                              | Help -                |   |  |  | 🗲 Upgrade                                 | Publish                |
|                                 |                              |                       |                 |       |           |                                       | -                     |   |  |  | Mobile                                    | Options                |
|                                 | Text                         |                       |                 |       |           | · · · · · · · · · · · · · · · · · · · | =====                 |   |  |  | This is a responsiv<br>options do not app | e theme, mobile<br>ly. |
|                                 | Gallery                      |                       |                 |       |           |                                       |                       |   |  |  |                                           |                        |
| <<br>Slideshow                  | จะแสค                        | างหน้าเพจ             | ที่             |       | DH        | IURAKIJ                               | A los                 |   |  |  |                                           |                        |
| <b>⊟</b> ≯<br>Contact For       | เราส                         | ร้างไว้ ใน            |                 |       | PU<br>UN  | INDIT                                 | FY                    |   |  |  |                                           |                        |
|                                 | ມູນ                          | มองของ                | -               |       | 14        | / Mul                                 |                       |   |  |  |                                           |                        |
|                                 | Sm                           | artphone              |                 |       |           | / //                                  | 1                     |   |  |  |                                           |                        |
|                                 | u(Mider                      |                       |                 |       | เพร       | าะทุกอาชีท                            | ∾มีธุรกิจ             |   |  |  |                                           |                        |
|                                 |                              |                       |                 |       | ซ่อา      | นอยู่                                 |                       |   |  |  |                                           |                        |
|                                 |                              |                       |                 |       | DPU NE    | W BUSINESS DNA <sup>®</sup>           |                       |   |  |  |                                           |                        |
|                                 |                              |                       |                 |       | ที่มหาวิท | ยาลัยธุรกิจบัณฑิตย์สอนใ               | น้นักศึกษาเชี่ยวชาญใน | * |  |  |                                           |                        |
| HD Video                        | 4 LE<br>Audio                |                       |                 |       |           | С                                     | )                     |   |  |  |                                           |                        |

|                       |                    |                                         | 125 - 129                |                   |                |                                                |
|-----------------------|--------------------|-----------------------------------------|--------------------------|-------------------|----------------|------------------------------------------------|
|                       |                    |                                         |                          |                   | DP             | OHURAKI) PUNDIT UNIVERSITY<br>NEW BUSINESS DNA |
|                       |                    |                                         | Publis                   | sh                |                |                                                |
| 🥢 🖤 Weebly - We       | ebsite Creatic 🗙 🔪 |                                         |                          |                   |                | 8.00 %                                         |
| ← → C [               | Weebly, Inc. [US]  | https://www.weebly.com/editor/main.php# |                          |                   |                | ©☆:                                            |
| × ſ                   | ₩                  | Build Pages Theme S                     | Store Apps Settings Help | - <u>D</u> -      |                | Upgrade Publish                                |
| BASIC<br>T<br>Title   | Text               | AND THE REAL PROPERTY OF                |                          |                   |                | <u>ก</u> ด Publish                             |
| Image                 | Gallery            |                                         |                          |                   | 1-20           |                                                |
| <b>↓</b><br>Slideshow | )<br>Map           | Bar                                     |                          |                   |                | REAR 11                                        |
| Contact Form          | Newsletter<br>Form | DHUNI                                   | JRAKIJ PU<br>VERSITY     | JNDII             | 66             |                                                |
| STRUCTURE             | ÷<br>Divider       | STP                                     |                          |                   | A              | MA                                             |
| Spacer<br>MEDIA       | + r1:              |                                         |                          |                   |                |                                                |
| HD Video              | Audio              | DPU                                     |                          | Home เกี่ยวกับเรา | คณะและวิทยาลัย | ติดต่อเรา                                      |

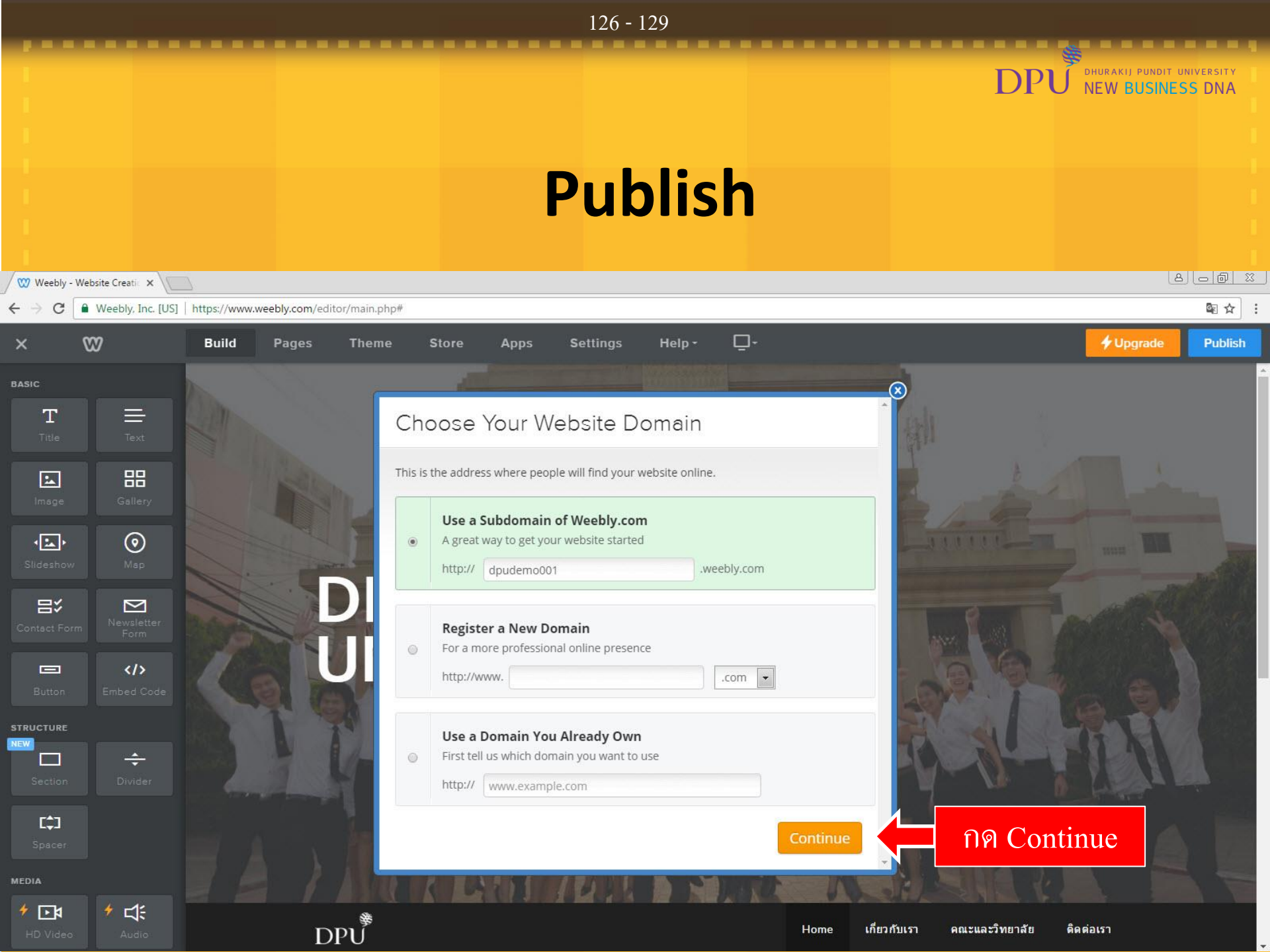

|            |                   |                                           | 127 - 129                                                            |                                                    |
|------------|-------------------|-------------------------------------------|----------------------------------------------------------------------|----------------------------------------------------|
|            |                   |                                           | Publish                                                              | DPU DHURAKII PUNDIT UNIVERSITY<br>NEW BUSINESS DNA |
| Weebly - W | ebsite Creati 🗙 🕅 |                                           |                                                                      | e <u>- @ x</u>                                     |
| < → C [    | Weebly, Inc. [US  | ] https://www.weebly.com/editor/main.php# |                                                                      | · · · · · · · · · · · · · · · · · · ·              |
| ×          | W                 | Build Pages Theme S                       | tore Apps Settings Help - 🖵 -                                        | *Upgrade Publish                                   |
|            |                   |                                           |                                                                      |                                                    |
|            |                   |                                           |                                                                      |                                                    |
|            |                   |                                           |                                                                      |                                                    |
|            |                   | Publis                                    | sh Site                                                              |                                                    |
|            |                   |                                           | Please verify that you're human                                      |                                                    |
|            |                   | ติกที่ช่องนี้                             | ฉันไม่ใช่โปรแกรมอัดโนมัติ<br>reCAPTCHA<br>ข้อมูลส่วนบุคคล - ข้อกำหนด |                                                    |
|            |                   |                                           | OK, Publish My Site!                                                 |                                                    |
|            |                   |                                           |                                                                      |                                                    |
|            |                   |                                           |                                                                      |                                                    |
|            |                   |                                           |                                                                      |                                                    |
|            |                   | ותרו                                      |                                                                      |                                                    |

|                |                     |                                         | 128 - 129                                                              |    |                                               |
|----------------|---------------------|-----------------------------------------|------------------------------------------------------------------------|----|-----------------------------------------------|
|                |                     |                                         |                                                                        | DP | HURAKIJ PUNDIT UNIVERSITY<br>NEW BUSINESS DNA |
|                |                     |                                         | Publish                                                                |    |                                               |
| / 🥨 Weebly - V | Website Creatic 🗙 🔪 |                                         |                                                                        |    | 8.00 %                                        |
| < → C          | Weebly, Inc. [US]   | https://www.weebly.com/editor/main.php# | a Appr Settings Helps                                                  |    |                                               |
|                |                     |                                         |                                                                        |    |                                               |
|                |                     |                                         |                                                                        |    |                                               |
|                |                     |                                         |                                                                        |    |                                               |
|                |                     | Publish                                 | Site                                                                   | *  |                                               |
|                |                     | D                                       | Please verify that you're human                                        |    |                                               |
|                |                     | U                                       | V ฉันไม่ใช่โปรแกรมอัตโนมัติ<br>reCAPTOHA<br>ข้อมูลส่วนบุคคล - ข้อกำหนด |    |                                               |
|                |                     | จากนั้นกด Ok                            | OK, Publish My Site!                                                   |    |                                               |
|                |                     |                                         |                                                                        |    |                                               |
|                |                     |                                         |                                                                        |    |                                               |

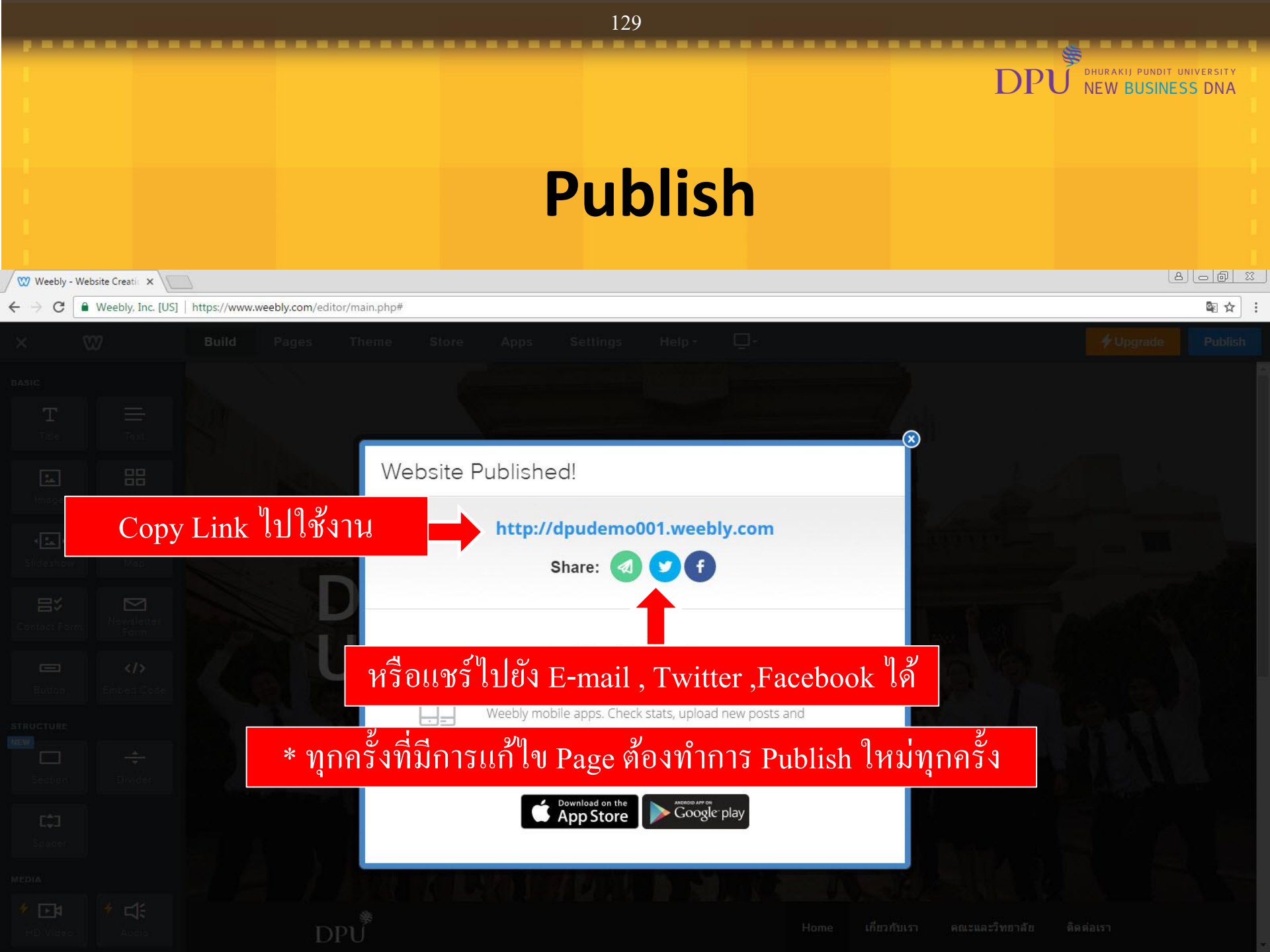

# DPU DHURAKIJ PUNDIT UNIVERSITY NEW BUSINESS DNA